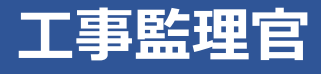

# 操作マニュアル

# 4章 電子成果品を作成・登録する

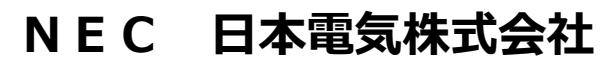

Copyright(C) 2024 NEC Corporation

M-202411-01

# 4 電子成果品を作成・登録する

電子納品する各種電子成果品を作成または登録します。

電子納品の詳細については、国土交通省のホームページを参照してください。

https://www.cals-ed.go.jp/

https://www.mlit.go.jp/gobuild/gobuild\_tk2\_000017.html# 4 - 5

# 4.1 電子成果品の作成について

マイポータルから、本システムで作成・提出した書類に電子成果品の管理項目を登録して、電子成果品の 一部とします。また、電子成果品に必要な工事管理ファイル/業務管理ファイルの登録や、電子納品の対象 となる完成図や図面、i-Construction 成果、工事写真などを登録できます。

| マイポータル       |           |                     |           |          |           | グループ         | : 工事監理官事務所<br>案件名 : - |
|--------------|-----------|---------------------|-----------|----------|-----------|--------------|-----------------------|
| グループ選択 工事監理官 | 宫事務所      |                     |           |          |           |              | •                     |
| ■ 書類 >       |           | <u> スケジュール &gt;</u> |           | ★ 連絡事項 > |           | - 掲示板 >      |                       |
| 未決裁          | <u>0件</u> | 本日の予定               | <u>0件</u> | 重要連絡 未読  | <u>0件</u> | 未読           | <u>0件</u>             |
| 差戻           | <u>0件</u> | 1週間以内の予定            | <u>0件</u> | 連絡 未読    | <u>0件</u> |              |                       |
| 未提出(一時保存)    | <u>0件</u> |                     |           |          |           |              |                       |
| 未入力納品情報      | <u>0件</u> |                     |           |          |           |              |                       |
| Q 案件指定して業務   | 务選択       |                     |           |          |           |              | Ţ                     |
|              |           |                     |           | 書        | 顔を提出      | 納品物等を作る      | 案件情報を見る               |
|              |           |                     | L         | 該当案件を指   | 定し、電      | -<br>子成果品画面で | 管理項目の登録               |

#### 補足

画面右上の MENU の「書類の提出・決裁」 から、電子成果品の管理項目を登録することもできます。

| 工事管理ファイル/業務管理 | 電子成果品の工事管理ファイルまたは業務管理ファイルを登録できます。工事            |
|---------------|------------------------------------------------|
| ファイルの登録       | 件名や場所情報、発注機関情報など、電子納品に必要な基本情報を登録できま            |
|               | す。                                             |
|               | 操作方法については、以下を参照してください。                         |
|               | 〔〕 「4.2 工事/業務管理ファイルの入力」                        |
|               | ↓ 「4.2.1 工事/業務管理ファイルを変更する」                     |
|               |                                                |
|               |                                                |
|               |                                                |
|               |                                                |
|               |                                                |
|               |                                                |
|               |                                                |
|               |                                                |
|               |                                                |
|               |                                                |
|               |                                                |
|               |                                                |
| 電子成果品の管理項目または | 完成図などの図面や台帳、施工計画書や打合せ簿などの工事帳票、工事写真と            |
| 電子成果品の登録      | いった電子成果品の登録や変更ができます。                           |
|               | 登録画面は、国土交通省の電子納品要領に則したフォルダツリー型式となって            |
|               | おり、フォルタ構成を確認しながら登録操作が行えます。また、工事完成図や            |
|               | 台帳、その他資料のフォルダツリーには、任意のサブフォルダを追加できま             |
|               | <b>J</b> .                                     |
|               | 操作方法については、以下を参照してください。                         |
|               | ↓↓ 「4.1.1 電子成果品画面の表示と操作について」                   |
|               | ↓↓ 「4.3.1 書類の電子成果品の管理項目または電子成果品を登録する」          |
|               | ↓↓ 「4.3.2 電子成果品の図面を登録する」                       |
|               | ↓↓ 「4.3.3 電子成果品の写真を登録する」                       |
|               | ↓↓ 「4.3.4 電子成果品の台帳を登録する」                       |
|               | ↓↓ 「4.3.6 電子成果品を変更する」                          |
|               | ↓↓ 「4.3.8 シリアル番号を任意設定する」                       |
| 工事写真の閲覧       | 写真-大分類や工種などのツリー形式で、工事写真の一覧と詳細を参照できま            |
|               | す。                                             |
|               | 操作方法については、 💭 「4.3.7 工事写真ツリーを使って工事写真を確認す        |
|               | る」を参照してください。                                   |
|               | 御 浦兄                                           |
|               |                                                |
|               | 上 尹 旨 任 しは 「 上 尹 フ 呉 」、 未 笏 官 任 しは 「 フ 呉 」 に は |
|               | . J & A .                                      |

#### 4.1.1 電子成果品画面の表示と操作について

電子成果品画面で、電子納品する各種電子成果品を登録します。

# **1** マイポータルの「案件指定して業務選択」から該当案件を選択し、「納 品物等を作る」をクリックする

| マイポータル        |           |                     |           |          |           | グループ :エ    | 事監理官事務所<br><b>案件名:</b> - |
|---------------|-----------|---------------------|-----------|----------|-----------|------------|--------------------------|
| グループ選択 工事監理官事 | 務所        |                     |           |          |           |            | •                        |
| ■ ■ ■ →       |           | <u> スケジュール &gt;</u> |           | ◆ 建絡事項 > |           |            |                          |
| 未決裁           | <u>0件</u> | 本日の予定               | <u>0件</u> | 重要連絡 未読  | <u>0件</u> | 未読         | <u>0件</u>                |
| 差戻            | <u>0件</u> | 1週間以内の予定            | <u>0件</u> | 連絡 未読    | <u>0件</u> |            |                          |
| 未提出(一時保存)     | <u>0件</u> |                     |           |          |           |            |                          |
| 未入力納品情報       | <u>0件</u> |                     |           |          |           |            |                          |
| Q 案件指定して業務選   | <b>፪択</b> |                     |           |          |           |            |                          |
|               |           |                     |           |          |           |            | Ţ                        |
|               |           |                     |           | 書類       | を提出       | 納品物等を作る 案件 | 情報を見る                    |
|               |           |                     |           |          |           |            |                          |

電子成果品画面が表示されます。

#### 2

#### 該当案件を選択する

マイポータルから電子成果品画面を表示した場合は、該当案件が選択された状態になっています。

| 。<br>電子成果品                                                                                            | グループ:工事監理官事務所<br>案件名:○○工事○○建設 |
|----------------------------------------------------------------------------------------------------|-------------------------------|
| 検索条件を指定してください                                                                                         |                               |
| <u>案件名称</u> COI事                                                                                      | •                             |
| 電子納品要額<br>工事完成図書の電子納品等要領 令和3年3月<br>CAD館図基準 平成29年3月<br>デジタル写真管理情報基準 令和2年3月<br>地質・土質調査成果電子納品要領 平成28年10月 |                               |
| フォルダ 芝加 変更                                                                                            |                               |
| チェック     括出力       納品物等一覧     括取込                                                                     |                               |
|                                                                                                    |                               |
| - ハノメ((#500)3(*))<br>同 工事管理ファイル(INDEX                                                                 |                               |
|                                                                                                    |                               |
| ■ 工事完成図(DRAWIN)                                                                                       |                               |
| ■ 台帳(REGISTER) (0/)<br>■ 地質デーク(RORING)                                                                |                               |

選択した案件の納品フォルダのツリーが表示されます。

## 3 各フォルダに、納品する電子成果品を登録する

フォルダツリーは、国土交通省の電子納品要領に則した構成になっています。ツリー構成やフォ ルダおよびファイルの名称は変更できません。ただし、以下のフォルダには、任意にサブフォル ダを追加できます。

- 工事完成図(DRAWINGF)
- 台帳 (REGISTER)
- その他(OTHRS)

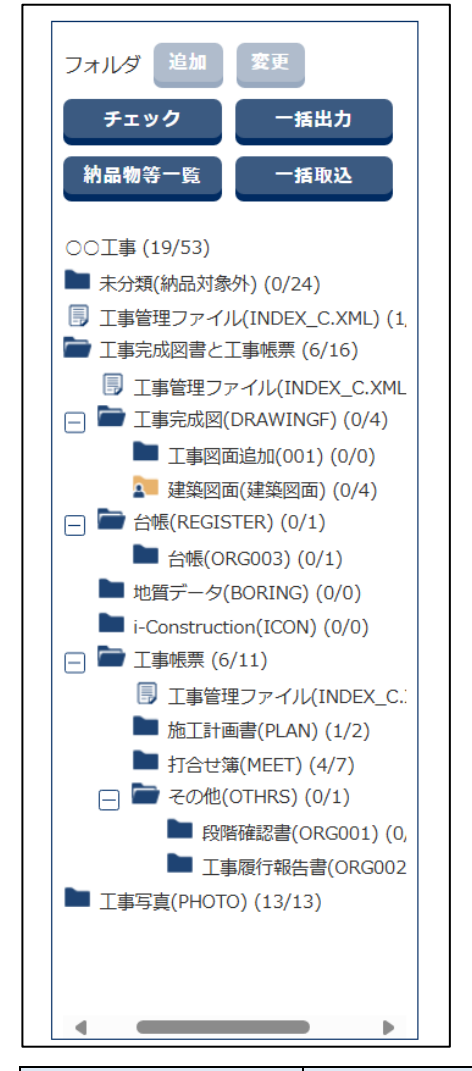

| 項目   | 内容                                      |
|------|-----------------------------------------|
| 追加   | 以下のフォルダに、任意にサブフォルダを追加します。追加したサブフォルダ     |
|      | のアイコンは 🎥 になります。追加したサブフォルダに、納品する書類などを    |
|      | 追加できます。                                 |
|      | ・ 工事完成図(DRAWINGF)                       |
|      | • 台帳(REGISTER)                          |
|      | • その他(OTHRS)                            |
| 変更   | 追加したサブフォルダの名称と概要を変更します。サブフォルダを削除するこ     |
|      | ともできます。                                 |
| チェック | 登録されている電子成果品のチェックを実行します。                |
|      | 操作方法については、 💭 「5.2 電子成果品をチェックする」 を参照してくだ |
|      | さい。                                     |

| 項目     | 内容                                      |
|--------|-----------------------------------------|
| 一括出力   | 登録されている電子成果品をダウンロードします。                 |
|        | 操作方法については、 💭 「4.5 電子成果品をダウンロードする」 を参照して |
|        | ください。                                   |
| 納品物等一覧 | 納品物一覧を HTML 形式のファイルでダウンロードします。 登録されている  |
|        | 電子成果品の名称や数などを確認するときに使用します。              |
| 一括取込   | クリックすると、電子納品情報一括取り込み画面が表示され、国土交通省の電     |
|        | 子納品要領に沿って作成されたデータをまとめて登録できます。           |

# 4.2 工事/業務管理ファイルの入力

工事管理ファイルまたは業務管理ファイルを登録します。これらのファイルは、電子納品に必要な基本情 報となります。

#### 1 電子成果品画面を表示する

電子成果品画面の表示方法については、 1 「4.1.1 電子成果品画面の表示と操作について」 を 参照してください。

#### 2 「工事管理ファイル (INDEX\_C\_XML)」を選択し、「登録/変更」をク リックする

使用している電子納品要領によって、工事管理ファイル/業務管理ファイルには以下の組み合わせ があります。

- ●工事管理ファイル(土木)INDEX\_C.XML
- •工事管理ファイル(電気通信設備)INDEX\_EC.XML
- •工事管理ファイル(機械設備工事)INDEX\_MC.XML
- ●業務管理ファイル(土木)INDEX\_D.XML
- •業務管理ファイル(電気通信設備)INDEX\_ED.XML
- ●業務管理ファイル(機械設備工事)INDEX\_MD.XML

| フォルダ 追加 変更               |    |        |   |      |           |      |
|--------------------------|----|--------|---|------|-----------|------|
| チェック 一括出力                |    |        |   |      |           |      |
| 納品物等一階 一括取込              |    |        |   |      |           |      |
|                          |    |        |   |      |           |      |
| 😑 🚞 〇〇工事 (19/53)         |    |        |   |      |           |      |
| 🖿 未分類(納品対象外) (0/24)      |    |        |   |      |           |      |
| III 工事管理ファイル(INDEX_C.    |    |        |   |      |           |      |
| 🕞 🖿 工事完成図書と工事帳票 (6/:     |    |        |   |      |           |      |
| 工事管理ファイル(INDE)           |    |        |   |      |           |      |
|                          |    |        |   |      |           |      |
| ▶ 工事図面追加(001)            |    |        |   |      |           |      |
| 🚺 建築図面(建築図面)             |    |        |   |      |           |      |
| —  一  台帳(REGISTER) (0/1) |    |        |   |      |           |      |
| ▶ 台帳(ORG003) (0/1        |    |        |   |      |           |      |
| ▶ 地質データ(BORING)(C        |    |        |   |      |           |      |
| i-Construction(ICON) (   |    |        |   |      |           |      |
| 😑 🖿 工事帳票 (6/11)          |    |        |   |      |           |      |
| □ 工事管理ファイル(I)            |    |        |   |      |           |      |
| ▶ 施工計画書(PLAN) (          |    |        |   |      |           |      |
| ■ 打合せ簿(MEET) (4/         |    |        |   |      |           |      |
| 一 一 その他(OTHRS) (0/       |    |        |   |      |           |      |
| ▶ 段階確認書(ORC              |    |        |   |      |           |      |
| ▶ 工事履行報告書(               |    |        |   |      |           |      |
| ▶ 工事写真(PHOTO) (13/13)    |    |        |   |      |           |      |
|                          |    |        |   |      |           |      |
|                          |    |        |   |      |           |      |
|                          |    |        |   |      |           |      |
|                          | l. |        |   |      |           |      |
|                          |    |        |   |      |           |      |
|                          |    |        |   | チェック | 一括出力 登録/3 | قو 📃 |
|                          |    |        |   |      |           |      |
| てもない フーノル る              |    | キーナやナー | + |      |           |      |

工事管理ファイルの編集画面が表示されます。

### 3 電子納品要領に従って工事件名や場所情報などを入力する

入力方法については、 〇〇 「4.2.1 工事/業務管理ファイルを変更する」を参照してください。

| 工事管理フ            | アイル | し<br>の<br>編集              | グループ:工事監理官事務<br>案件名:00工事00% | 务所<br>皇段      |
|------------------|-----|---------------------------|-----------------------------|---------------|
| 工事件名等            |     |                           |                             |               |
| 発注年度(西暦)         | 必須  | 2025                      |                             |               |
| 工事番号             | 必須  | AXXXXXXXXXXXXX            |                             |               |
| 工事名称             | 必須  | OOIF                      |                             |               |
| 工事実績システム<br>登録番号 | 必須  | 0<br>コリンズ登録番号がない工事は「0」を記入 |                             |               |
| 工事分野             | 必須  | 04:上水・工業用水                |                             | •             |
| 工事業種             | 必須  | 01:土木一式工事                 |                             | •             |
| 工種・工法型式          |     |                           |                             |               |
| 工種               |     |                           |                             | •             |
| 工法型式             |     |                           |                             | •             |
|                  |     | 追加 削除                     |                             |               |
| 戻る               |     | クリア 一時保存                  | 保存                          | $\overline{}$ |

#### 4.2.1 工事/業務管理ファイルを変更する

工事管理ファイル/業務管理ファイルを変更します。

「工事/業務区分」が「土木(工事)」または「営繕(工事)」に設定されている案件の場合は、工事管理 ファイルです。

「工事/業務区分」が「土木(業務)」または「営繕(業務)」に設定されている案件の場合は、業務管理 ファイルです。

ここでは、土木(工事)の場合の手順を例に説明します。

#### 1 電子成果品画面を表示する

電子成果品画面の表示方法については、 🏹 「4.1.1 電子成果品画面の表示と操作について」 を 参照してください。

### 2 「工事管理ファイル (INDEX\_C\_XML)」を選択し、「登録/変更」をク リックする

使用している電子納品要領によって、工事管理ファイル/業務管理ファイルには以下の組み合わせ があります。

- ●工事管理ファイル(INDEX\_C.XML)
- ●工事管理ファイル(INDEX\_EC.XML)
- 工事管理ファイル(INDEX\_MC.XML)
- •業務管理ファイル(INDEX\_D.XML)
- ●業務管理ファイル(INDEX\_ED.XML)
- ●業務管理ファイル(INDEX\_MD.XML)

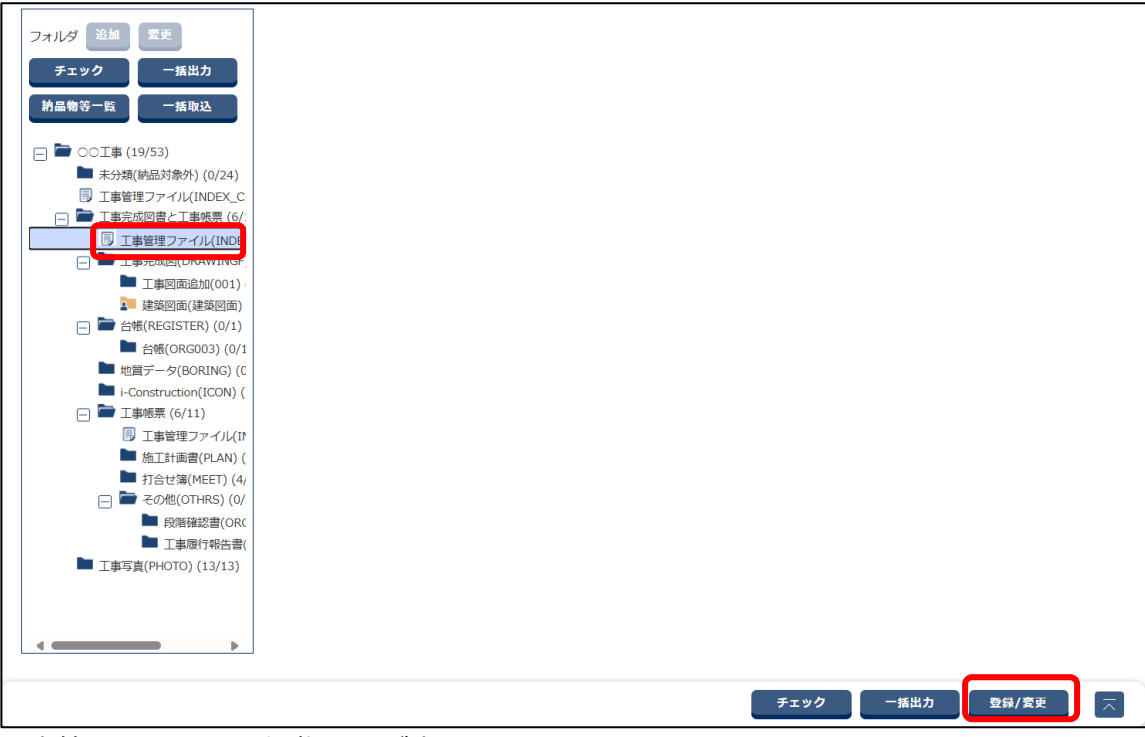

工事管理ファイルの編集画面が表示されます。

#### 電子納品要領に従って工事件名や場所情報などを入力し、「保存」をク リックする

| グループ:II事覧短音事務所         パープ:II事覧短音事務所         ア           工事管理ファイルの編集         案R4:00I事-00建設 |    |                           |               |  |  |
|--------------------------------------------------------------------------------------------|----|---------------------------|---------------|--|--|
| 工事件名等                                                                                      |    |                           |               |  |  |
| 発注年度(西暦)                                                                                   | 必須 | 2025                      |               |  |  |
| 工事番号                                                                                       | 必須 | AX0000000000              |               |  |  |
| 工事名称                                                                                       | 必須 | COIÞ                      |               |  |  |
| 工事実績システム<br>登録番号                                                                           | 必須 | 0<br>コリンズ登録番号がない工事は「0」を記入 |               |  |  |
| 工事分野                                                                                       | 必須 | ○ 04:上水・工業用水              | •             |  |  |
| 工事業種                                                                                       | 必須 | 01:土木一式工事                 | •             |  |  |
| 工種・工法型式                                                                                    |    |                           |               |  |  |
| 工種                                                                                         |    |                           | •             |  |  |
| 工法型式                                                                                       |    |                           | •             |  |  |
|                                                                                            |    | 追加                        |               |  |  |
| 戻る                                                                                         |    | クリア 一時叙存 保存               | $\overline{}$ |  |  |

| 項目       | 内容                                         |
|----------|--------------------------------------------|
| 発注年度(西暦) | 工事の発注年度を4桁の半角数字で入力します。                     |
| 工事番号     | あらかじめ決められている設計書番号などを、8~16桁の半角数字で入力します。     |
| 工事名称     | 契約図書に記載されている正式な工事名称を、全角文字と半角英数字で入力し<br>ます。 |

| 項目        | 内容                                          |  |  |
|-----------|---------------------------------------------|--|--|
| 工事実績システム登 | コリンズ・テクリスセンターが発行する登録内容確認書に記載されている番号         |  |  |
| 録番号       | を、半角英数字で入力します。                              |  |  |
| 工事分野      | 工事分野を選択します。                                 |  |  |
| 工事業種      | 工事業種を選択します。                                 |  |  |
| 工種/工法型式   | 工種と工法形式を選択します。                              |  |  |
|           | 選択後、「追加」をクリックすると「工種・工法型式」リストに登録されま          |  |  |
|           | す。複数の工種・工法型式を登録できます。                        |  |  |
|           | 削除する場合は、登録した内容をリストから選択し、「削除」をクリックしま         |  |  |
|           |                                             |  |  |
| 住所コード/住所  | 対象地域の住所コードを5桁の半角英数字で入力し、住所を全角文字と半角英         |  |  |
|           | 数字で入力します。                                   |  |  |
|           | 入力後、「追加」をクリックすると「住所情報」リストに登録されます。複数         |  |  |
|           |                                             |  |  |
|           | 削除する場合は、登録した内容をリストから選択し、「削除」 をクリックしま<br>  _ |  |  |
|           | <b>9</b> .                                  |  |  |
|           | • 対象地域がない場合は、「対象地域なし」をクリックすると、「住所コー         |  |  |
|           | ド」に「99999」、「住所」に「対象地域なし」が入力されます。            |  |  |
|           |                                             |  |  |
|           | ▼ 成 28 年 3 日以降の工事完成図書の雲子納只等更領の住所            |  |  |
|           |                                             |  |  |
|           | 通省のホームページを参照し、該当するコードを登録してく                 |  |  |
|           | ださい。                                        |  |  |
|           | http://www.cals-ed.go.jp/cri_otherdoc/      |  |  |
|           |                                             |  |  |
| 工期開始日     | 工期の開始日を直接入力するか、または こので、「「「」」」               |  |  |
|           |                                             |  |  |
| 上期終了日<br> | 上期の終了日を直接入力するか、または    をクリックしてカレンターから年       |  |  |
| 工市中内      |                                             |  |  |
| 上事内谷      |                                             |  |  |
| 測地糸       | 日本測地系(旧測地系)、世界測地系(JGD2000、JGD2011)の区分コード    |  |  |
| 水系,敗約害品   |                                             |  |  |
|           |                                             |  |  |
|           | 2006 9。                                     |  |  |
|           |                                             |  |  |
|           |                                             |  |  |

| 項目        | 内容                                   |
|-----------|--------------------------------------|
| 境界座標情報    | 境界座標情報を入力します。                        |
|           | • 西側境界座標経度:                          |
|           | 対象地域の最西端の外側境界の経度を入力します。              |
|           | • 東側境界座標経度:                          |
|           | 対象地域の最東端の外側境界の経度を入力します。              |
|           | • 北側境界座標緯度:                          |
|           | 対象地域の最北端の外側境界の緯度を入力します。              |
|           | • 南側境界座標緯度:                          |
|           | <br>対象地域の最南端の外側境界の緯度を入力します。          |
|           | 境界座標情報の対象地域がない場合は、「対象地域なし」をクリックすると、  |
|           | 上記の項目すべてに「99999999」が入力されます。          |
| 施設情報      | 「施設情報」をクリックし、施設情報画面で施設コードや施設名称などの情報  |
|           | を入力します。                              |
|           | 操作方法については、 💭 「施設情報を登録する」 を参照してください。  |
| 発注機関情報    | 「発注機関名・大分類」⇒「発注機関名・中分類」⇒「発注機関名・小分類」  |
|           | ⇒「発注機関名・細分類」の順に、発注者の分類を選択します。選択した分類  |
|           | によって、下位の「発注機関名・細分類」に表示される内容が切り替わりま   |
|           | す。                                   |
| 発注機関名・大分類 | 発注機関の大分類(国の機関や地方公共団体など)を選択します。       |
| 発注機関名・中分類 | 発注機関の中分類(官庁名や都道府県名など)を選択します          |
| 発注者・大分類   | 「発注機関名・中分類」を選択すると、該当する発注者の官庁名や団体名など  |
|           | が入力されます。直接入力することもできます(全角文字と半角英数字)。   |
| 発注機関名・小分類 | 発注機関の小分類(部局名や支社名など)を選択します。           |
| 発注者・中分類   | 「発注機関名・小分類」を選択すると、発注者の部局名や支社名などが入力さ  |
|           | れます。直接入力することもできます(全角文字と半角英数字)。       |
| 発注機関名・細分類 | 発注機関の細分類(部署名など)を選択します。               |
| 発注者・小分類   | 「発注機関名・細分類」を選択すると、発注者の部署名などが入力されます。  |
|           | 直接入力することもできます(全角文字と半角英数字)。           |
| 発注者コード    | 「発注機関名・大分類」⇒「発注機関名・中分類」⇒「発注機関名・小分類」  |
|           | ⇒「発注機関名・細分類」の順に選択すると、該当する発注者コードが入力さ  |
|           | れます。直接入力することもできます(8桁の半角数字)。          |
| 受注者名      | 受注者の正式名称を、全角文字と半角英数字で入力します。          |
| 受注者コード    | 受注者コードを半角数字で入力します。                   |
| 予備        | その他の特記事項を全角文字と半角英数字で入力します。           |
|           | 入力後、「追加」をクリックすると下のリストに登録されます。複数の特記事  |
|           | 頃を登録できます。                            |
|           | 削除する場合は、入力した内容をリストから選択し、「削除」 をクリックしま |
|           | す。                                   |

確認メッセージが表示されます。

#### ④ 補足

4

- 「一時保存」をクリックすると、入力した内容を一時保存できます。一時保存した電子成果品は電子成果品画面の一覧に表示され、後からでも登録できます。操作方法については、 「14.3.6 電子成果品を変更する」を参照してください。
- 「クリア」をクリックすると、入力した内容を消去できます。

#### 「はい」をクリックする

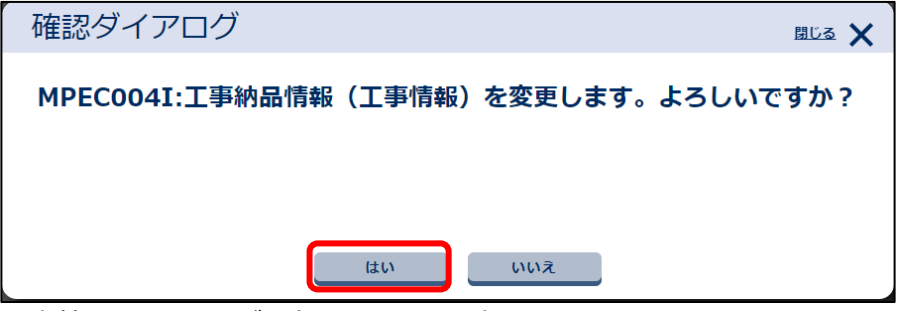

工事管理ファイルが登録され、電子成果品画面に戻ります。

#### 水系・路線情報を登録する

1 工事管理ファイルの編集画面の「場所情報」で「水系・路線情報」をク リックする

| 場所情報                          |                                                                       |   |
|-------------------------------|-----------------------------------------------------------------------|---|
| 測地系                           | [ <u>必須</u> ] 00 ▼<br>「00」日本測地系、「01」世界測地系(JGD2000)、「02」世界測地系(JGD2011) |   |
| 水系・路線情報 水系その他の水系普通 水系一級水系準用河川 | 普通河川その他<br>可川留萌川水系<br>水茶・路線情報                                         | × |

水系・路線情報画面が表示されます。

2 新規登録する場合は「新規追加」、修正する場合は修正したい行を選択 する

|                                    | <u>閉じる</u> |
|------------------------------------|------------|
| 情報登録                               |            |
| 水系・路線情報                            |            |
| 新規追加                               |            |
| 水系スの他の水系美添河川スの他                    |            |
| 水系その他の水系普通河川その他<br>水系一級水系準用河川留萌川水系 |            |
| 水系その他の水系普通河川その他<br>水系一級水系準用河川留萌川水系 | J          |

## 必要な情報を入力し、「保存」をクリックする

|       |          |     | 111-77.CMCMCM77 |   | J      |
|-------|----------|-----|-----------------|---|--------|
|       |          | 追加  | 削除              |   |        |
|       |          | 起点側 | 終点側             |   |        |
|       |          |     |                 |   | ۵<br>۲ |
| 距離標情報 |          |     |                 |   |        |
|       | 起点側距離標-n |     | 終点側距離標-n        |   |        |
|       | 起点側距離標-m |     | 終点側距離標-m        |   |        |
|       |          | 追加  | 削除              |   |        |
|       |          | 起点側 | 終点側             |   |        |
|       |          |     |                 |   | *      |
|       |          |     |                 |   | ~      |
|       |          |     |                 |   |        |
|       |          | 閉じる |                 | 7 |        |

| 項目        | 内容                                    |
|-----------|---------------------------------------|
| 水系路線等区分/水 | 水系路線等の区分/種別/細別を選択します。 区分⇒種別⇒細別の順に選択しま |
| 系路線等種別/水系 | す。                                    |
| 路線等細別     |                                       |
| 対象水系路線名   | 「水系路線等細別」を選択すると、水系路線名が入力されます。直接入力する   |
|           | こともできます(全角文字と半角英数字)。                  |
| 現道・旧道区分   | 現道・旧道区分を選択します。                        |
| 対象河川コード   | 発注者が指示する河川コードを半角数字で入力します。             |
| 左右岸上下線コード | 河川の左岸と右岸の別、または道路の上下線の別を示す、左右岸上下線コード   |
|           | を選択します。                               |
|           | 選択後、「追加」をクリックすると下のリストに登録されます。複数の左右岸   |
|           | 上下線コードを登録できます。                        |
|           | 削除する場合は、入力した内容をリストから選択し、「削除」をクリックしま   |
|           | す。                                    |

| 項目    | 内容                                      |
|-------|-----------------------------------------|
| 測点情報  | 「起点側測点-n」/「終点側測点-n」と「起点側測点-m」/「終点側測点-m」 |
|       | を入力します。                                 |
|       | 入力後、「追加」をクリックすると下のリストに登録されます。複数の測点情     |
|       | 報を登録できます。                               |
|       | 削除する場合は、入力した内容をリストから選択し、「削除」をクリックしま     |
|       | す。                                      |
| 距離標情報 | 「起点側距離標-n」/「終点側距離標-n」と「起点側距離標-m」/「終点側距  |
|       | 離標-m」を入力します。                            |
|       | 入力後、「追加」をクリックすると下のリストに登録されます。複数の距離標     |
|       | 情報を登録できます。                              |
|       | 削除する場合は、入力した内容をリストから選択し、「削除」をクリックしま     |
|       | す。                                      |

確認メッセージが表示されます。

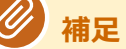

4

- 「クリア」をクリックすると、入力した内容を消去できます。
- 登録した水系・路線情報を削除する場合は、削除する行を選択し「削除」をクリック します。

#### 「はい」をクリックする

| 確認ダイアログ                      | 閉じる 🗙   |
|------------------------------|---------|
| MPEC004I:水系・路線情報を保存します。よろしいて | ごすか?    |
|                              |         |
|                              |         |
| はい いいえ                       |         |
|                              |         |
| 水系・路線情報が登録され、工事管理ファイルの編集     | 画面に戻ります |

施設情報を登録する

### 1 工事管理ファイルの編集画面の「施設情報」で「施設情報」をクリック する

| 施設情報 |      |   |
|------|------|---|
| 施設名称 |      | * |
|      |      | ¥ |
|      | 施設特報 |   |

施設情報画面が表示されます。

2 新規登録する場合は「新規追加」、修正する場合は修正したい行を選択する

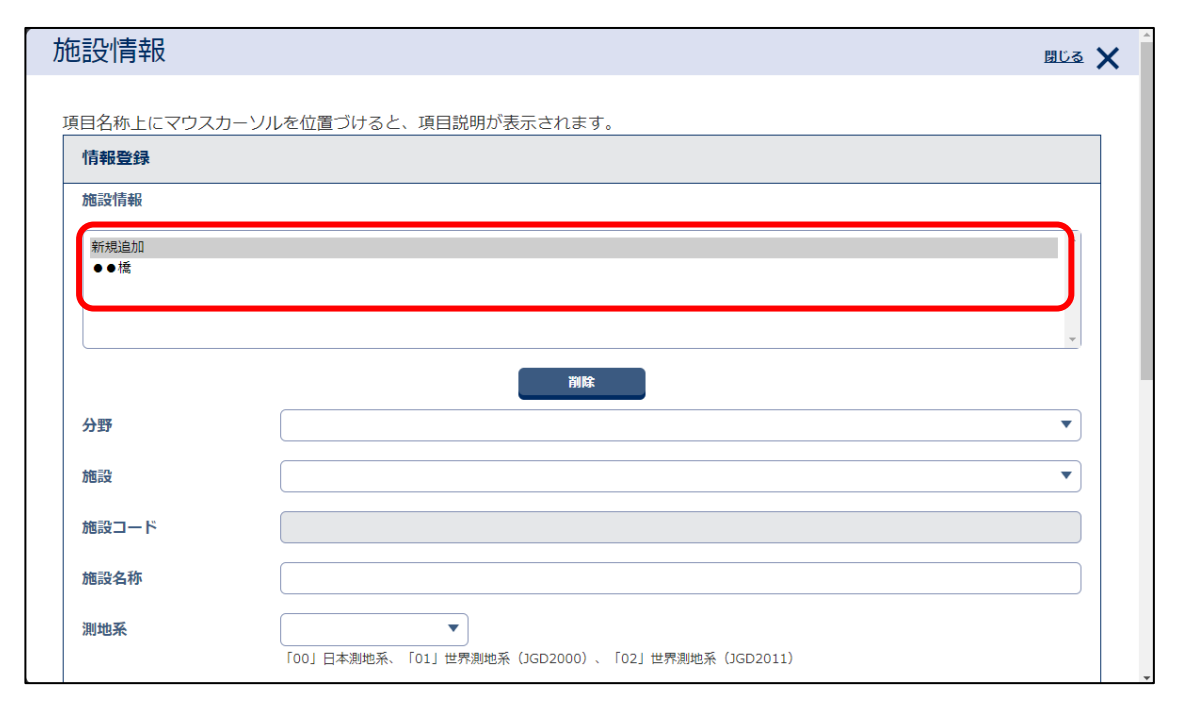

### 必要な情報を入力し、「保存」をクリックする

| 施設情報緯度            | 0342847                                                                                                    |
|-------------------|----------------------------------------------------------------------------------------------------|
| 施設情報経度            | 1350014                                                                                                    |
|                   | 1<br>北側及び南側の緯度、西側及び東側の経度を度(3桁)分(2桁)秒(2桁)の7桁半角数字で入力<br>記入例:<br>北緯34度38分47秒の場合「0343847」<br>東経135度0分14秒の場合「1350014」<br>※編度の場合、度が2桁なので前に「0」を入力します。 |
| 平面直角座標            |                                                                                                    |
| 施設情報<br>平面直角座標系番号 | 10<br>平面直角座標系番号については国土地理院のホームページを参照し、<br>該当する番号を記入してください。                                                                                      |
| 拖設情報<br>平面直角座標X座標 | 150                                                                                                    |
| 施設情報<br>平面直角座標Y座標 | 100                                                                                                    |

| 項目     | 内容                                       |
|--------|------------------------------------------|
| 分野     | 施設の分野を選択します。                             |
| 施設     | 施設を選択します。                                |
| 施設コード  | 「分野」と「施設」を選択すると、該当する施設コードが入力されます。        |
| 施設名称   | 施設名称を全角文字と半角数字で入力します。                    |
| 測地系    | 日本測地系(旧測地系)、世界測地系(JGD2000、JGD2011)の区分コード |
|        | を選択します。                                  |
| 施設情報緯度 | 施設の緯度を、度(4桁)分(2桁)秒(2桁)で入力します。            |

| 項目     | 内容                            |
|--------|-------------------------------|
| 施設情報経度 | 施設の経度を、度(4桁)分(2桁)秒(2桁)で入力します。 |
| 平面直角座標 | 平面直角座標情報を入力します。               |
|        | • 施設情報平面直角座標系番号:              |
|        | 平面直角座標(19 系)の系番号を入力します。       |
|        | • 施設情報平面直角座標 X 座標:            |
|        | 平面直角座標(19 系)の X 座標を入力します。     |
|        | • 施設情報平面直角座標 Y 座標:            |
|        | 平面直角座標(19 系)のY座標を入力します。       |

確認メッセージが表示されます。

#### @ 補足

4

- 「クリア」をクリックすると、入力した内容を消去できます。
- 登録した施設情報を削除する場合は、削除する行を選択し「削除」をクリックします。

#### 「はい」をクリックする

施設情報が登録され、工事管理ファイルの編集画面に戻ります。

# 4.3 電子成果品を登録する

電子成果品を登録します。

電子納品要領に則した電子成果品をアップロードして登録するか、電子成果品の管理項目を登録する際に 電子納品したいファイルをアップロードします。

本システムで作成・提出した書類を電子納品するには、対象の書類に電子成果品の管理項目を登録します。

#### 4.3.1 書類の電子成果品の管理項目または電子成果品を登録する

施工計画書や打合せ簿などの書類を電子成果品として登録します。登録には、以下の2つの方法があります。

- 書類一覧画面で提出した書類に、電子成果品の管理項目を登録する
- 書類のファイルをアップロードするときに電子成果品の管理項目を登録する

登録できる書類は、以下のとおりです。

- 土木(工事)
  - ・施工計画書 (PLAN)
  - ・ 打合 せ 簿(MEET)
  - ・その他(OTHRS)のサブフォルダの書類
- 営繕(工事)
  - ・ 保全に 関する 資料 (MAINT)
  - ・施工計画書 (PLAN)
  - ・工程表(SCHEDULE)
  - ・ 打合 せ 簿 (MEET)
  - ・機材関係資料(MATERIAL)
  - ・施工関係資料(PROCESS)
  - ・検査関係資料(INSPECT)
  - ・発生材関係資料(SALVAGE)
  - ・その他資料ファイル(OTHRS)
- 土木(業務)、営繕(業務)
  - ・ 報告書(REPORT)

#### 書類一覧画面で提出した書類を登録する

書類一覧画面で、決裁された書類を電子成果品として登録します。

## 1 マイポータルの「書類」をクリックする

| クループ: 工事監理官事務所<br>マイポータル 客作名: |              |          |             |          |            | 事監理官事務所<br>家件名 ··· |           |
|-------------------------------|--------------|----------|-------------|----------|------------|--------------------|-----------|
|                               |              |          |             |          |            |                    | жпа       |
| グループ選択 工事監理                   | 官事務所         |          |             |          |            |                    | <b>•</b>  |
| ■ 書類 >                        |              |          |             | ● 建絡事項 > |            | 🛄 掲示板 >            |           |
| 未決裁                           | <u>3f</u> f. | 本日の予定    | <u>0f</u>   | 重要連絡 未読  | <u>0</u> 4 | 未読                 | <u>0件</u> |
| 差戻                            | <u>0f</u> E  | 1週間以内の予定 | <u>0f</u> E | 連絡 未読    | <u>0</u> 任 |                    |           |
| 未提出 (一時保存)                    | <u>0f</u> E  |          |             |          |            |                    |           |
| 未入力納品情報                       | <u>5ff.</u>  |          |             |          |            |                    |           |
| 書類一覧が表法                       | 示されま         | इंग्.    |             |          |            |                    |           |

## 2 書類一覧の「納品情報」を確認する

納品情報は3つのステータスが表示されます。

| 2米石 臣与                                                                                                    | -                                                                              |                         |            |                                                                                                    |                                 | クルー                                                                                                    | ブ:工事監理                                                                                    | 目 争 扬 川     |  |
|----------------------------------------------------------------------------------------------------|--------------------------------------------------------------------------------|-------------------------|------------|----------------------------------------------------------------------------------------------------|---------------------------------|----------------------------------------------------------------------------------------------------|-------------------------------------------------------------------------------------------|-------------|--|
| 玩 <sup>—</sup> 見                                                                                           |                                                                                |                         |            |                                                                                                    |                                 | 案件名                                                                                                    | ::00工事                                                                                    | 00建設        |  |
|                                                                                                    |                                                                                |                         |            |                                                                                                    |                                 |                                                                                                    |                                                                                           |             |  |
| 案件選択                                                                                                    | 00工事00建設                                                                       |                         |            |                                                                                                    |                                 |                                                                                                    |                                                                                           | •           |  |
|                                                                                                    |                                                                                |                         |            |                                                                                                    |                                 |                                                                                                    |                                                                                           |             |  |
| 状況                                                                                                    | 🕑 すべて 🛛 未承認                                                                    | ✓ 差戻 ✓ 未提出 ✓ 事前打合       | ✓ 承認中 ✓ 決裁 | 清 🗌 削除                                                                                                    | 清                               |                                                                                                    |                                                                                           |             |  |
| 納品情報                                                                                                    | □ 未入力                                                                          |                         |            |                                                                                                    |                                 |                                                                                                    | 絞り込み                                                                                      | $\sim$      |  |
|                                                                                                    |                                                                                |                         | 711        | 7                                                                                                    |                                 |                                                                                                    |                                                                                           |             |  |
|                                                                                                    |                                                                                | 快乘                      |            | ·                                                                                                    |                                 |                                                                                                    |                                                                                           |             |  |
|                                                                                                    |                                                                                |                         |            |                                                                                                    |                                 |                                                                                                    |                                                                                           |             |  |
| 書類一覧表示件書                                                                                                   | 数の上限は50件です                                                                     |                         |            |                                                                                                    |                                 |                                                                                                    |                                                                                           |             |  |
| 書類一覧表示件<br>裁書類・確認                                                                                          | 数の上限は50件です<br><b>忍報告書一覧</b>                                                    |                         |            |                                                                                                    |                                 |                                                                                                    |                                                                                           |             |  |
| 書類一覧表示件構<br><b>裁書類・確</b> 副<br>22件中 1-22件を                                                                  | 数の上限は50件です<br><b>忍報告書一覧</b><br>を表示しています。                                       |                         |            |                                                                                                    |                                 |                                                                                                    |                                                                                           |             |  |
| 書類一覧表示件<br><b> 裁書類・確</b><br>22件中 1-22件で<br><u> 提出日</u>                                                     | 数の上限は50件です<br><b>忍報告書一覧</b><br>を表示しています。                                       |                         |            | 蛎票様式                                                                                                    | <u> </u>                        | 承認者                                                                                                    | 納品情報                                                                                      |             |  |
| 書類一覧表示件<br><b>裁書類・確</b><br>22件中 1-22件で<br><u>提出日</u><br><u> 8件名:00</u>                                     | 数の上限は50件です<br><b>3報告書一覧</b><br>を表示しています。<br><u>工事〇〇建設</u> ロ                    | <u>※</u><br><u>タイトル</u> |            | 帳票様式                                                                                                    | <u> 状況 ▼</u>                    | 承認者<br>CSV出力                                                                                                    | 納品情報                                                                                      | 類提出         |  |
| 書類一覧表示件<br>載書類・確認<br>22件中 1-22件を<br><u> 提出日</u><br><u> 製件名:00</u>                                          | 数の上限は50件です<br><b>忍報告書一覧</b><br>を表示しています。<br><b>丁事〇〇建設 ロ</b>                    | <b>※</b><br>タイトル        |            | 蛎藁様式                                                                                                    | 找況▼                             | 承認者<br>CSV出力                                                                                                    | 納品情報                                                                                      | 類提出         |  |
| 書類一覧表示件計<br><b>裁書類・確認</b><br>22件中 1-22件で<br><u> 提出日</u><br><u> 案件名 : 〇〇</u><br>2024/05/14                  | 数の上限は50件です<br><b>容報告書一覧</b><br>を表示しています。<br>工事〇〇建設 ロ<br>〇〇報告0514               | <u>کاله</u>             |            | <u>報票様式</u><br>工事打合せ簿<br>(工事)                                                                                                    | <u>状況▼</u><br>決裁済               | <u>承認者</u><br>CSV出力<br>総括監督員<br>総括三郎                                                                            | <ul> <li>納品情報</li> <li>新規書</li> <li>未入力</li> </ul>                                        | <b>羅提出</b>  |  |
| 書類一覧表示件計<br><b>裁書類・確</b> 算<br>22件中 1-22件る<br><u>提出日</u><br><b>繁件名 : ○○</b><br>2024/05/14<br><br>2024/05/10 | 数の上限は50件です<br><b>容報告書一覧</b><br>を表示しています。                                       | <u>84 ኮ</u> ሥ           |            | <u> 編票様式</u><br>工事打合せ簿<br>(工事)<br>工事打合せ簿                                                                                                    | <u>状況▼</u><br>決裁済<br>決裁済        | 承認者           CSV出力           総括監督員           総括監督員           総括監督員                                             | 納品情報           新規書           未入力           初期値入                                           | 類提出         |  |
| 書類一覧表示件<br>載書類・確言<br>22件中 1-22件表<br><u>提出日</u><br><u>2024/05/14</u><br><br>2024/05/10                      | 数の上限は50件です<br><b>容報告書一覧</b><br>を表示しています。<br>工事〇〇建設 日<br>〇〇報告0514<br>●●●●●●の訳告書 | <u>841)</u>             |            | <u> 編票様式</u><br>工事打合せ薄<br>(工事)<br>工事打合せ薄<br>(工事)                                                                                                    | <u>状況.▼</u><br>決裁済<br>決裁済       | <b>承認者</b><br><b>CSV出力</b><br>総括監督員<br>総括三郎<br>総括三郎                                                             | 納品情報<br>新規書<br>未入力<br>初期値入<br>力済                                                          | 類提出         |  |
| 書類- 契表示件<br>-<br>-<br>-<br>-<br>-<br>-<br>-<br>-<br>-<br>-                                                 | 数の上限は50件です<br><b>容報告書一覧</b><br>を表示しています。                                       | <u>کاللہ</u>            |            | <ul> <li>         ・</li> <li>         ・</li></ul> | <u>状況▼</u><br>決裁済<br>決裁済<br>決裁済 | 承認者           CSV出力           総括監督員           総括監督員           総括三郎           総括三部           総括三部           総括三部 | <ul> <li>納品情報</li> <li>新規さ</li> <li>新人力</li> <li>初期億入</li> <li>力済</li> <li>未入力</li> </ul> | 類提出<br><br> |  |

| 項目     | 内容                                  |
|--------|-------------------------------------|
| 未入力    | 納品情報の確認と登録の操作が必要な書類です。              |
|        | 電子納品対象書類の場合は、必ず登録を行い「入力済」にします。      |
| 初期値入力済 | 電子成果品作成に必要な最低限の情報が自動入力された納品対象となる書類で |
|        | す。入力内容に誤りがないか確認します。                 |
| 入力済    | 電子成果品作成に必要な情報が入力され、納品対象となる書類です。     |

#### 3 書類の「…」をクリックし、「納品情報登録」あるいは「納品情報修 正」ボタンをクリックする

| 2024/05/08 | <u>工事状況の報告</u> | 工事打合せ簿<br>(工事) | 決裁済 | 監督員 監督<br>花子  | 初期値入<br>力済 |                    |
|------------|----------------|----------------|-----|---------------|------------|--------------------|
| 2024/05/08 | <u>工事の諸認</u>   | 段階確認書          | 決裁済 | 総括監督員<br>総括三郎 | 未入力        |                    |
| 2024/05/01 | 工事状況の確認        | 工事打合せ簿<br>(工事) | 決裁済 | 総括監督員<br>総括三郎 | 未入         | 書類確認               |
| 2024/05/01 | 工事状況の確認        | 工事打合せ簿         | 決裁済 | 総括監督員<br>総括三郎 | 未入         | 承認状況確認 □<br>納品情報修正 |
| 2024/05/01 | 工事状況の報告        | 工事打合せ簿<br>(工事) | 決裁済 | 総括監督員<br>総括三郎 | 未入         | 引用作成               |
| 2024/05/01 | 「本打た合わせ        | エキ打△井海         | 法批次 | 经特殊费用         | ±17        |                    |

#### 管理ファイルの編集画面で、必要な情報を入力する

管理ファイルの編集手順については、 🏹 「電子成果品画面で書類を個別登録する」 手順 3~5を 参照してください。

## 5 書類一覧の「納品情報」が「入力済」になっていることを確認する

| : | 2024/05/08 | 工事状況の報告      | 工事打合せ簿<br>(工事) | 決裁済 | 監督員 監督<br>花子  | 初期値入<br>力済 |  |
|---|------------|--------------|----------------|-----|---------------|------------|--|
| : | 2024/05/08 | <u>工事の確認</u> | 段階確認書          | 決裁済 | 総括監督員<br>総括三郎 | 入力済        |  |
| : | 2024/05/01 | 工事状況の確認      | 工事打合せ簿<br>(工事) | 決裁済 | 総括監督員<br>総括三郎 | 未入力        |  |

4

#### 電子成果品画面で書類を一括登録する

あらかじめ作成した電子成果品の管理項目を一括登録します。決裁不要の書類なども電子成果品として登録できます。ここでは、「打合せ簿(MEET)」の一括登録を例に説明します。

## 1 電子成果品画面を表示する

電子成果品画面の表示方法については、 〇〇 「4.1.1 電子成果品画面の表示と操作について」を参照してください。

### 2 一括登録する書類(打合せ簿(MEET))を選択し、「一括取込」をクリッ クする

| フォルダ 追加 変更                                                                                   | 全5件 | 中 1-5件を | 表示しています。 (0件選択中) | $\ll$                                                              | $\langle \rangle$ | $\gg$      |                |            |       |      |
|----------------------------------------------------------------------------------------------|-----|---------|------------------|--------------------------------------------------------------------|-------------------|------------|----------------|------------|-------|------|
| チェック 一括出力                                                                                    | כ   | アイル移動   |                  |                                                                    |                   |            |                |            | Ĩ     | lî;  |
| 納品物等一覧 一括取込                                                                                  |     | 沙別MO.   | 打合せ薄名称           | 種類                                                                 | 管理区分              | タイトル       | 作成者            | 発行日付       | 入力状况  | 納品対象 |
| □ □ ○○丁事 (19/53) ■ 未分類(納品対象外) (0/24)                                                         |     | 1       | 工事打合せ簿           | 指示                                                                 | 施工計画              | 工事打合せ簿     | 現場太郎           | 2024-05-05 | 0     | 0    |
| <ul> <li>■ 工事管理ファイル(INDEX_C</li> <li>■ 工事完成図書と工事帳票 (6/:</li> <li>■ 工事管理ファイル(INDE)</li> </ul> |     | 2       | <u>test</u>      | 指示                                                                 | 施工管理              | test       | test           | 2024-05-01 | 0     | 0    |
| <ul> <li>□ □ 丁事完成図(DRAWINGF]</li> <li>□ 丁事図面追加(001)</li> </ul>                               |     | 3       | test             | 指示                                                                 | 施工管理              | test       | test           | 2024-05-01 | 0     | 0    |
| 建築図面(建築図面)<br>□ ■ 台帳(REGISTER) (0/1)                                                         |     | 4       | 工事の確認            |                                                                    |                   | 工事の確認      |                |            |       | 0    |
| ■ 台帳(ORG003) (0/1<br>■ 地質データ(BORING) (C<br>■ i-Construction(ICON) (                          |     | 6       |                  | 提出                                                                 |                   | ●●●●●●の報告書 | 受注者            | 2024-05-10 |       | 0    |
| <ul> <li>□ 工事帳票 (6/11)</li> <li>□ 工事管理ファイル(I)</li> <li>□ 拡丁を注意でま(0) ANN (</li> </ul>         |     |         |                  |                                                                    |                   | 1          | 1              | 1          | (iii) | 除    |
| 打合せ簿(MEET) (4,                                                                               |     |         |                  | $\langle \! \! \! \! \! \! \! \! \! \! \! \! \! \! \! \! \! \! \!$ | $\langle \rangle$ | $\gg$      |                |            |       |      |
| ▶ 段階確認書(ORC)<br>▶ 工事履行報告書(                                                                   |     |         |                  |                                                                    |                   |            |                |            |       |      |
| ■ 工事写真(PHOTO) (13/13)                                                                        |     |         |                  |                                                                    |                   |            |                |            |       |      |
| · >                                                                                          |     |         |                  |                                                                    |                   |            |                |            |       |      |
|                                                                                              |     |         | チェック             | 一括出力                                                               |                   | 括削除 一括取込   | <b>୬</b> リ7∦No | o.採番 約     | 品書類追加 |      |

電子納品情報一括取り込み画面が表示されます。

# 3 登録ファイルを選択する

(1) 「ファイル選択」をクリックする

|           |                                                                                                    |         | グループ:工事監理官事務所           | fi )          |
|-----------|----------------------------------------------------------------------------------------------------|---------|-------------------------|---------------|
| 電子納品情報    | 版一括取り込み                                                                                                    |         | 案件名:○○工事○○建設            | đ             |
| 命玄冬件を指定して | ください                                                                                                    |         |                         |               |
| 検索条件      |                                                                                                    |         |                         |               |
| 案件名称      | 0.07.8                                                                                                    |         |                         |               |
|           | UOL≢<br>工事完成図書の電子納品等要領 令和3年3月<br>CAD製図基準 平成29年3月<br>デジタル写真管理情報基準 令和2年3月<br>地質・土質調査成果電子納品要領 平成28年10月              |         |                         | J             |
| 納品フォルダ    | MEET (打合せ簿)                                                                                                    |         | •                       | )             |
| 管理情報有無    | 納品要領の形式で登録(管理清朝XMLあり)                                                                                            | •       | 管理情報XMLのチェック            |               |
| 登録ファイル    | ※登録ファイルはZIP形式で圧極されたファイルを指定してください。<br>ファイルの取り込みは、光回線などの高速回線をご利用のお客様の場合、100MB程度のファイル<br>(低速回線をご利用の場合はさらにお時間がかかります) | で 概ね30分 | ファイル選択<br>増度のお時間がかかります。 |               |
| 登録方式      | <ul> <li>オリジナルファイルを分割して(複数回)登録する。</li> <li>オリジナルファイルをすべて登録する。</li> </ul>                                         |         | ?                       |               |
|           | 状況確認                                                                                                    |         |                         |               |
| 戻る        |                                                                                                    |         | 副除 実行                   | $\overline{}$ |

ファイル添付画面が表示されます。

 ② ファイルをドラッグ&ドロップするか、「ファイルを選ぶ」をクリックしてファイル を選択する

ZIP 形式で圧縮された登録ファイルを選択します。

| ファイル添付                                                          | <u>閉じる</u> 🗙 |
|-----------------------------------------------------------------|--------------|
| 漆付したいファイルをここにドラッグ&ドロップするか、<br>「ファイルを選ぶ」を押して選択してください。<br>ファイルを選ぶ |              |
| 閉じる                                                             |              |
| 選択したファイル名が表示されます。                                               |              |

| ファイル添付                                                          | 閉じる 🗙 |
|-----------------------------------------------------------------|-------|
| 添付したいファイルをここにドラッグ&ドロップするか、<br>「ファイルを選ぶ」を押して選択してください。<br>ファイルを選ぶ |       |
| MEET.zip <u>違択</u> 難論<br>閉じる                                    |       |

選択し直したい場合は、「選択解除」をクリックしてファイル選択を解除し、再度ファイルを 選択します。 (3) 「閉じる」をクリックする

| ファイル添付                                                          | 問じる 🗙 |
|-----------------------------------------------------------------|-------|
| 漆付したいファイルをここにドラッグ&ドロップするか、<br>「ファイルを選ぶ」を押して選択してください。<br>ファイルを選ぶ |       |
| MEET.zip <u>選択解除</u><br>関じる                                     |       |

電子納品情報一括取り込み画面に戻ります。

選択したファイル名が表示されます。

| 検索条件   |                                                                                                    |                   |
|--------|----------------------------------------------------------------------------------------------------|-------------------|
| 案件名称   |                                                                                                    |                   |
|        | 工事完成図書の電子納品等要領 令和3年3月<br>CAD製図基準 平成29年3月<br>デジタル写真管理情報基準 令和2年3月<br>地質・土質調査成果電子納品要領 平成28年10月                          |                   |
| 納品フォルダ | MEET (打合せ簿)                                                                                                    |                   |
| 管理情報有無 | 納品要領の形式で登録(管理情報XMLあり) ▼                                                                                              | 管理情報XMLのチェック      |
| 登録ファイル | MEET.zip                                                                                                    | ファイル選択            |
|        | ※登録ファイルはZIP形式で圧喩されたファイルを指定してください。<br>ファイルの取り込みは、光回線などの高速回線をご利用のお客様の場合、100MB程度のファイルで 概れ<br>(低速回線をご利用の場合はさらにお時間がかかります) | 130分程度のお時間がかかります。 |
| 登録方式   | ● オリジナルファイルを分割して (複数回) 登録する。                                                                                         | ?                 |
|        | ○ オリジナルファイルをすべて登録する。                                                                                                 |                   |

補足

「登録方式」で、オリジナルファイルの登録方法を指定できます。

# 4 「実行」をクリックする

| 登録ファ | ・イル | MEET.zip                                                                                                    | ファイル選択                     |               |
|------|-----|----------------------------------------------------------------------------------------------------|----------------------------|---------------|
|      |     | ※登録ファイルはZIP形式で圧極されたファイルを指定してください。<br>ファイルの取り込みは、光回線などの高速回線をご利用のお客様の場合、100MB程度のファイルで 数ね30<br>(低速回線をご利用の場合はさらにお時間がかかります) | <del>分程度</del> のお時間がかかります。 |               |
| 登録方式 | ;   | <ul> <li>オリジナルファイルを分割して(複数回)登録する。</li> <li>オリジナルファイルをすべて登録する。</li> </ul>                                               | ?                          |               |
|      |     | 状況確認                                                                                                    |                            |               |
| 戻る   |     |                                                                                                    | <b>削除 実行</b>               | $\overline{}$ |

アップロードが開始され、処理開始のメッセージが表示されます。

## 「閉じる」をクリックする

| メッセージ   |                      | <u>閉じる</u> 🗙 |        |          |
|---------|----------------------|--------------|--------|----------|
|         | MPEC002I:処理を受け付けました。 |              |        |          |
|         |                      |              |        |          |
|         | 問じる                  |              |        |          |
| 実行状況が表示 | されます。アップロードが終了すると、   | 「状態」に        | 「実行終了」 | と表示されます。 |
|         |                      |              |        |          |

| <u> </u> | 四月口は東               | 4P8K  | 司道   |
|----------|---------------------|-------|------|
| MEET     | 2024/06/11 02:22:14 | 東行終了  | нхлн |
| 戻る       |                     | 副除 実行 |      |

#### 補足

5

「状況確認」をクリックすると、電子成果品のアップロードの状況一覧が更新され、最 新の情報が表示されます。エラーが発生した場合は、「エラー」をクリックするとエラー の詳細を確認できます。

#### 管理情報 XML のチェック

「管理情報 XML のチェック」をクリックすると、管理情報 XML 画面が表示されます。登録ファ イルを指定して、一括取込前に管理情報 XML の内容が正しいかチェックできます。 以下のファイルをチェックできます。

- 電子納品要領が「工事完成図書」の場合 MEET.XML 、 PLAN.XML 、 OTHRS.XML 、 REGISTER.XML 、 DRAWINGS.XML 、 DRAWINGF.XML、PHOTO.XML
- 電子納品要領が「土木設計業務」の場合
   REPORT.XML、DRAWING.XML、PHOTO.XML、REGISTER.XML
- 電子納品要領が「営繕工事」の場合 DRAWINGF.XML、MAINT.XML、PLAN.XML、SCHEDULE.XML、MEET.XML、MATERIAL.XML、

PROCESS.XML、INSPECT.XML、SALVAGE.XML、OTHRS.XML

- 電子納品要領が「建築設計業務」の場合 DRAWING.XML、REPORT.XML
- (1) 電子納品情報一括取り込み画面の「管理情報 XML のチェック」をクリックする

| 電子納品情報    | な一括取り込み<br>な<br>オR4:001事-00建設                                                                                                    |
|-----------|----------------------------------------------------------------------------------------------------|
| 検索条件を指定して | <                                                                                                    |
| 検索条件      |                                                                                                    |
| 案件名称      | <ul> <li>○○丁事</li> <li>工事売成図書の電子納品等要領 令和3年3月</li> <li>CAD製図基準 平成29年3月</li> <li>デジジル写真管理情報基準 令和2年3月</li> <li>地鎖・土鎖調査成果電子納品要領 平成28年10月</li> </ul> |
| 納品フォルダ    |                                                                                                    |
| 管理情報有無    | 桃品要領の形式で登録(管理情報XMLあり)  ▼  「管理情報XMLのチェック                                                                                                    |

(2) チェックするファイルを選択し、「実行」をクリックする

| 管理情報XM      | Lチェック                                                                                       | グループ:工事監理官事務所<br>案件名:○○工事○○建設 |
|-------------|---------------------------------------------------------------------------------------------|-------------------------------|
| 検索条件        |                                                                                             |                               |
| 電子納品要領      | 工事売成回書の電子納品等要領 令和3年3月<br>CAD製回基準 平成29年3月<br>デジクル写真管理情報基準 今和2年3月<br>地質・土質調査成果電子納品要領 平成28年10月 |                               |
| 管理情報XMLファイル | ファイル選択 ?                                                                                    |                               |
|             | ※管理情報XMLファイルを指定してください。                                                                      |                               |
| チェック結果      |                                                                                             |                               |
|             |                                                                                             |                               |
|             |                                                                                             |                               |
|             |                                                                                             |                               |
|             |                                                                                             |                               |
|             |                                                                                             |                               |
|             |                                                                                             |                               |
| 戻る          |                                                                                             | 実行                            |

チェックが完了すると、チェック結果が表示されます。

#### 管理情報 XML がない圧縮ファイルの一括登録について

「納品フォルダ」で「PHOTO(写真)」「DRAWING(図面)」「REPORT(報告書)」「DRAWINGF (完成図)」を選択した場合は、「管理情報有無」で「ファイルのみ(管理情報 XML なし)」を選 択して一括登録できます。

| 回了幼只信       | 想—                                                                                          | グループ:工事監理官事務所    |
|-------------|---------------------------------------------------------------------------------------------|------------------|
| e j myooia: |                                                                                             | 案件名:00I事00建設     |
| 素条件を指定して    | ください                                                                                        |                  |
| 検索条件        |                                                                                             |                  |
| 案件名称        | 00I#                                                                                        | •                |
|             | 工事完成図書の電子納品等要領 令和3年3月<br>CAD製図基準 平成29年3月<br>デジジル写真管理情報基準 今和2年3月<br>地質・土質調査成果電子納品要領 平成28年10月 |                  |
| 納品フォルダ      | DRAWINGF(工事完成図)                                                                             | •                |
| 管理情報有無      |                                                                                             | <sup>-</sup> ェック |

管理情報 XML なしの一括登録は、電子成果品情報を記述した XML ファイルや DTD ファイルを 必要としません。そのため、電子納品支援ソフトなどを介さずに写真や図面などを本システムに 登録できます。ただし、電子納品の対象にするには、電子成果品情報を登録する必要があります。

#### 電子成果品画面で書類を個別登録する

書類のファイルをアップロードするときに電子成果品の管理項目を個別登録します。決裁不要の書類など も電子成果品として登録できます。

#### ご注意

以下の書類は一括登録してください。個別登録できません。

- BORING
- ICON
- ・ 電気通信の FACILITY
- ・ 機械設備の K\_BOOK
- REGISTR
- ・ 業務の SURVEY

操作方法については、 💟 「

電子成果品画面で書類を一括登録する」を参照してください。

#### 1 電子成果品画面を表示する

電子成果品画面の表示方法については、 💭 「4.1.1 電子成果品画面の表示と操作について」 を 参照してください。

#### 2 登録する書類を選択し、「納品書類追加」をクリックする

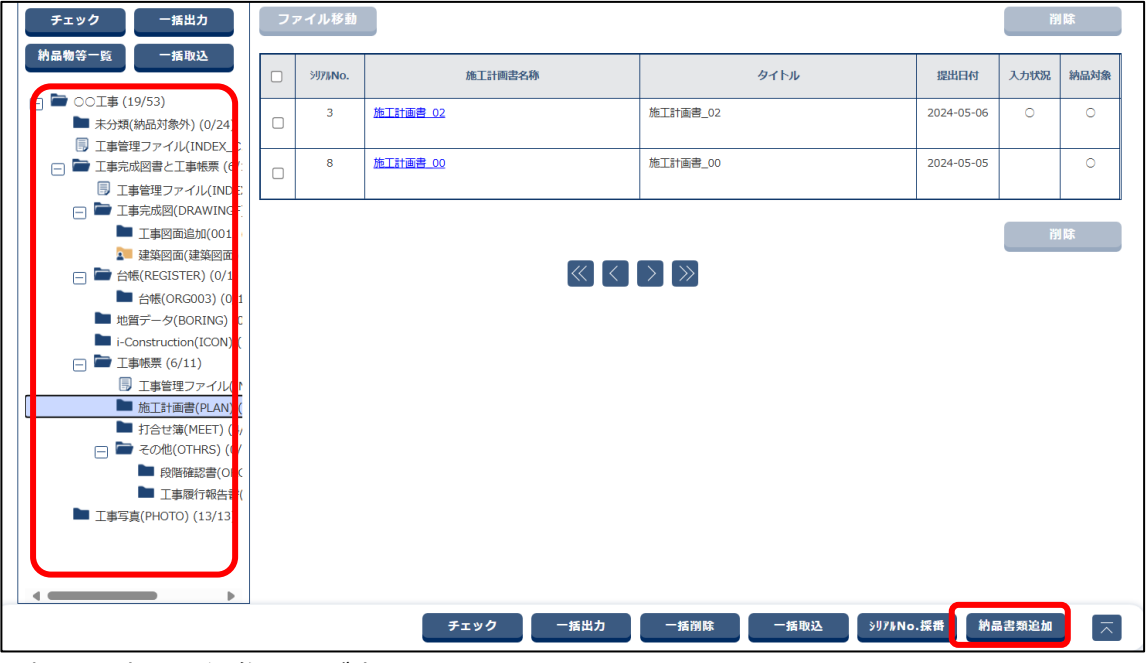

選択した書類の編集画面が表示されます。

# 3 電子納品要領に従って、必要な情報を入力する

#### 施工計画書管理ファイルの編集画面

|                  |                         | グループ:工事監理官事務所 |
|------------------|-------------------------|---------------|
|                  |                         |               |
| 1名称上にマウスカー       | -ソルを位置づけると、項目説明が表示されます。 |               |
| 施工計画書情報          |                         |               |
| シリアル番号           | シリアル番号は入力しなくても自動採番されます。 |               |
| 陶工計画書名称          | <u>B</u> A              |               |
|                  |                         |               |
| オリジナルファイル情       | 青報                      |               |
| オリジナルファイル追加      | a                       |               |
|                  |                         |               |
| の他信和             |                         |               |
| この小山川市町          |                         |               |
| 受注者説明文           |                         |               |
| ○ 力也有報           |                         |               |
| 经注者説明文           |                         |               |
| 受注者說明文<br>発注者說明文 |                         |               |

| 項目        | 内容                                                                                                  |
|-----------|----------------------------------------------------------------------------------------------------|
| シリアル番号    | シリアル番号は自動採番されます。                                                                                    |
| 施工計画書名称   | 施工計画書の表題を、全角文字と半角英数字で入力します。                                                                         |
| オリジナルファイル | 施工計画書のオリジナルファイルを追加します。                                                                              |
| 追加        | 「オリジナルファイル追加」をクリックし、ファイルをドラッグ&ドロップす                                                                 |
|           | るか、「ファイルを選ぶ」をクリックしてファイルを選択します。                                                                      |
|           | ファイル添付 風いる ×                                                                                        |
|           | ぶ付したいファイルをここにドラッグ&ドロップするか、 「ファイルを選ぶ」を押して選択してください。 ファイルを選ぶ  夏じる  選択し直したい場合は、「選択解除」をクリックしてファイル選択を解除し、 |
|           | 再度ファイルを選択します。                                                                                       |
|           | オリジナルファイル追加後の操作については、                                                                               |
|           | 後の操作について」を参照してください。                                                                                 |
| 受注者説明文    | 受注者側で施工計画書に関する特記事項を、全角文字と半角英数字で入力しま                                                                 |
|           | す。                                                                                                  |
| 発注者説明文    | 発注者側で施工計画書に関する特記事項を、全角文字と半角英数字で入力しま                                                                 |
|           | す。                                                                                                  |

| 項目        | 内容                                  |
|-----------|-------------------------------------|
| 予備        | その他の特記事項を全角文字と半角英数字で入力します。          |
|           | 入力後、「追加」をクリックすると下のリストに登録されます。複数の特記事 |
|           | 項を登録できます。                           |
|           | 削除する場合は、入力した内容をリストから選択し、「削除」をクリックしま |
|           | す。                                  |
| 納品情報最終更新日 | 施工計画書管理ファイルの最終更新日時が表示されます。          |
| 時         |                                     |
| 納品情報最終更新者 | 施工計画書管理ファイルの最終更新者が表示されます。           |
| 納品対象      | 登録する施工計画書管理ファイルを納品対象にする場合にチェックを付けま  |
|           | <b>]</b>                            |

#### 打合せ簿管理ファイルの編集画面

| ••••• |
|-------|
|       |

| 打合せ簿管理ファイ                    | アルの編集                      | <b>グループ</b> : 工事監理官事務所<br>案件名: ○○工事○○建設 |
|------------------------------|----------------------------|-----------------------------------------|
| 項目名称上にマウスカーソルを位              | 置づけると、項目説明が表示されます。         |                                         |
| 打合せ薄情報                       |                            |                                         |
| 登録 <b>ファイル名</b><br>(1ファイルのみ) | <b>ファイル添付</b><br>選択されていません |                                         |
| シリアル番号                       | シリアル番号は入力しなくても自動採番されます。    |                                         |
| 上位打合せ薄<br>シリアル番号             |                            |                                         |
| 下位打合せ薄<br>シリアル番号             |                            |                                         |
| 工事帳票種類 必須                    | [打合せ簿]                     | ▼                                       |
| 事業区分・工事区分は使用されません。           | (工種・種別・細別を選択する為に必要です)      |                                         |
| 事業区分                         |                            | •                                       |
| 戻る                           | 一時段存                       | ₽ RF                                    |

| 項目      | 内容                                                                                                    |
|---------|----------------------------------------------------------------------------------------------------|
| 登録ファイル名 | 打合せ簿のファイルを添付します。                                                                                                |
|         | 「ファイル添付」をクリックし、ファイルをドラッグ&ドロップするか、                                                                               |
|         | 「ファイルを選ぶ」をクリックしてファイルを選択します。                                                                                     |
|         | ファイル添付 🛛 🕅 🖉 🗙                                                                                                  |
|         | ぶけしたいファイルをここにドラッグ&ドロップするか、 「ファイルを選ぶ」を押して選択してください。 ファイルを選ぶ 取じる 選択し直したい場合は、「選択解除」をクリックしてファイル選択を解除し、 再度ファイルを選択します。 |

| 項目         | 内容                                   |
|------------|--------------------------------------|
|            |                                      |
|            | ふけファイルタに特定文字列が今まれる提合 登録が正常に行         |
|            | われない場合があります。特定文字列の自動変換の文字列に該         |
|            | 当する文字列は使用できません。特定文字列の自動変換につい         |
|            |                                      |
|            |                                      |
| シリアル番号     | シリアル番号は自動採番されます。                     |
| 上位打合せ簿シリア  | 当該打合せ簿の上位にあたる打合せ簿のシリアル番号を入力します。      |
| ル番号        |                                      |
| 下位打合せ簿シリア  | 当該打合せ簿の下位にあたる打合せ簿のシリアル番号を入力します。      |
| ル番号        |                                      |
| 事業区分/工事区分/ | 事業区分/工事区分/工種/種別/細別をリストから選択します。選択後、「選 |
| 工種/種別/細別   | 択」をクリックすると、選択した内容が工種/種別/細別に登録されます。   |
| 作成ソフトバージョ  | 打合せ簿のオリジナルファイルを作成したソフトウェア名とバージョンを選択  |
| ン情報        | します。作成したソフトウェアがリストに表示されない場合は、「その他」を  |
|            | 選択し、ソフトウェア名とバージョンを入力します。             |
| オリジナルファイル  | オリジナルファイルの内容、または打合せ簿のオリジナルファイルに記載され  |
| 内容         | ている内容を、全角文字と半角英数字で入力します。             |
|            | または、オリジナルファイル名をプルダウンから選択します。オリジナルファ  |
|            | イル名の選択肢は、書類に添付されているファイルの数だけ表示されます。   |
| 打合せ簿種類     | 打合せ簿の種類を選択します。                       |
| 打合せ簿名称     | 打合せ簿の名称を、全角文字と半角英数字で入力します。           |
| 管理区分       | 管理区分を選択します。「その他」を選択した場合は、管理区分を入力しま   |
|            | す。                                   |
| 図面ファイル名    | 関連する図面の管理項目(図面ファイル名)を、12桁の半角英数字で入力し  |
|            | ます。                                  |
|            | 入力後、「追加」をクリックすると下のリストに登録されます。複数の図面   |
|            | ファイル名を登録できます。                        |
|            | 削除する場合は、入力した内容をリストから選択し、「削除」をクリックしま  |
|            | す。                                   |
| シリアル番号     | 関連する写真の管理項目(シリアル番号)を、7桁までの半角数字で入力しま  |
|            | す。                                   |
|            | 入力後、「追加」をクリックすると下のリストに登録されます。複数のシリア  |
|            | ル番号を登録できます。                          |
|            | 削除する場合は、入力した内容をリストから選択し、「削除」をクリックしま  |
|            | す。                                   |
| 作成者        | 打合せ簿の作成者を、全角文字と半角英数字で入力します。          |
| 提出先        | 打合せ簿の提出先を、全角文字と半角英数字で入力します。          |
| 発行日付       | 打合せ簿の発行日付を直接入力するか、または前をクリックしてカレンダー   |
|            | から年月日を選択します。                         |

| 項目        | 内容                                  |
|-----------|-------------------------------------|
| 受理日付      | 打合せ簿を受理した日付を直接入力するか、または  をクリックしてカレン |
|           | ダーから年月日を選択します。                      |
|           | 打合せ簿の書類の決裁が完了している場合、受理日付は自動的に設定されま  |
|           | す。                                  |
| 完了日付      | 発注者または受注者が処理・回答した日付を直接入力するか、または前をク  |
|           | リックしてカレンダーから年月日を選択します。              |
|           | 打合せ簿の書類の決裁が完了している場合、完了日付は自動的に設定されま  |
|           | す。                                  |
| 受注者説明文    | 受注者側で打合せ簿に関する特記事項を、全角文字と半角英数字で入力しま  |
|           | す。                                  |
| 発注者説明文    | 発注者側で打合せ簿に関する特記事項を、全角文字と半角英数字で入力しま  |
|           | す。                                  |
| 予備        | その他の特記事項を全角文字と半角英数字で入力します。          |
|           | 入力後、「追加」をクリックすると下のリストに登録されます。複数の特記事 |
|           | 項を登録できます。                           |
|           | 削除する場合は、入力した内容をリストから選択し、「削除」をクリックしま |
|           | す。                                  |
| 納品情報最終更新日 | 打合せ簿管理ファイルの最終更新日時が表示されます。           |
| 時         |                                     |
| 納品情報最終更新者 | 打合せ簿管理ファイルの最終更新者が表示されます。            |
| 納品対象      | 登録する打合せ簿管理ファイルを納品対象にする場合にチェックを付けます。 |

## その他管理ファイルの編集画面

| その他管理ファイルの                   | 編集                | グループ:工事監理官事務所 |
|------------------------------|-------------------|---------------|
|                              |                   | 業件名:00工事00建設  |
| 項目名称上にマリスカーソルを位置。<br>その他資料情報 | ンけると、県日説明の表示されよす。 |               |
| 資料名 必須 (                     |                   |               |
| その他サブフォルダ名 必須                | JRG001            |               |
| その他サブフォルダ日本語名 必須 『           | 9.隋確認書            |               |
|                              |                   |               |
| オリジナルファイル情報                  |                   |               |
| オリジナルファイル追加                  |                   |               |
| その他                          |                   |               |
| 受注者説明文                       |                   |               |
|                              |                   |               |
| 戻る                           | 一時保存              | 存 保存 🔨        |
|                              | ±                 |               |

| 資料名 | 資料名を全角文字と半角英数字で入力します。 |
|-----|-----------------------|

| 項目        | 内容                                                   |
|-----------|------------------------------------------------------|
| その他サブフォルダ | 選択しているサブフォルダ名が表示されます。                                |
| 名         |                                                      |
| その他サブフォルダ | 選択しているサブフォルダの日本語名が表示されます。                            |
| 日本語名      |                                                      |
| オリジナルファイル | その他資料のオリジナルファイルを追加します。必ず1件以上のオリジナル                   |
| 追加        | ファイルを登録してください。                                       |
|           | 「オリジナルファイル追加」をクリックし、ファイルをドラッグ&ドロップす                  |
|           | るか、「ファイルを選ぶ」をクリックしてファイルを選択します。                       |
|           | ファイル添付 聞いる 🗙                                         |
|           |                                                      |
|           | 添付したいファイルをここにドラッグ&ドロップするか、<br>「ファイルを選ぶ」を押して選択してください。 |
|           |                                                      |
|           | ファイルを選ぶ                                              |
|           | 閉じる                                                  |
|           |                                                      |
|           |                                                      |
|           | 再度ファイルを選択します。                                        |
|           | ┃ オリジナルファイル追加後の操作については、 【 】 「オリジナルファイル追加             |
|           | 後の操作について」を参照してください。                                  |
| 受注者説明文    | 受注者側でその他資料に関する特記事項を、全角文字と半角英数字で入力しま                  |
|           | े <b>क</b> .                                         |
| 発注者説明文    | 発注者側でその他資料に関する特記事項を、全角文字と半角英数字で入力しま                  |
|           | す。                                                   |
| 予備        | その他の特記事項を全角文字と半角英数字で入力します。                           |
|           | 入力後、「追加」をクリックすると下のリストに登録されます。複数の特記事                  |
|           | 項を登録できます。                                            |
|           | 削除する場合は、入力した内容をリストから選択し、「削除」をクリックしま                  |
|           | す。                                                   |
| 納品情報最終更新日 | その他管理ファイルの最終更新日時が表示されます。                             |
| 時         |                                                      |
| 納品情報最終更新者 | その他管理ファイルの最終更新者が表示されます。                              |
| 納品対象      | 登録するその他管理ファイルを納品対象にする場合にチェックを付けます。                   |

## 4 入力が終わったら、「保存」をクリックする

| 備考         |                                                                                  |
|------------|----------------------------------------------------------------------------------|
| 納品情報最終更新日時 |                                                                                  |
| 納品情報最終更新者  |                                                                                  |
| 納品対象       | ✓ チェックすると納品対象になります<br>(一時保存のままでは、納品対象になりません。納品対象にするには、チェックされた状態で登録または変更を行って下さい。) |
| 戻る         | 一時保存 ————————————————————————————————————                                        |

確認メッセージが表示されます。

#### ④ 補足

「一時保存」をクリックすると、入力した内容を一時保存できます。ただし、一時保存 した書類は、自動的に納品対象から除外されますのでご注意ください。一時保存した電 子成果品は電子成果品画面の一覧に表示され、後からでも登録できます。操作方法につ いては、 () 「4.3.6 電子成果品を変更する」を参照してください。

# 5 「はい」をクリックする

| 確認ダイアログ                                      | <b>国じる 🗙</b>        |
|----------------------------------------------|---------------------|
| MPEC005I:入力内容を保存します。よろしいですか?(削除チェックがなされている添付 | ファイル(情報含む)は、削除されます) |
|                                              |                     |
|                                              |                     |
| <u>່</u> ແທ                                  |                     |

処理終了メッセージが表示されます。

## 「閉じる」をクリックする

6

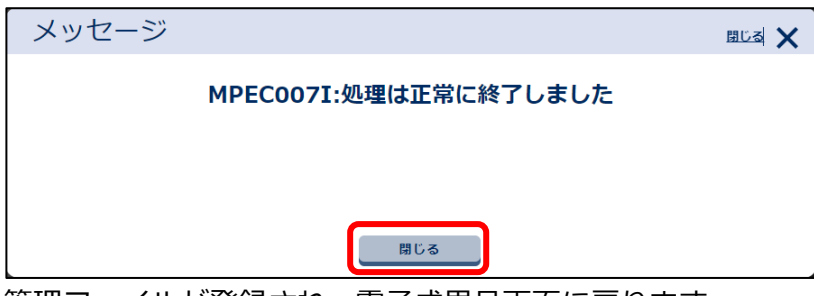

管理ファイルが登録され、電子成果品画面に戻ります。

#### オリジナルファイル追加後の操作について

各書類の管理ファイルの編集画面でオリジナルファイルを選択すると、選択したオリジナルファイルの情報が表示され、オリジナルファイルの確認や変更などの操作ができます。

| オリジナルファイル        | レ情報  |                       |                           |        |       |           |
|------------------|------|-----------------------|---------------------------|--------|-------|-----------|
| オリジナルファイルネ       | 追加   |                       |                           |        |       |           |
|                  |      | <i>ס</i> ד            | · イル名                     |        | 削除    | オリジナルファイル |
| PLA01_01.xlsx    |      |                       |                           |        |       | — 昏       |
|                  |      |                       |                           | オリジナルフ | アイル確認 | 20        |
| ファイル名            | 必須   | PLA01_01.xisx         | オリジナルファイル変更               |        |       |           |
| オリジナルファイルE       | 日本語名 | PLA01_01              |                           |        |       |           |
| 作成ソフト<br>バージョン情報 | 必須   | Microsoft_Excel_2007  |                           |        | •     |           |
|                  |      | 「その他」を選択したときに値を入力してくだ | -<br>5さい。「その他」以外では無視されます。 |        |       |           |
| オリジナル<br>ファイル内容  | 必須   | PLA01_01              |                           |        |       |           |

| 項目            | 内容                                                                                                    |  |  |  |
|---------------|----------------------------------------------------------------------------------------------------|--|--|--|
| オリジナルファイル追加   | オリジナルファイルを追加する場合にクリックします。                                                                                                    |  |  |  |
| オリジナルファイル一覧   | 追加されたオリジナルファイルが一覧表示されます。ファイルを選択すると、                                                                                                    |  |  |  |
|               | ファイル情報が表示されます。                                                                                                    |  |  |  |
|               | オリジナルファイルを削除する場合は、「削除」にチェックを付けると、管理                                                                                                    |  |  |  |
|               | ファイルを保存または一時保存するときに削除されます。                                                                                                    |  |  |  |
| オリジナルファイル確認   | クリックすると、ファイルダウンロード画面が表示され、追加したオリジナル                                                                                                    |  |  |  |
|               | ファイルをダウンロードして内容を確認できます。                                                                                                    |  |  |  |
|               | ファイルダウンロード                                                                                                    |  |  |  |
|               | 添付ファイルダウンロード<br>案件名称:○○工事<br>帳票種類:                                                                                                    |  |  |  |
|               | 全選択         サムネイル         ファイル名         サイズ<br>(KB)         金選択         簡易確認用<br>PDF(※)         サイズ<br>(KB)                                                                                  |  |  |  |
|               | PLA04_02.xlsx         60                                                                                                    |  |  |  |
|               | PLA03_02_xlsx 60                                                                                                    |  |  |  |
|               | □ 圧縮してダウンロードする<br><u> 久存</u><br>※1ファイルを圧縮して保存したい場合、「圧縮してダウンロードする」にチェックを入れてください。<br>※1載取すアイル選択し、保存ホタンを押下すると圧縮してダウンロードされます。<br>※115時経知用PDFは、電子所品には含まれません。<br>※115時経知用PDFが作成されるまで時間がかかる場合があります。 |  |  |  |
|               | 間じる                                                                                                    |  |  |  |
| ファイル名         | オリジナルファイル名が表示されます。                                                                                                    |  |  |  |
| オリジナルファイル変更   | 追加したオリジナルファイルを別のファイルに置き換えたいときに、該当の                                                                                                    |  |  |  |
|               | ファイルを選択し、「オリジナルファイル変更」をクリックします。                                                                                                    |  |  |  |
|               | オリジナルファイルを追加するときと同様の操作で、変更後のファイルを選択                                                                                                    |  |  |  |
|               | できます。                                                                                                    |  |  |  |
| オリジナルファイル日本語名 | 選択しているオリジナルファイルの日本語名が表示されます。ファイル名を変                                                                                                    |  |  |  |
|               | 更することもできます。                                                                                                    |  |  |  |

| 項目          | 内容                                  |
|-------------|-------------------------------------|
| バージョン情報     | オリジナルファイルを作成したソフトウェア名とバージョンが表示されます。 |
|             | ソフトウェア名とバージョン変更することもできます。作成したソフトウェア |
|             | がリストに表示されない場合は、「その他」を選択し、ソフトウェア名とバー |
|             | ジョンを入力します。                          |
| オリジナルファイル内容 | オリジナルファイルの内容、またはオリジナルファイルに記載されている内容 |
|             | が表示されます。                            |
|             | 内容を変更することもできます。内容を全角文字と半角英数字で入力します。 |

#### 登録状況を確認する(書類の電子成果品の管理項目)

登録した書類の電子成果品の管理項目は、電子成果品画面で確認できます。各種管理ファイルの検索や、 図面ファイルのダウンロード、各種管理ファイルの移動・削除などの操作ができます。

## 1 電子成果品画面で該当ファイルを検索する

(1)検索対象のフォルダを選択する

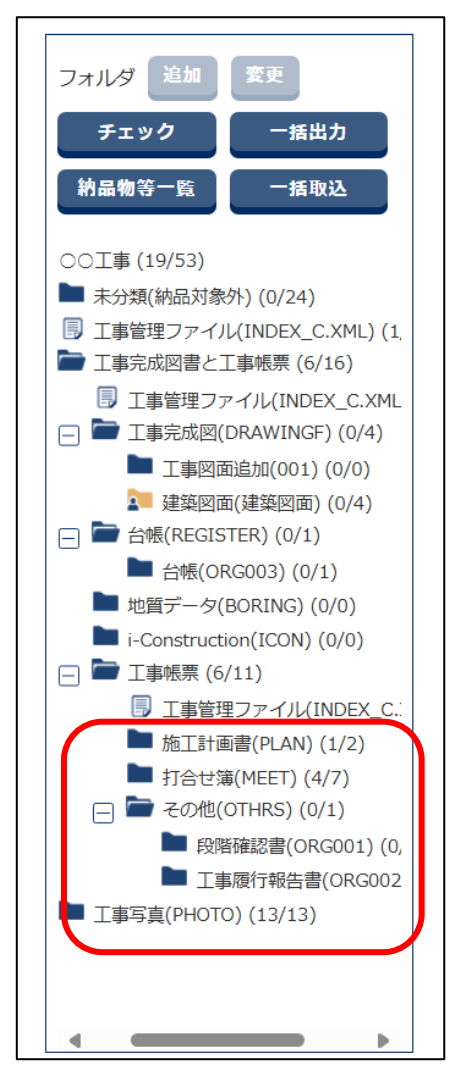

(2) 必要な検索条件を入力し、「検索」をクリックする

選択したフォルダによって入力する検索条件が異なります。

|         |                                                 | 絞り込み     | $\land$ |
|---------|-------------------------------------------------|----------|---------|
|         |                                                 | $\wedge$ |         |
| 入力状況    | 「すべて 作成日付 ● ~ ● ● ● ● ● ● ● ● ● ● ● ● ● ● ● ● ● |          |         |
| タイトル    |                                                 |          |         |
| シリアルNo. |                                                 |          |         |
|         | <ul> <li>納品対象のみ</li> </ul>                      |          |         |
|         | 検索                                              |          |         |

| 項目        | 内容                                   |
|-----------|--------------------------------------|
| 入力状況      | 入力状況を選択します。                          |
|           | ・入力済(成果品あり):〇                        |
|           | 必要な管理項目が登録されていて、納品対象にできる状態です。        |
|           | ・初期値入力済:□                            |
|           | 必要な管理項目が自動で登録されていて、納品対象にできる状態で       |
|           | す。登録内容を確認し、必要に応じて管理ファイルを編集して保存し      |
|           | てください。                               |
|           | ・未入力 : 空白                            |
|           | 管理項目がまったく登録されておらず、納品対象にできない状態で       |
|           | す。                                   |
|           | ・一時保存:△                              |
|           | 管理項目が登録されてはいるが、まだ納品対象にはできない状態で       |
|           | す。                                   |
| 作成日付      | 作成日付の範囲を直接入力するか、または前をクリックしてカレンダー     |
|           | から選択します。                             |
| タイトル      | 書類名を入力します。                           |
|           | 書類名の一部だけを入力して検索することもできます。            |
|           | 「施工計画書(PLAN)」または「打合せ簿(MEET)」の検索欄にのみ表 |
|           | 示されます。                               |
| シリアル No.  | 書類のシリアル番号を入力します。                     |
| サブフォルダ日本語 | サブフォルダ日本語名を選択します。                    |
| 名         | 「その他(OTHRS)」の検索欄にのみ表示されます。           |
| 納品対象のみ    | 納品対象の書類のみ検索する場合にチェックを付けます。           |

検索結果が表示されます。

# 2 検索結果を確認し、必要に応じて各種操作を行う

下図は「施工計画書(PLAN)」を選択した場合の画面です。

| チェック 一括出力                                                                                                    | ר | アイル移動         |          |            |            | Ĭ    | 隊    |
|----------------------------------------------------------------------------------------------------|---|---------------|----------|------------|------------|------|------|
| <b>納品物等一覧</b> 一括取込                                                                                                    |   | 沙 <b>兆NO.</b> | 施工計画書名称  | <i>b</i> . | イトル 提出日付   | 入力状况 | 納品対象 |
| □ □ ○○工事(19/53) ■ 未分類(納品対象外)(0/24) □ 工事管理フラ くり(1005)、0                                                                                                    |   | 3             | 施工計画書 02 | 施工計画書_02   | 2024-05-06 | 0    | 0    |
| <ul> <li>□ 工事管理ファイル(INDEX_C</li> <li>□ □ 工事完成図書と工事帳票 (6/:</li> <li>□ 工事管理ファイル(INDE:</li> </ul>                                                                                                    |   | 8             | 施工計画書_00 | 施工計画書_00   | 2024-05-05 |      | 0    |
| <ul> <li>□ 丁事完成図(DRAWING)</li> <li>□ 丁事図面追加(001)</li> <li>□ 建築図面(建築図面)</li> <li>□ 台帳(REGISTER) (0/1)</li> <li>□ 台帳(ORG030) (0/</li> <li>□ 地留データ(BORING) (0)</li> <li>□ □ 丁事帳票 (6/11)</li> <li>□ 丁事帳票 (6/11)</li> <li>□ 丁事写真(PHOTO) (13/13)</li> </ul> |   |               | •        |            |            | 1    | 床    |

| 項目     | 内容                                      |
|--------|-----------------------------------------|
| ファイル移動 | 選択した書類を、「工事帳票」フォルダ内のサブフォルダに移動できます。ク     |
|        | リックすると、ファイル移動画面が表示され、移動先を選択して保存できま      |
|        | す。                                      |
| 削除     | 選択した書類を削除します。                           |
|        | ただし、本システムで作成・提出した書類は削除できません。            |
| チェック   | 電子成果品のチェックを実行します。                       |
|        | 操作方法については、 💭 「5.2 電子成果品をチェックする」 を参照してくだ |
|        | さい。                                     |
| 一括出力   | 選択しているフォルダのすべての電子成果品を一括でダウンロードします。      |
|        | 操作方法については、 💭 「4.5 電子成果品をダウンロードする」 を参照して |
|        | ください。                                   |
| 一括削除   | 選択しているフォルダのすべての書類を一括で削除します。             |
|        | ただし、本システムで作成・提出した書類は削除できません。            |
|        | ご注意                                     |
|        | 削除した書類は、元に戻すことができませんので、十分ご確認            |
|        | の上、操作を行ってください。                          |
|        |                                         |
| 一括取込   | クリックすると、電子納品情報一括取り込み画面が表示され、電子納品要領に     |
|        | 則した電子成果品の書類を登録できます。                     |
| 項目          | 内容                                       |
|-------------|------------------------------------------|
| シリアル No.採番/ | クリックすると、シリアル No.設定画面が表示され、管理項目のシリアル番号    |
| No.採番       | を連番に振り直したり、フォルダによっては任意に設定したりすることもでき      |
|             | ます。                                      |
|             | 操作方法については、 💭 「4.3.8 シリアル番号を任意設定する」 を参照して |
|             | ください。                                    |

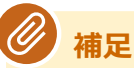

- 「シリアル No.採番」は、「施工計画書(PLAN)」または「打合せ簿(MEET)」を選択した場合のみ操作できます。
- 「No.採番」は、営繕の書類を選択した場合のみ操作できます。
- 「その他 (OTHRS)」のサブフォルダを選択した場合は、「ファイル移動」「削除」「一 括削除」のみ操作できます。

#### 一覧ソートについて

「シリアル No.採番」をクリックして表示されるシリアル No.設定画面で、一覧の並び順を変更できます。

「1/2/3/4/5番目に優先される項目」からソートする項目を選択し、「昇順/降順」でソートする 順序を選択します。「一覧ソート」をクリックすると、指定した並び順に変更されます。

| シリアルNo.設定    | Ê     | グループ:IN<br>案件名:00] | 整理官事務所<br>[事〇〇建設 |
|--------------|-------|--------------------|------------------|
| ソート条件を指定してくだ |       |                    |                  |
| 1番目に優先される項目  | •     | • 异順               | ○ 障順             |
| 2番目に優先される項目  |       | • 异順               |                  |
| 3番目に優先される項目  | •     | • 昇順               | ○ 降順             |
| 4番目に優先される項目  | •     | ) ( <b>)</b> 昇順    | ○ 降順             |
| 5番目に優先される項目  | •     | • 异順               | ○ 降順             |
|              | 一覧ソート |                    |                  |

## シリアル番号の自動採番について

「シリアル No.採番」をクリックして表示されるシリアル No.設定画面で、管理項目のシリアル 番号を自動採番できます。

「自動採番」をクリックすると、管理項目のシリアル番号を連番に振り直します。

| 成果品一覧       |               |           |
|-------------|---------------|-----------|
| 全3件中 1-3件を表 | 示しています。 🤇 🔇 > | ⇒         |
| シリアル<br>No. | 施工計画書名称       | タイトル      |
| 1           | 施工計画書_00      | 施工計画書_00  |
| 5           | 施工計画書_01      | 施工計画書_01  |
| 6           | 施工計画書_02      | 施工計画書_02  |
|             | (*)           | *         |
| 戻る          |               | <b>設定</b> |

#### 4.3.2 電子成果品の図面を登録する

電子成果品の図面を登録します。

図面の共通情報として、追加対象工種を登録してから、電子成果品の図面を登録します。

#### 電子成果品の図面を一括登録する

あらかじめ作成した電子成果品の図面を一括登録します。

#### 1 電子成果品画面を表示する

電子成果品画面の表示方法については、 〇〇 「4.1.1 電子成果品画面の表示と操作について」を参照してください。

## 2 「工事完成図(DRAWINGF)」や「図面(DRAWING)」などを選択し、「一括取込」をクリックする

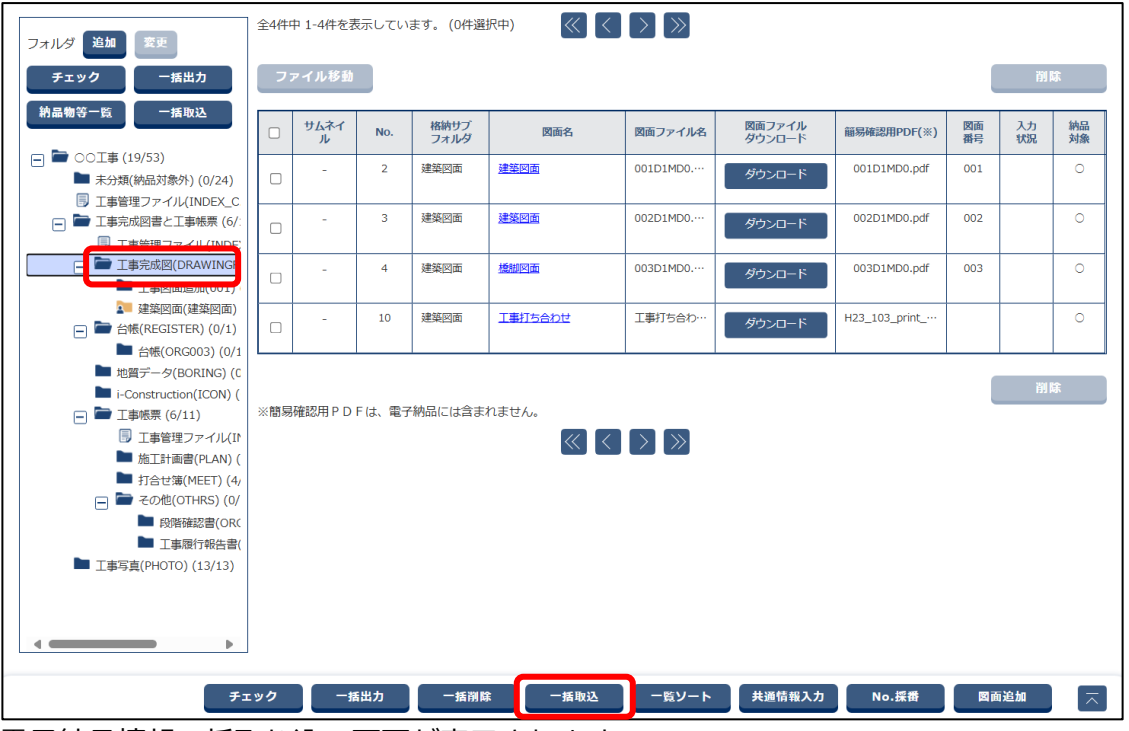

電子納品情報一括取り込み画面が表示されます。

## 3 登録ファイルを選択する

#### (1) 「ファイル選択」をクリックする

| 雷子納品情報    | 堀―括取り込み                                                                                                    | グループ:工事監理官事務所                |
|-----------|----------------------------------------------------------------------------------------------------|------------------------------|
|           |                                                                                                    | 案件名:00工事00建設                 |
| 検索条件を指定して | ください                                                                                                    |                              |
| 検索条件      |                                                                                                    |                              |
| 案件名称      | #I00                                                                                                    | •                            |
|           | 工事売成回書の電子納品等要領 令和3年3月<br>CAD製回基準 平成29年3月<br>デジラ川写真管理情報基準 令和2年3月<br>地質・土質調査成果電子納品要領 平成28年10月                       |                              |
| 納品フォルダ    | DRAWINGF(工事完成図)                                                                                                   | <b></b>                      |
| 管理情報有無    | 納品要領の形式で登録(管理情報XMLあり)                                                                                             | ▼ 管理情報XMLのチェック               |
| 登録ファイル    | ※登録ファイルはZIP形式で圧縮されたファイルを指定してください。<br>ファイルの取り込みは、光回線などの高速回線をご利用のお客様の場合、100MB複度のファイルで<br>(低速回線をご利用の場合はさらにお時間がかかります) | ファイル選択<br>概ね30分程度のお時間がかかります。 |
| 登録方式      | <ul> <li>オリジナルファイルを分割して(複数回)登録する。</li> <li>オリジナルファイルをすべて登録する。</li> </ul>                                          | ?                            |
|           | 状況確認                                                                                                    |                              |
| 戻る        |                                                                                                    | 副除 実行 天                      |

ファイル添付画面が表示されます。

(2) ファイルをドラッグ&ドロップするか、「ファイルを選ぶ」をクリックしてファイル

#### を選択する

ZIP 形式で圧縮された登録ファイルを選択します。

| ファイル添付                                                          | 問じる 🗙 |
|-----------------------------------------------------------------|-------|
| 添付したいファイルをここにドラッグ&ドロップするか、<br>「ファイルを選ぶ」を押して選択してください。<br>ファイルを選ぶ |       |
| 問じる                                                             |       |

選択したファイル名が表示されます。

| ファイル添付                                                          | 閉じる 🗙 |
|-----------------------------------------------------------------|-------|
| 添付したいファイルをここにドラッグ&ドロップするか、<br>「ファイルを選ぶ」を押して選択してください。<br>ファイルを選ぶ |       |
| DRAWINGF.zip<br>避費<br>開じる                                       |       |

選択し直したい場合は、「選択解除」をクリックしてファイル選択を解除し、再度ファイルを 選択します。

(3) 「閉じる」をクリックする

| ファイル添付                                               | 閉じる 🗙 |
|------------------------------------------------------|-------|
|                                                      |       |
| 添付したいファイルをここにドラッグ&ドロップするか、<br>「ファイルを選ぶ」を押して選択してください。 |       |
| ファイルを選ぶ                                              |       |
| DRAWINGF.zip JHERE                                   |       |
| 閉じる                                                  |       |

選択したファイル名が表示されます。

| 検索条件   |                                                                                                    |                                 |
|--------|----------------------------------------------------------------------------------------------------|---------------------------------|
| 案件名称   | OOI#                                                                                                    | •                               |
|        | 工事完成四書の電子術品等要領 令和3年3月<br>CAD製団登場 平成29年3月<br>デジタル写真管理情報基準 令和2年3月<br>地質・土鋼調査成果電子納品要領 平成28年10月                                          |                                 |
| 納品フォルダ | DRAWINGF(工事完成回)                                                                                                    | •                               |
| 管理情報有無 | 納品要領の形式で登録(管理情報XMLあり)                                                                                                    | ▼ 管理情報XMLのチェック                  |
| 登録ファイル | H29_DRAWINGF.zip<br>※登録ファイルはZIP形式で圧縮されたファイルを指定してください、<br>ファイルの取り込みは、光回線などの高速回線をご利用のお客様の場合、100MB程度のファイル<br>(低速回線をご利用の場合はさらにお時間がかかります) | ファイル選択<br>して 最ね30分程度のお時間がかかります。 |
| 登録方式   | <ul> <li>オリジナルファイルを分割して(複数回)登録する。</li> <li>オリジナルファイルをすべて登録する。</li> </ul>                                                             | ?                               |
|        | 状況確認                                                                                                    |                                 |
| 戻る     |                                                                                                    | 別除 実行 🤇                         |

「登録方式」で、オリジナルファイルの登録方法を指定できます。

電子納品情報一括取り込み画面に戻ります。

## 4 「実行」をクリックする

| 登録方式 | <ul> <li>オリジナルファイルを分割して(複数回)登録する。</li> <li>オリジナルファイルをすべて登録する。</li> </ul> | ?  |    |
|------|--------------------------------------------------------------------------|----|----|
|      | 状況確認                                                                     |    |    |
| 戻る   |                                                                          | 創除 | 実行 |

アップロードが開始され、処理開始のメッセージが表示されます。

## 「閉じる」をクリックする

| メッセージ         |                     | <u>閉じる</u> 🗙 |        |       |              |
|---------------|---------------------|--------------|--------|-------|--------------|
| MPEC002I:ጷ    | 処理を受け付けました。         |              |        |       |              |
|               | 閉じる                 |              |        |       |              |
| 実行状況が表示されます。ア | ップロードが終了すると、「状      | 態」に          | 「実行終了」 | と表示され | <u></u> します。 |
| 実行状況          |                     |              |        |       |              |
| 納品フォルダ        | 受信日時▼               |              | 状態     |       | 取消           |
| DRAWINGF      | 2024/06/11 02:22:14 |              | 実行終了   |       |              |

剑 補足

5

 「状況確認」をクリックすると、電子成果品のアップロードの状況一覧が更新され、 最新の情報が表示されます。エラーが発生した場合は、「エラー」をクリックすると エラーの詳細を確認できます。

管理情報 XML に関する操作については、 🏹 「4.3.1 書類の電子成果品の管理項目または電子成果

品を登録する」>「

電子成果品画面で書類を一括登録する」の以下を参照してください。
 「管理情報 XML のチェック」
 「管理情報 XML がない圧縮ファイルの一括登録について」

#### 個別登録時の共通情報を登録する

電子成果品の図面を個別登録する場合に、図面の共通情報を登録します。

## 1 電子成果品画面を表示する

電子成果品画面の表示方法については、 1 「4.1.1 電子成果品画面の表示と操作について」を 参照してください。

# 2 「工事完成図(DRAWINGF)」や「図面(DRAWING)」などを選択し、「共通情報入力」をクリックする

機械設備編は、施工図面・完成図と、業務の図面フォルダの日本語名が異なります。

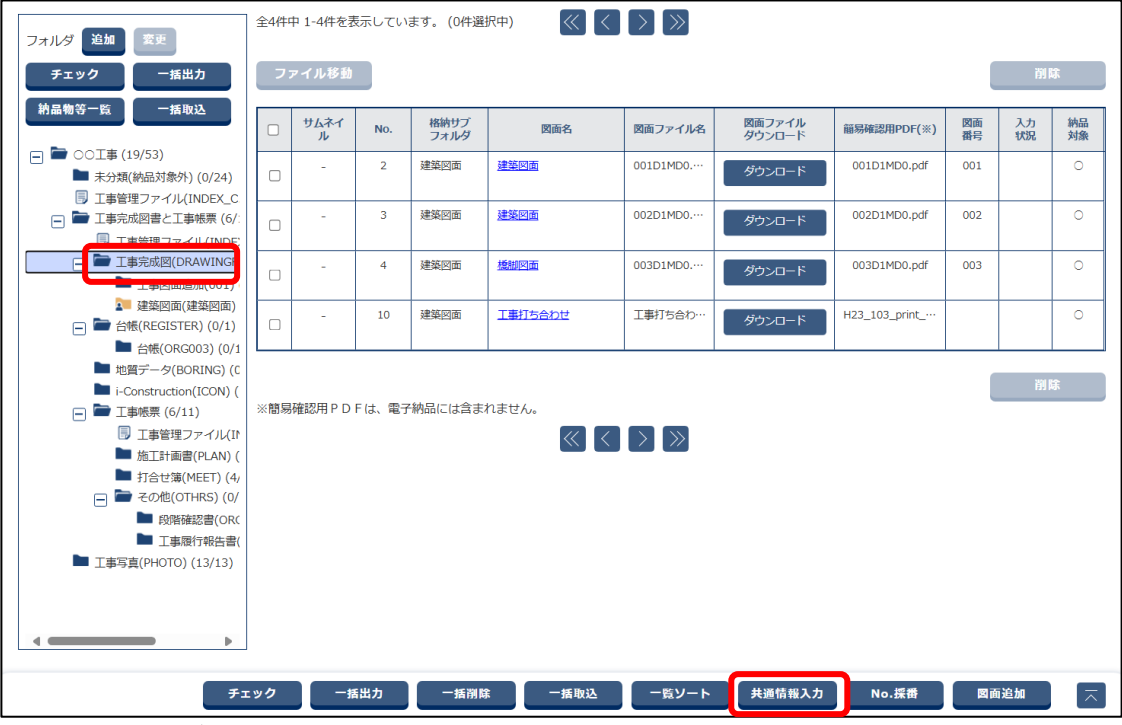

共通情報画面が表示されます。

## 3 必要な情報を入力し、「保存」をクリックする

| 項目名称上にマウスカーソルを位置づけると、項目説明が表示されます。         チ連情報         追加対象工種(概要)         追加対象工種(概要)                                    | 共通情報              |                      | クループ:工事監理官事務所<br>案件名:○○工事○○建設 |
|----------------------------------------------------------------------------------------------------|-------------------|----------------------|-------------------------------|
| 共通情報         追加対象工種(概要)         追加対象工種(概要)         追加         資加         資加         資加         資加         資加         資加 | 項目名称上にマウスカーソル     | を位置づけると、項目説明が表示されます。 |                               |
| 追加対象工種<br>(改相)       必須         追加対象工種 (概要)          送加 前床          送加 前床                                               | 共通情報              |                      |                               |
| 追加対象工種 (概要)                                                                                                    | 追加対象工種 必須<br>(数値) | 100~999 の数値で設定       |                               |
|                                                                                                    |                   |                      |                               |
|                                                                                                    | 追加対象工種(概要)        |                      |                               |
|                                                                                                    |                   |                      |                               |
|                                                                                                    |                   |                      |                               |
|                                                                                                    |                   |                      | · · · · · ·                   |
|                                                                                                    |                   |                      |                               |
|                                                                                                    |                   |                      |                               |
|                                                                                                    |                   |                      |                               |
|                                                                                                    |                   |                      |                               |
| 反る         クリア         保存                                                                                               | 戻る                |                      | クリア 保存 🥂                      |

| 項目       | 内容                                     |
|----------|----------------------------------------|
| 追加対象工種(数 | 「CAD 製図基準」などで定義していない工種を、100~999の範囲で入力し |
| 値)       | ます。                                    |
| 追加対象工種(概 | 追加対象工種の概要を、全角文字と半角英数字で入力します。           |
| 要)       | 「追加対象工種(数値)」と「追加対象工種(概要)」を入力後、「追加」をク   |
|          | リックすると下のリストに登録されます。数値の異なる複数の追加対象工種を    |
|          | 登録できます。                                |
|          | 追加対象工種を削除する場合は、入力した内容をリストから選択し、「削除」    |
|          | をクリックします。                              |

確認メッセージが表示されます。

#### **》**補足

4

「クリア」をクリックすると、入力した内容を消去できます。

## 「はい」をクリックする

| 確認ダイアログ                      | <u>閉じる</u> 🗙 |
|------------------------------|--------------|
| MPEC004I:入力内容を保存します。よろしいですか? |              |
|                              |              |
|                              |              |
|                              |              |
| はい いいえ                       |              |

処理終了メッセージが表示されます。

## 5 「閉じる」をクリックする

| メッセージ |                       | <u>ඕරින්</u> 🗙 |
|-------|-----------------------|----------------|
|       | MPEC007I:処理は正常に終了しました |                |
|       | 閉じる                   |                |
|       |                       |                |

図面の共通情報が登録され、電子成果品画面に戻ります。

検索欄の「共通情報」が「入力済み」になります。

| 検索対象     | · · · · · · · · · · · · · · · · · · · |
|----------|---------------------------------------|
| 格納サブフォルダ | इंग्रेट 🗸                             |
| 入力状況     | ব্য হ                                 |
| 共通情報     | <b>入力済み</b><br>納品対象のみ                 |
|          | 検索                                    |

#### 電子成果品の図面を個別登録する

電子成果品の図面を個別登録します。

**1** 「工事完成図(DRAWINGF)」や「図面(DRAWING)」などを選択 し、「図面追加」をクリックする

| フォルダ 追加 変更                                                                                                    | 全4件中 1-4件を表示しています。(0件選択中)     (〇)     (〇)     (〇) |           |       |              |              |          |                  |               |          |          |               |
|----------------------------------------------------------------------------------------------------|---------------------------------------------------|-----------|-------|--------------|--------------|----------|------------------|---------------|----------|----------|---------------|
| チェック 一括出力                                                                                                    | כ                                                 | ァイル移動     |       |              |              |          |                  |               |          | 削降       | ŝ             |
| <b>約品物等一覧</b> 一括取込                                                                                                    |                                                   | ታムネイ<br>ル | No.   | 格納サブ<br>フォルダ | 図面名          | 図面ファイル名  | 図面ファイル<br>ダウンロード | 簡易確認用PDF(※)   | 図面<br>番号 | 入力<br>状況 | 納品<br>対象      |
| <ul> <li>□ □ ○○丁事 (19/53)</li> <li>■ 未分類(納品対象外) (0/24)</li> <li>□ 丁吉姓理コー (1) (NDEX (0)</li> </ul>                                                                                                    |                                                   | -         | 2     | 建築図面         |              | 001D1MD0 | ダウンロード           | 001D1MD0.pdf  | 001      |          | 0             |
| <ul> <li>□ 工事管理ファイル(INDEX_C</li> <li>□ ■ 工事完成図書と工事帳票 (6/:</li> <li>□ 工事管理ファイル(INDE)</li> </ul>                                                                                                    |                                                   | -         | 3     | 建築図面         | 建築図面         | 002D1MD0 | ダウンロード           | 002D1MD0.pdf  | 002      |          | 0             |
| E III III IIII IIII IIIIIIIIIIIIIIIIII                                                                                                    |                                                   | -         | 4     | 建築図面         | 模脚叉面         | 003D1MD0 | ダウンロード           | 003D1MD0.pdf  | 003      |          | 0             |
| 2 建築図面(建築図面)   一    一                                                                                                    |                                                   | -         | 10    | 建築図面         | 工事打ち合わせ      | 工事打ち合わ…  | ダウンロード           | H23_103_print |          |          | 0             |
| □ 出版(JK000) (0) 1     □ 出版子-夕(B00RING) (0) (     □ にのstruction(ICON) (     □ 正事様束 (6/11)     □ 正事様束 (6/11)     □ 正書理マファイル(II     □ 近古街園港(PLAN) (     □ 計合世境(MEET) (4)     □ デ その他(OTHRS) (0)     □ 段階確認識(OR(     □ 正事項打報告書)(     □ 工事写真(PHOTO) (13/13) | ※簡易                                               | 確認用PD     | Fは、電子 | 納品には含ま       | nません。<br>《 《 |          |                  |               | (        | A KE     | *             |
| ۶ı                                                                                                    | ック                                                |           | 出力    | 一括削除         | * 一括取込       | 一覧ソート    | 共通情報入力           | No.採番         | 國面       | 追加       | $\overline{}$ |

図面管理ファイル(完成図)の編集画面が表示されます。

## 「CAD 製図基準」 などに従って必要な情報を入力し、「保存」 をクリッ クする

| 両管理ファイ          | 11. (空武図) の編集         | グループ:工事監理官事務所 |
|-----------------|-----------------------|---------------|
|                 |                       | 案件名:00工事00建設  |
| 目名称上にマウスカーン     | ルを位置づけると、項目説明が表示されます。 |               |
| 図面情報            |                       |               |
| 図面ファイル名 必須      | ファイルを選択 選択されていません     |               |
| 図面番号 必須         |                       |               |
| ライフサイクル 必須      |                       | <b></b>       |
| 整理番号 必須         |                       |               |
| <b>図面</b> 種類 必須 |                       |               |
| 追加図面種類(略語)      |                       |               |
| 追加図面種類(概要)      |                       |               |
| 戻る              | 一時保存 建装漏集             | 保存            |

| 項目         | 内容                                                                     |
|------------|------------------------------------------------------------------------|
| 図面ファイル名    | 図面ファイルを選択します。                                                          |
|            | 「ファイルを選択」をクリックし、ファイルをドラッグ&ドロップするか、                                     |
|            | 「ファイルを選ぶ」をクリックしてファイルを選択します。                                            |
|            | ファイル添付 風でる 🗙                                                           |
|            | 添付したいファイルをここにドラッグ&ドロップするか、<br>「ファイルを選ぶ」を押して選択してください。<br>ファイルを選ぶ<br>問じる |
|            |                                                                        |
|            | 再度ファイルを選択します。                                                          |
| 図面番号/ライフサ  | 「図面ファイル名」で選択したファイルのファイル名に従って、各項目が自動                                    |
| イクル/整理番号/図 | で入力されます。                                                               |
| 面種類        |                                                                        |
| 追加図面種類(略   | 「CAD 製図基準」などで定義していない図面種類を追加する場合に、基準                                    |
| 語)         | (案)に準じた半角英数字2文字の略語を入力します。                                              |
| 追加図面種類(概   | 追加図面種類の概要を全角文字と半角英数字で入力します。                                            |
| 要)         |                                                                        |
| 改訂履歴       | 図面の改訂履歴を、半角英数字の大文字(1 文字)で入力します。                                        |
| ユーザ定義領域    | ユーザ定義領域を、全角文字と半角英数字の大文字で入力します。入力可能な                                    |
|            | 文字数は 51 文字(-を除く)です。                                                    |
| SXF バージョン  | SXF バージョンを選択します。バージョン 2.0 以下の場合は「2.0」を選択し                              |
|            | てください。                                                                 |

| 項目                   | 内容                                        |
|----------------------|-------------------------------------------|
| SAF ファイル             | SAF ファイルを選択します。選択方法は、「図面ファイル名」と同じです。      |
| ラスタファイル              | ラスタファイルを選択します。選択方法は、「図面ファイル名」と同じです。       |
|                      | 選択したラスタファイルを削除する場合は、「削除」をクリックします。         |
|                      | 選択したラスタファイルをダウンロードする場合は、「ダウンロード」をク        |
|                      | リックします。                                   |
| 図面名                  | 表題欄に記述する図面名を、全角文字と半角英数字で入力します。            |
| 作成者名                 | 表題欄に記述する会社名を、全角文字と半角英数字で入力します。            |
| 図面作成ソフトウェ            | 図面を作成したソフトウェア名とバージョンを選択します。作成したソフト        |
| ア名                   | ウェアがリストに表示されない場合は、「その他」を選択し、ソフトウェア名       |
|                      | とバージョンを入力します。                             |
| 縮尺                   | 縮尺を入力します。複数の縮尺が存在する場合は代表縮尺を入力してくださ        |
|                      | <i>ს</i> ۱,                               |
| 対象工種(数値)             | 「CAD 製図基準」などで対象とする 34 工種と地質を、001~035 の範囲で |
|                      | 選択します。追加工種がある場合は、追加工種を100~999の範囲で選択し      |
|                      | ます。                                       |
| 測地系                  | 日本測地系(旧測地系)、世界測地系(JGD2000、JGD2011)の区分コード  |
|                      | を選択します。                                   |
| 基準点情報緯度/基            | 図面上の1点の緯度と経度を、度(4桁)分(2桁)秒(2桁)で入力します。      |
| 準点情報経度               | 入力後、「追加」をクリックすると下のリストに登録されます。複数の基準点       |
|                      | 情報を登録できます。                                |
|                      | 削除する場合は、入力した内容をリストから選択し、「削除」をクリックします。     |
| 基準点情報平面直角            | 基準点情報を入力します。                              |
|                      | • 基準点情報平面直角座標系番号:                         |
| 基準点情報半面直角            | 図面上の1点の平面直角座標(19系)の系番号を入力します。             |
|                      | • 基準点情報平面直角座標 X 座標:                       |
| 基準只1月報半 <u>11</u> 0月 | 図面上の1点の平面直角座標(19 系)のX座標を入力します。            |
| /坐标 / /坐标            | • 基準点情報平面直角座標 Y 座標:                       |
|                      | 図面上の1点の平面直角座標(19系)のY座標を入力します。             |
|                      | 入力後、「追加」をクリックすると下のリストに登録されます。複数の基準点       |
|                      | 情報を登録できます。                                |
|                      | 削除する場合は、入力した内容をリストから選択し、「削除」 をクリックします。    |
| 責任主体                 | レイヤ名称の責任主体を選択します。「その他」を選択した場合は、半角英字       |
|                      | の大文字(1 文字)で入力します。                         |
| 図面オブジェクト             | レイヤ名称の図面オブジェクトを選択します。「その他」を選択した場合は、       |
|                      | 半角英字の大文字(3 文字)で入力します。                     |
| 作図要素                 | レイヤ名称の作図要素を、半角英字の大文字(4 文字)で入力します。         |
| ユーザ定義領域              | レイヤ名称のユーザ定義領域を、全角文字と半角英数字で入力します。          |
| 新規レイヤ(概要)            | 追加した新規レイヤの概要を、全角文字と半角英数字で入力します。           |
|                      | 入力後、「追加」をクリックすると下のリストに登録されます。複数の概要を       |
|                      | 登録できます。                                   |
|                      | 削除する場合は、入力した内容をリストから選択し、「削除」 をクリックします。    |

| 項目        | 内容                                     |
|-----------|----------------------------------------|
| 受注者説明文    | 受注者側で図面に関する特記事項を、全角文字と半角英数字で入力します。     |
| 発注者説明文    | 発注者側で図面に関する特記事項を、全角文字と半角英数字で入力します。     |
| 予備        | その他の特記事項を全角文字と半角英数字で入力します。             |
|           | 入力後、「追加」をクリックすると下のリストに登録されます。複数の特記事    |
|           | 項を登録できます。                              |
|           | 削除する場合は、入力した内容をリストから選択し、「削除」 をクリックします。 |
| 納品情報最終更新日 | 図面管理ファイルの最終更新日時が表示されます。                |
| 時         |                                        |
| 納品情報最終更新者 | 図面管理ファイルの最終更新者が表示されます。                 |
| 納品対象      | 登録する図面管理ファイルを納品対象にする場合にチェックを付けます。      |

確認メッセージが表示されます。

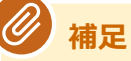

- 「一時保存」をクリックすると、入力した内容を一時保存できます。ただし、一時保存した図面は、自動的に納品対象から除外されますのでご注意ください。一時保存した図面は電子成果品画面の一覧に表示され、後からでも登録できます。操作方法については、 「「4.3.6 電子成果品を変更する」を参照してください。
- 「連続編集」ボタンをクリックすると、入力した内容が保存され、電子成果品の別の 図面を続けて登録できます。

### 「はい」をクリックする

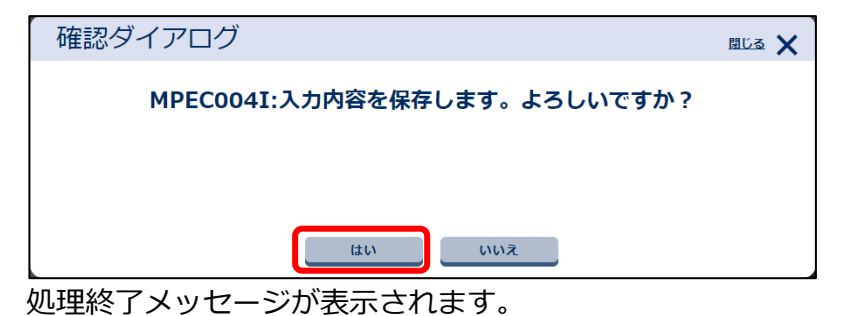

## 「閉じる」をクリックする

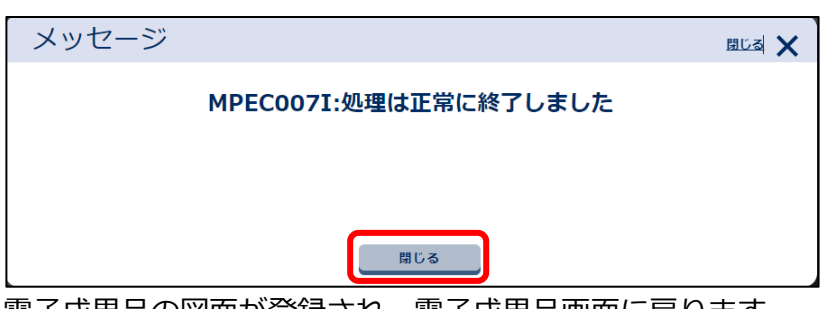

電子成果品の図面が登録され、電子成果品画面に戻ります。

3

4

#### 登録状況を確認する(電子成果品の図面)

登録した電子成果品の図面は、電子成果品画面で確認できます。図面の検索やダウンロード、別のサブフォルダへの図面の移動、図面の削除などの操作ができます。

## 1 電子成果品画面で該当ファイルを検索する

(1)「工事完成図(DRAWINGF)」や「図面(DRAWING)」などを選択する

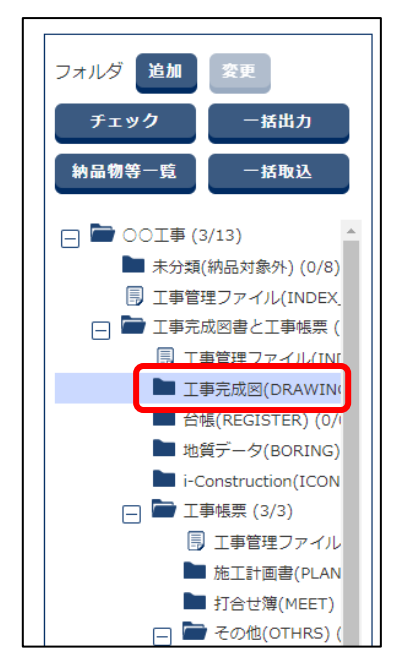

(2) 必要な検索条件を入力し、「検索」をクリックする

|          |                            | 絞り込み | $\wedge$ |
|----------|----------------------------|------|----------|
|          |                            |      |          |
| 検索対象     | <b></b>                    |      |          |
| 格納サブフォルダ | ্য্য হিন্দু                |      | •        |
| 入力状況     | ্য<br>ক                    |      | •        |
| 共通情報     | 入力済み                       |      |          |
|          | <ul> <li>納品対象のみ</li> </ul> |      |          |
|          | 検索                         |      |          |

| 項目       | 内容                                |
|----------|-----------------------------------|
| 検索対象     | 図面名や作成者名などの検索対象を選択し、右側の入力ボックスに検索文 |
|          | 字列を入力します。                         |
| 格納サブフォルダ | 図面が格納されているフォルダを選択します。             |
| 入力状況     | 入力状況を選択します。                       |
|          | ・入力済(成果品あり):〇                     |
|          | 必要な管理項目が登録されていて、納品対象にできる状態です。     |
|          | ・初期値入力済:□                         |
|          | 必要な管理項目が自動で登録されていて、納品対象にできる状態です。  |
|          | 登録内容を確認し、必要に応じて管理ファイルを編集して保存してくだ  |
|          | さい。                               |

| 項目     | 内容                                |
|--------|-----------------------------------|
|        | ・未入力 : 空白                         |
|        | 管理項目がまったく登録されておらず、納品対象にできない状態です。  |
|        | ・一時保存:△                           |
|        | 管理項目が登録されてはいるが、まだ納品対象にはできない状態です。  |
| 共通情報   | 共通情報が登録されている場合は「入力済み」、登録されていない場合は |
|        | 「未入力」と表示されます。                     |
|        | 共通情報の登録方法については、 门 「個別登録時の共通情報を登録す |
|        | る」を参照してください。                      |
| 納品対象のみ | 納品対象の図面のみ検索する場合にチェックを付けます。        |

検索結果が表示されます。

2

### 検索結果を確認し、必要に応じて各種操作を行う

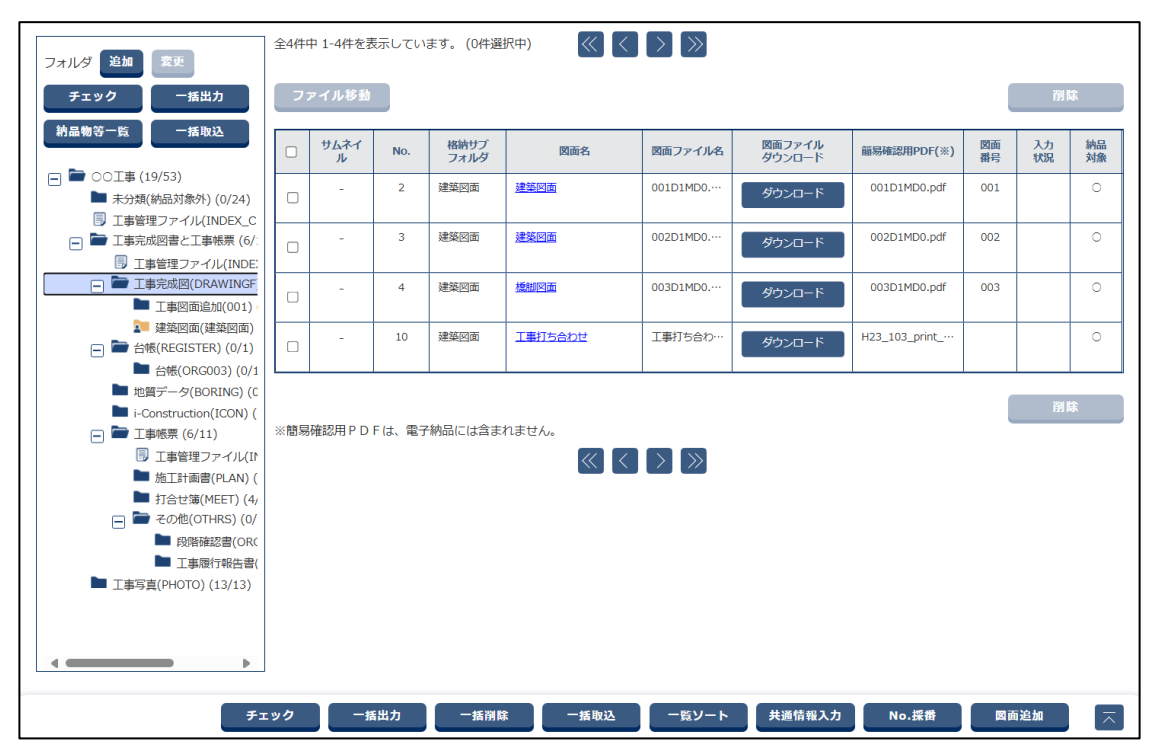

| 項目     | 内容                                         |
|--------|--------------------------------------------|
| ファイル移動 | 選択した図面を、「工事完成図(DRAWINGF)」や「図面(DRAWING)」など  |
|        | に作成したサブフォルダに移動できます。クリックすると、ファイル移動画面        |
|        | が表示され、移動先を選択して保存できます。                      |
| ダウンロード | 図面ファイルをダウンロードします。                          |
| 削除     | 選択した図面を削除します。                              |
| チェック   | 電子成果品のチェックを実行します。                          |
|        | 操作方法については、 💭 「5.2 電子成果品をチェックする」 を参照してください。 |
| 一括出力   | 作成したすべての図面管理ファイルを一括でダウンロードします。             |
|        | 操作方法については、 💭 「4.5 電子成果品をダウンロードする」 を参照してく   |
|        | ださい。                                       |

| 項目    | 内容                                                                                                    |
|-------|----------------------------------------------------------------------------------------------------|
| 一括削除  | 選択しているフォルダのすべての図面を一括で削除します。                                                                                                    |
|       | <ul> <li>ご注意</li> <li>削除した図面は、元に戻すことができませんので、十分ご確認の上、操作を行ってください。</li> </ul>                                                           |
| 一括取込  | クリックすると、電子納品情報一括取り込み画面が表示され、「CAD 製図基                                                                                                  |
|       | 準」などの電子納品要領に則した電子成果品の図面を登録できます。                                                                                                    |
| 一覧ソート | クリックすると、一覧ソート画面が表示され、一覧の並び順を変更できます。<br>「1/2/3/4/5番目に優先される項目」からソートする項目を選択し、「昇順/降<br>順」でソートする順序を選択します。「ソート」をクリックすると、指定した<br>並び順に変更されます。 |
|       | ソート項目         1 冊目に優先される項目       ● 月頃 ● 月頃 ● 月頃 ● 月頃 ● 月頃 ● 月頃 ● 月頃 ● 月頃                                                              |
| No.採番 | 一覧のNo.を自動的に採番します。No.は工事完成図や図面に対して付与する                                                                                                 |
|       | ことかでき、電子納品する際の図面の並び順を決めることかできます。                                                                                                    |

#### / 補足

- 「ファイルのみ (管理情報 XML なし)」で一括取り込みされたファイルは、一覧では ファイル名のみ表示されます。
- 「簡易確認用 PDF」でコンテンツ変換後の PDF ファイルをダウンロードできます。

#### 特記仕様書画面について

納品物選択画面のフォルダツリーで「発注図 (DRAWINGS)」を選択した場合、「特記仕様書追加」が表示 されます。「特記仕様書追加」をクリックすると特記仕様書画面が表示され、特記仕様書に関する情報を登 録できます。

| 成果品一覧      |                                     |
|------------|-------------------------------------|
| データがありません。 |                                     |
|            |                                     |
| 戻る         | 特記仕様書追加 一覧ソート 共通情報入力 No.採香 納品書類追加 🦳 |
|            |                                     |

特記仕様書画面で「追加」をクリックし、ファイル選択後に「登録」をクリックすると、特記仕様書ファ イルを新規で追加できます。

なお、特記仕様書画面は図面納品情報画面の「特記仕様書」をクリックしても表示されますが、「発注図 (DRAWINIGS)」以外のフォルダを選択した場合は表示されません。

#### 4.3.3 電子成果品の写真を登録する

電子成果品の写真を登録します。

#### 電子成果品の写真を一括登録する

あらかじめ作成した電子成果品の写真を一括登録します。

## 1 電子成果品画面を表示する

電子成果品画面の表示方法については、 〇〇 「4.1.1 電子成果品画面の表示と操作について」を 参照してください。

#### 2

#### 「工事写真(PHOTO)」や「写真(PHOTO)」などを選択し、「一括取 込」をクリックする

| 2オルダ 追加 変更 全13件中 1-10件を表示しています。(0件選択中) 🔣 🔪 📎                                                         |   |       |                |              |                |         |      |            |      |      |      |
|----------------------------------------------------------------------------------------------------|---|-------|----------------|--------------|----------------|---------|------|------------|------|------|------|
| チェック 一括出力                                                                                            | כ | アイル移動 |                |              |                |         |      |            |      | 削    | 除    |
| 納品物等一覧 一括取込                                                                                          |   | ታムネイル | 刘 <b>アルNo.</b> | 写真タイトル       | 写真・大分類         | 写真区分    | 工種   | 撮影年月日      | 入力状况 | 付加情報 | 納品対象 |
| <ul> <li>□ □ ○ 工事 (19/53)</li> <li>■ 未分類(納品対象外) (0/24)</li> <li>□ 工事等項ファイリ (10052, 0)</li> </ul>     |   | -     | 1              | 河川土木工事       | 工事             | ●●●写真   | 河川土工 | 2024-05-01 | 0    | 0    | 0    |
| <ul> <li>□ □ エ事官理ファイル(INDEX_C</li> <li>□ □ □ エ事完成図書と工事帳票 (6/:</li> <li>□ □ 丁事管理ファイル(INDE)</li> </ul> |   | -     | 3              | <u>施工状況3</u> | 工事             | 施工状況写真  | 工場製… | 2023-04-03 | 0    | 0    | 0    |
| <ul> <li></li></ul>                                                                                  |   | -     | 4              | 施工状況4        | 工事             | 施工状況写真  | 道路土工 | 2023-04-03 | 0    | 0    | 0    |
| 2 建築図面(建築図面) □ → 台帳(REGISTER) (0/1) ○ ☆ (ORC003) (0/1)                                               |   | -     | 5              | 使用材料3        | 工事             | 使用材料写真  | 工場製… | 2023-04-03 | 0    | 0    | 0    |
| ■ 地質データ(BORING) (C<br>■ i-Construction(ICON) (                                                       |   | -     | 6              | 使用材料4        | 工事             | 使用材料写真  | 道路土工 | 2023-04-03 | 0    | 0    | 0    |
| <ul> <li>□ ■ 工事帳票 (6/11)</li> <li>□ 工事管理ファイル(I)</li> </ul>                                           |   | -     | 7              | <u>安全管理3</u> | 工事             | 安全管理写真  | 工場製⋯ | 2024-03-01 | 0    | 0    | 0    |
| ■ 施工計画書(PLAN) (<br>■ 打合せ簿(MEET) (4/<br>□ ■ その地(OTHRS) (0/                                            |   | -     | 8              | <u>安全管理4</u> | 工事             | 安全管理写真  | 地盤改… | 2024-03-01 | 0    | 0    | 0    |
| <ul> <li>■ 段階確認書(ORC</li> <li>■ 日間確認書(ORC</li> <li>■ 工事履行報告書(</li> </ul>                             |   | -     | 9              | 出来形管理3       | 工事             | 出来形管理写真 | 工場製… | 2024-03-01 | 0    | 0    | 0    |
| ▲ 工事写真(PHOTO) (13 13)                                                                                |   | -     | 10             | 出来形管理4       | 工事             | 出来形管理写真 | 工場製… | 2024-03-01 | 0    | 0    | 0    |
| <                                                                                                    |   | -     | 11             | <u>安全管理4</u> | 工事             | 安全管理写真  | 構造物… | 2024-06-24 | 0    | ×    | 0    |
|                                                                                                    |   |       |                | チェック 一括出力    | ) — <b>括</b> 肖 | 116 -#  | 昏取込  | シリアルNo.探ł  | #    | 『真追加 |      |

電子納品情報一括取り込み画面が表示されます。

## 3 登録ファイルを選択する

#### (1) 「ファイル選択」をクリックする

| 電子納品情報    | <b>最一括取り込み</b>                                                                                                    | グループ: 工事監理官事務所<br>案件名: ○○工事○○建設 |
|-----------|----------------------------------------------------------------------------------------------------|---------------------------------|
|           |                                                                                                    | WITH FOOTO COMEN                |
| 検索条件を指定して | ください                                                                                                    |                                 |
| 検索条件      |                                                                                                    |                                 |
| 案件名称      | OOI#                                                                                                    | •                               |
|           | 工事完成回審の電子納品等要領 令和3年3月<br>CAD製回基準 平成29年3月<br>デジタル写寛智理情報基準 令和2年3月<br>地質・土質調査成果電子納品要領 平成28年10月                                              |                                 |
| 納品フォルダ    | PHOTO (工事写真)                                                                                                    | •                               |
| 管理情報有無    | 納品要領の形式で登録(管理情報XMLあり)  ▼  管理情報XMLあり                                                                                                    | のチェック                           |
| 登録ファイル    | ファイル<br>※登録ファイルはZIP形式で圧縮されたファイルを指定してください。<br>ファイルの取り込みは、光回線などの高速回線をご利用のお客様の場合、100MB程度のファイルで 概ね30分程度のお時間がかた<br>(低速回線をご利用の場合はさらにお時間がかかります) | ル変沢                             |
| 登録方式      | <ul> <li>● オリジナルファイルを分割して(複数回)登録する。</li> <li>○ オリジナルファイルをすべて登録する。</li> </ul>                                                             |                                 |
|           | 状況確認                                                                                                    |                                 |
| 戻る        | 791 80                                                                                                    | 実行                              |

ファイル添付画面が表示されます。

(2) ファイルをドラッグ&ドロップするか、「ファイルを選ぶ」をクリックしてファイル

#### を選択する

ZIP 形式で圧縮された登録ファイルを選択します。

| ファイル添付                                                          | 閉じる 🗙        |
|-----------------------------------------------------------------|--------------|
| 添付したいファイルをここにドラッグ&ドロップするか、<br>「ファイルを選ぶ」を押して選択してください。<br>ファイルを選ぶ |              |
| 閉じる                                                             |              |
| 選択したファイル名が表示されます。                                               |              |
| ファイル添付                                                          | <u>閉じる</u> 🗙 |
|                                                                 |              |

| 添付したいファイルをここにドラッグ&ドロップするか、<br>「ファイルを選ぶ」を押して選択してください。 |  |
|------------------------------------------------------|--|
| ファイルを選ぶ                                              |  |
| R2_PHOTO.zip 選択競論<br>閉じる                             |  |

選択し直したい場合は、「選択解除」をクリックしてファイル選択を解除し、再度ファイルを 選択します。

(3) 「閉じる」 をクリックする

| ファイル添付                                               | <u>閉じる</u> 🗙 |
|------------------------------------------------------|--------------|
|                                                      |              |
| 添付したいファイルをここにドラッグ&ドロップするか、<br>「ファイルを選ぶ」を押して選択してください。 |              |
|                                                      |              |
| ファイルを選ぶ                                              |              |
|                                                      |              |
| R2_PHOTO.2IP 温水健康<br>閉じる                             |              |

| 検索条件   |                                                                                                    |                      |
|--------|----------------------------------------------------------------------------------------------------|----------------------|
| 案件名称   | 〇〇工事<br>工事完成回書の電子納品等要領 令和3年3月                                                                                     | •                    |
|        | CAD製図基準 平成29年3月<br>デジタル写真管理情報基準 令和2年3月<br>地質・土質調査成果電子納品要領 平成28年10月                                                |                      |
| 納品フォルダ | PHOTO (工事写真)                                                                                                    | •                    |
| 管理情報有無 | 納品要領の形式で登録(管理情報XMLあり)                                                                                             | ▼ 管理情報XMLのチェック       |
| 登録ファイル | R2_PHOTO.zip                                                                                                    | ファイル選択               |
|        | ※登録ファイルはZIP形式で圧幅されたファイルを指定してください。<br>ファイルの取り込みは、光回線などの高速回線をご利用のお客様の場合、100MB程度のファイルで<br>(低速回線をご利用の場合はさらにお時間がかかります) | で 概ね30分程度のお時間がかかります。 |
| 登録方式   | ● オリジナルファイルを分割して(複数回)登録する。                                                                                        | ?                    |
|        | ○ オリンナルノアイルをすべて登録する。                                                                                              |                      |

#### 補足

「登録方式」で、オリジナルファイルの登録方法を指定できます。

電子納品情報一括取り込み画面に戻ります。

## **4** 「実行」をクリックする

| 登録方式 | <ul> <li>オリジナルファイルを分割して(複数回)登録する。</li> <li>オリジナルファイルをすべて登録する。</li> </ul> | ?       |    |               |
|------|--------------------------------------------------------------------------|---------|----|---------------|
|      | 状況確認                                                                     |         |    |               |
| 戻る   |                                                                          | iii Ist | 実行 | $\overline{}$ |

アップロードが開始され、処理開始のメッセージが表示されます。

## 「閉じる」をクリックする

| メッセージ        |                            | <u>閉じる</u> 🗙 |             |     |      |
|--------------|----------------------------|--------------|-------------|-----|------|
| MPEC002I     | :処理を受け付けました。               |              |             |     |      |
| 主行状況が表示されます。 | <u>■しる</u><br>マップロードが終了すると | 「状能」(二       | 「実行終了」      | と表示 | さわます |
| 実行状況         |                            |              |             |     |      |
| 納品フォルダ       | 受信日時▼                      | 状態           | ۱.          | 取消  |      |
| РНОТО        | 2024/06/11 04:08:08        | 実行結          | 冬了          |     |      |
| 戻る           |                            | - III        | <b>除</b> 実行 |     |      |

/ 補足

5

 「状況確認」をクリックすると、電子成果品のアップロードの状況一覧が更新され、 最新の情報が表示されます。エラーが発生した場合は、「エラー」をクリックすると エラーの詳細を確認できます。

管理情報 XML に関する操作については、 14.3.1 書類の電子成果品の管理項目または電子成果

品<mark>を登録する」>「</mark>

電子成果品画面で書類を一括登録する」の以下を参照してください。
 「管理情報 XML のチェック」
 「管理情報 XML がない圧縮ファイルの一括登録について」

#### 電子成果品の写真を個別登録する

電子成果品の写真を個別登録します。

## 1 電子成果品画面を表示する

電子成果品画面の表示方法については、 〇〇 「4.1.1 電子成果品画面の表示と操作について」を参照してください。

# 2 「工事写真 (PHOTO)」や「写真 (PHOTO)」などを選択し、「写真追加」をクリックする

| フォルダ 追加 変更     全13件中 1-10件を表示しています。(0件選択中)     (〇件選択中)     (〇件選択中)                          |    |       |                   |               |        |         |      |            |      |      |               |
|---------------------------------------------------------------------------------------------|----|-------|-------------------|---------------|--------|---------|------|------------|------|------|---------------|
| チェック 一括出力                                                                                   | יכ | アイル移動 |                   |               |        |         |      |            |      | 削    | 除             |
| 納品物等一覧  一括取込                                                                                |    | ታムネイル | »IJ <b>?"No</b> . | 写真タイトル        | 写真・大分類 | 写真区分    | 工種   | 撮影年月日      | 入力状况 | 付加情報 | 納品対象          |
| <ul> <li>□ □ ○○工事(19/53)</li> <li>■ 未分類(納品対象外)(0/24)</li> <li>□ 工事管理ファイル(INDEX_C</li> </ul> |    | -     | 1                 | 河川土木工事        | 工事     | ●●●写真   | 河川土工 | 2024-05-01 | 0    | 0    | 0             |
| <ul> <li>□ □ □ □ □ □ □ □ □ □ □ □ □ □ □ □ □ □ □</li></ul>                                    |    | -     | 3                 | <u>施工状況3</u>  | Ι\$    | 施工状況写真  | 工場製… | 2023-04-03 | 0    | 0    | 0             |
| □ ➡ 工事完成図(DRAWINGF) ■ 工事図面追加(001) □ 本が四本(2000円)                                             |    | -     | 4                 | 施工状況4         | 工事     | 施工状況写真  | 道路土工 | 2023-04-03 | 0    | 0    | 0             |
| ▲ 建築図面(建築図面)<br>□ ■ 台帳(REGISTER) (0/1)<br>■ 台帳(ORG003) (0/1                                 |    | -     | 5                 | 使用材料3         | ΙŢ     | 使用材料写真  | 工場製… | 2023-04-03 | 0    | 0    | 0             |
| ■ 地質データ(BORING) (C<br>■ i-Construction(ICON) (                                              |    | -     | 6                 | 使用材料4         | 工事     | 使用材料写真  | 道路土工 | 2023-04-03 | 0    | 0    | 0             |
|                                                                                             |    | -     | 7                 | <u>安全管理3</u>  | 工事     | 安全管理写真  | 工場製… | 2024-03-01 | 0    | 0    | 0             |
| ■ 打合せ簿(MEET) (4/<br>□ ■ 行合せ簿(MEET) (0/                                                      |    | -     | 8                 | <u>安全管理4</u>  | 工事     | 安全管理写真  | 地盤改… | 2024-03-01 | 0    | 0    | 0             |
|                                                                                             |    | -     | 9                 | <u>出来形管理3</u> | 工事     | 出来形管理写真 | 工場製… | 2024-03-01 | 0    | 0    | 0             |
| ■ 工事写真(PHOTO) (13/13)                                                                       |    | -     | 10                | <u>出来形管理4</u> | 工事     | 出来形管理写真 | 工場製… | 2024-03-01 | 0    | 0    | 0             |
|                                                                                             |    | -     | 11                | <u>安全管理4</u>  | 工事     | 安全管理写真  | 構造物… | 2024-06-24 | 0    | ×    | 0             |
|                                                                                             |    |       |                   | チェック 一括出力     | 一括削    |         | 師取込  | シリアルNo.探袖  | ŧ ۽  | 真追加  | $\overline{}$ |

写真管理ファイルの編集画面が表示されます。

## 「デジタル写真管理情報基準」などに従って必要な情報を入力し、「保 存」をクリックする

| 「<br>「写真管理ファイルの編           | クループ:工事監理官事務所       算件       文件名:○○工事-·○○建設         |
|----------------------------|-----------------------------------------------------|
| 商日夕 むしに マウマカ 、 \ 川 を位置。    |                                                     |
| 項日石祢上にマワスカーラルを位置           | フリると、東日武明ル衣小されます。                                   |
| ファイル<br>(1ファイルのみ)<br>ファイルを | 選択 選択されていません                                        |
| <b>シリアル番号</b> シリアル番号は      | な入力しなくても自動採番されます。                                   |
| 写真ファイル名                    |                                                     |
| 写真ファイル日本語名                 |                                                     |
| 代表写真 必須 0:代表写真             | でない ▼ 代表写真の場合「1:代表写真」                               |
| 提出頻度写真 <u>必須</u> 0:提出頻度    | [に基づく写真以外 ▼ 写真管理基準(案)の提出頻度に基づく写真である場合「1:提出頻度に基づく写真」 |
| 写真-大分類 必須 工事               | · · · · · · · · · · · · · · · · · · ·               |
| 写真区分 着手前及び                 |                                                     |
| 戻る                         | 一時保存 連続編集 保存 不                                      |
| 項目                         | 内容                                                  |
| ファイル                       | 写真ファイルを選択します。                                       |
|                            | 「ファイルを選択」をクリックし、ファイルをドラッグ&ドロップするか、                  |
|                            | 「ファイルを選ぶ」をクリックしてファイルを選択します。                         |
|                            | ファイル添付 取しる 🗙                                        |
|                            |                                                     |
|                            | 添付したいファイルをここにドラッグ&ドロップするか、                          |
|                            | 「ファイルを選ぶ」を押して選択してください。                              |
|                            | ファイルを選ぶ                                             |
|                            |                                                     |
|                            | 間じる                                                 |
|                            | 選択し直したい場合は、「選択解除」をクリックしてファイル選択を解除し、                 |
|                            | 再度ファイルを選択します。                                       |
|                            |                                                     |
|                            |                                                     |
|                            | 選択9るファイルのファイル名は、拡張すを含め13文子以内                        |
|                            | の半角大乂子の央敛子にしてくたさい(払張子も大乂子にする                        |
|                            | 必要かあります)。                                           |
| シリアル番号                     | シリアル番号は自動採番されます。                                    |
| 写真ファイル名                    | 「ファイル」で選択した写真のサムネイルとファイル名が表示されます。                   |
| 写真ファイル日本語                  | 写真ファイルの日本語名を入力します。                                  |
| 名                          |                                                     |
| 代表写真                       | 工事の全体概要や当該工事で重要になる代表写真の場合は、「1:代表写真」を                |
|                            | 選択します。                                              |

| 項目        | 内容                                    |
|-----------|---------------------------------------|
| 提出頻度写真    | 写真管理基準(案)の提出頻度に基づく写真である場合は、「1:提出頻度に基  |
|           | づく写真」を選択します。                          |
| 写真-大分類    | 業務分類を選択します。                           |
| 写真区分      | 写真区分を選択します。「その他」を選択した場合は、写真区分を入力しま    |
|           | す。                                    |
| 工種/種別/細別  | 工種/種別/細別を、全角文字と半角英数字で入力します。「選択」 をクリック |
|           | して表示される工種・種別・細別選択画面で、工種/種別/細別を選択すること  |
|           | もできます。                                |
|           | 操作方法については、 💭 「工種/種別/細別を選択する」 を参照してくださ |
|           | ί ι <sub>°</sub>                      |
| 写真タイトル    | 写真の撮影内容がわかるように、写真管理基準(案)の撮影項目、撮影時期に   |
|           | 相当する内容を入力します。                         |
| 工種区分予備    | 工種区分に関する特記事項を、全角文字と半角英数字で入力します。       |
|           | 入力後、「追加」をクリックすると下のリストに登録されます。複数の特記事   |
|           | 項を登録できます。                             |
|           | 削除する場合は、入力した内容をリストから選択し、「削除」 をクリックしま  |
|           | す。                                    |
| 撮影箇所      | 写真の測点位置、撮影対象までの距離、撮影内容などを、全角文字と半角英数   |
|           | 字で入力します。                              |
| 撮影年月日     | 撮影年月日を直接入力するか、または前をクリックしてカレンダーから年月    |
|           | 日を選択します。                              |
| 施工管理値     | 黒板の判読が困難な場合に、設計寸法および実測寸法などの補足事項を、全角   |
|           | 文字と半角英数字で入力します。                       |
| 受注者説明文    | 受注者側で写真に関する特記事項を、全角文字と半角英数字で入力します。    |
| 納品情報最終更新日 | 写真管理ファイルの最終更新日時が表示されます。               |
| 時         |                                       |
| 納品情報最終更新者 | 写真管理ファイルの最終更新者が表示されます。                |
| 納品対象      | 登録する写真管理ファイルを納品対象にする場合にチェックを付けます。     |

確認メッセージが表示されます。

#### 》 補足

- 「一時保存」をクリックすると、入力した内容を一時保存できます。ただし、一時保存した写真は、自動的に納品対象から除外されますのでご注意ください。一時保存した写真は電子成果品画面の一覧に表示され、後からでも登録できます。操作方法については、
   「4.3.6 電子成果品を変更する」を参照してください。
- 「連続編集」ボタンをクリックすると、入力した内容が保存され、電子成果品の別の 写真を続けて登録できます。

## **4** 「はい」をクリックする

5

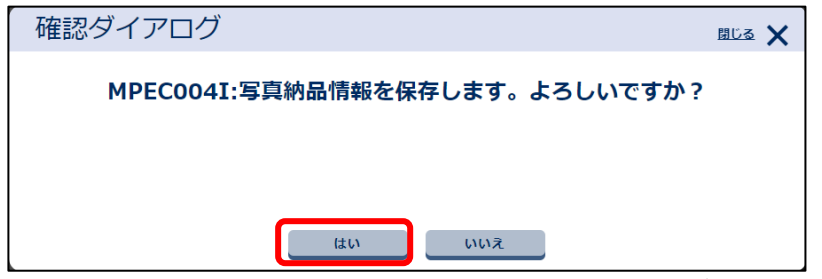

写真に付加情報を登録するかを確認するメッセージが表示されます。

## 「はい」または「いいえ」をクリックする

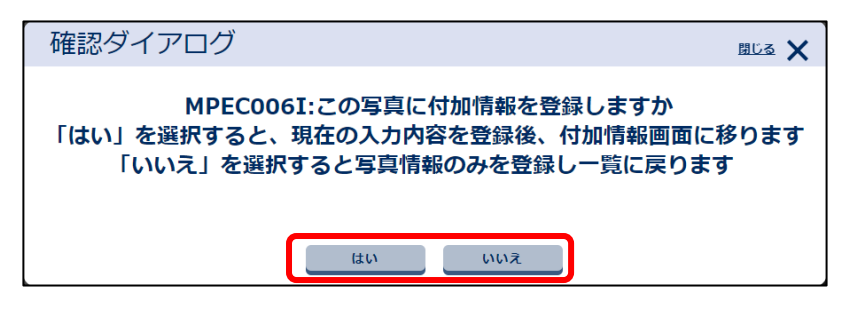

#### 「はい」をクリックした場合

参考図を追加したり、登録されている参考図を確認する場合に「はい」をクリックします。 付加情報画面が表示されます。 付加情報の登録方法については、 🏹 「付加情報を登録する」を参照してください。

#### 「いいえ」をクリックした場合

処理終了メッセージが表示されます。

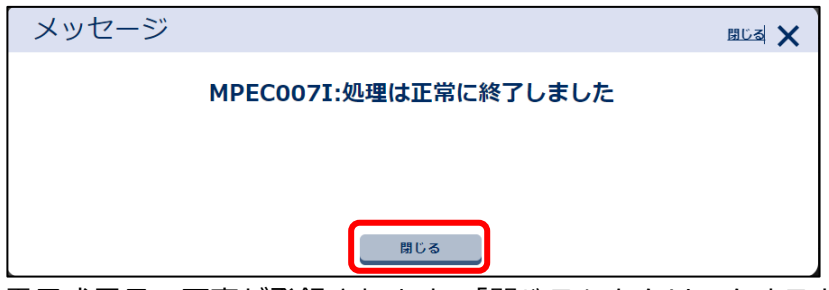

電子成果品の写真が登録されます。「閉じる」をクリックすると、電子成果品画面に戻ります。

#### 工種/種別/細別を選択する

## 1 写真管理ファイルの編集画面で、「工種」の「選択」をクリックする

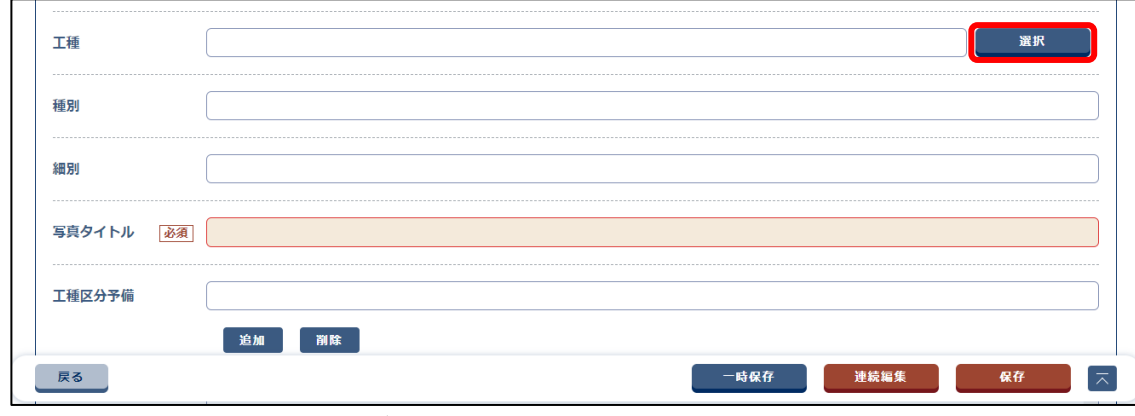

工種・種別・細別選択画面が表示されます。

## 2 事業区分を入力する

事業区分を入力すると、他の項目は自動的に入力されます。自動入力された項目に変更がある場 合は、各項目から再度選択してください。

| 事業区分: | 河川改修  | • |
|-------|-------|---|
| 工事区分: | 築堤・護岸 |   |
| 工種:   | 名称なし  | ▼ |
| 種別:   | 名称なし  | ▼ |
| 細別:   | 名称なし  |   |

3

## すべての項目の入力が終わったら、「選択」をクリックする

| 工種・種別・細 | 別選択画面  | 聞じる 🗙 |
|---------|--------|-------|
|         |        |       |
| 事業区分:   | 河川改修   | •     |
| 工事区分:   | 黛堤,匯产  | ▼     |
| 工種:     | [ 洞川土I | •     |
| 種別:     | ( ±1   | •     |
| 細別:     |        | •     |
|         | 間にる 解析 |       |

写真管理ファイルの編集画面に戻り、工種/種別/細別に反映されます。

#### 付加情報を登録する

電子成果品の写真に、参考図などの付加情報を登録します。

## 1 付加情報を入力し、「保存」をクリックする

| 付加情報          |         |           |          |     |        | クループ:<br>案件名:00 | 「事監理官事務所」<br>つ工事〇〇建設 |   |
|---------------|---------|-----------|----------|-----|--------|-----------------|----------------------|---|
| 真目入力フォームにマウスカ | コーソルを位置 | 置づけると、項目  | 目説明が表示され | ます。 |        |                 |                      |   |
| 新規登録          |         |           |          |     |        |                 | -                    |   |
|               |         |           |          |     |        |                 |                      |   |
|               |         |           |          |     |        |                 | ~                    |   |
|               |         |           |          |     |        |                 |                      | 1 |
| 付加情報          |         |           |          |     |        |                 |                      |   |
| ファイル名 必須 フ    | アイルを選択  | 選択されていません | 6        |     |        |                 |                      |   |
| 参考図ファイル日本語名   |         |           |          |     |        |                 |                      |   |
| 参考図タイトル 必須    |         |           |          |     |        |                 |                      |   |
| 付加情報予備        |         |           |          |     | <br>追加 |                 | 削除                   |   |
|               |         |           |          |     |        |                 | *                    |   |
| 戻る            |         |           |          |     | 連続編集   | 6               | i <del>f</del> 🔁     |   |

| 項目        | 内容                                                                                                    |
|-----------|----------------------------------------------------------------------------------------------------|
| ファイル名     | 参考図ファイルを選択します。                                                                                                    |
|           | 「ファイルを選択」をクリックし、ファイルをドラッグ&ドロップするか、                                                                                    |
|           | 「ファイルを選ぶ」をクリックしてファイルを選択します。                                                                                           |
|           | ファイル添付 風 🛛 🗙                                                                                                    |
|           | ぶけしたいファイルをここにドラッグ&ドロップするか、<br>「ファイルを選ぶ」を押して選択してください。 ファイルを選ぶ 取じる<br>選択し直したい場合は、「選択解除」をクリックしてファイル選択を解除し、 西府ファイル を認知します |
|           | 再度ファイルを進択します。                                                                                                    |
|           | ご注意<br>選択するファイルのファイル名は、拡張子を含み13文字以内<br>の半角大文字の英数字にしてください(拡張子も大文字にする<br>必要があります)。                                      |
| 参考図ファイル日本 | 参考図ファイルの日本語名を入力します。                                                                                                   |
| 語名        |                                                                                                    |
| 参考図タイトル   | 参考図のタイトルを入力します。                                                                                                    |

| 項目     | 内容                                  |
|--------|-------------------------------------|
| 付加情報予備 | 付加情報に関する特記事項を、全角文字と半角英数字で入力します。     |
|        | 入力後、「追加」をクリックすると下のリストに登録されます。複数の特記事 |
|        | 項を登録できます。                           |
|        | 削除する場合は、入力した内容をリストから選択し、「削除」をクリックしま |
|        | す。                                  |

確認メッセージが表示されます。

/ 補足

「連続編集」ボタンをクリックすると、入力した内容が保存され、別の付加情報を続けて登録できます。

## 2 「はい」をクリックする

| 確認ダイアログ                      | <u>BU3</u> 🗙 |
|------------------------------|--------------|
| MPEC004I:付加情報を保存します。よろしいですか? |              |
|                              |              |
|                              |              |
| はい いいえ                       |              |
| 付加情報が登録され、写真管理ファイルの編集画面      | に戻りま         |

#### 登録状況を確認する(電子成果品の写真)

登録した電子成果品の写真は、電子成果品画面で確認できます。写真の検索やダウンロード、写真の削除 などの操作ができます。

### 1 電子成果品画面で該当ファイルを検索する

(1)「工事写真 (PHOTO)」を選択する

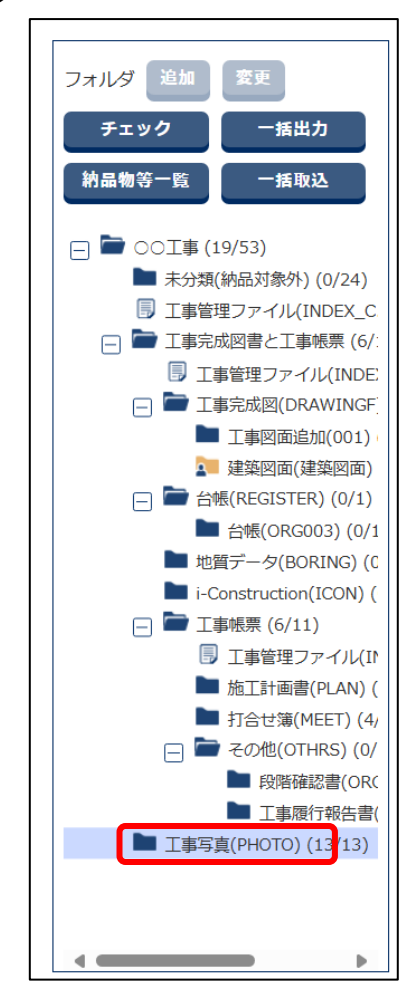

(2) 必要な検索条件を入力し、「検索」をクリックする

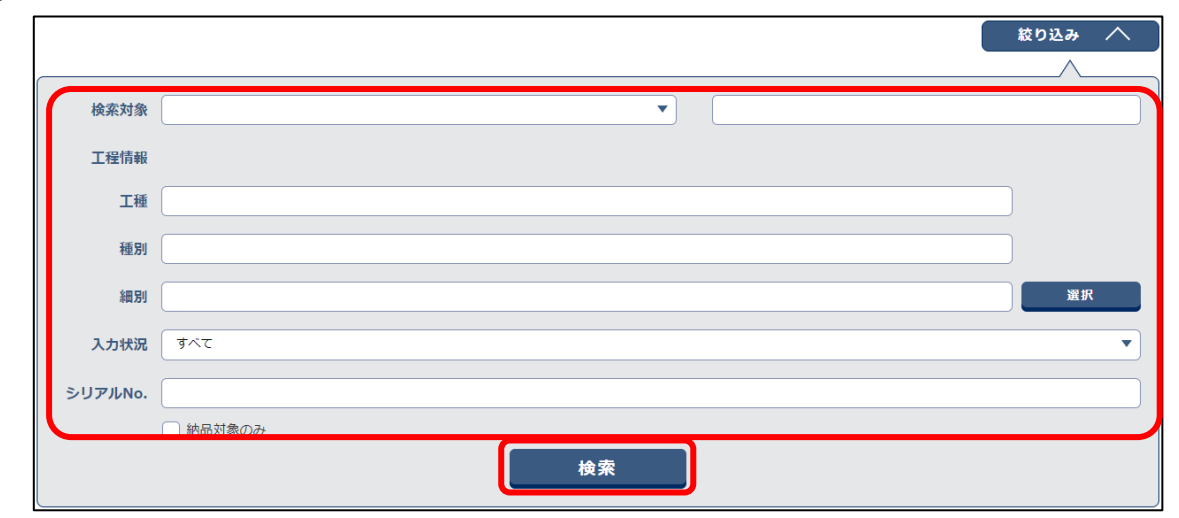

| 項目       |                    | 内容                              |  |  |  |  |  |  |  |
|----------|--------------------|---------------------------------|--|--|--|--|--|--|--|
| 検索対象     | 写真タイ               | トルや撮影年月日などの検索対象を選択し、右側の入力ボックス   |  |  |  |  |  |  |  |
|          | に検索文               | 字列を入力します。                       |  |  |  |  |  |  |  |
| 工種情報     | 工種/種別              | /細別を入力します。「選択」 をクリックして表示される工種・種 |  |  |  |  |  |  |  |
|          | 別・細別               | 選択画面で、工種/種別/細別を選択することもできます。     |  |  |  |  |  |  |  |
|          | 工種・種別・細別選択画面 ロンス × |                                 |  |  |  |  |  |  |  |
|          | 事業区分:              | িঞ্চান্টেৰ্জ্ব 🔹                |  |  |  |  |  |  |  |
|          | 工事区分:              | □ 菜項・選挙 ▼                       |  |  |  |  |  |  |  |
|          | 工種:                | RHIII V                         |  |  |  |  |  |  |  |
|          | 種別:                |                                 |  |  |  |  |  |  |  |
|          | <b>油瓶</b> 1391 :   | (照明(注句) ▼                       |  |  |  |  |  |  |  |
|          |                    |                                 |  |  |  |  |  |  |  |
| 入力状況     | 入力状况               | を選択します。                         |  |  |  |  |  |  |  |
|          | ・入力済               | (成果品あり): 〇                      |  |  |  |  |  |  |  |
|          | 必要な                | 管理項目が登録されていて、納品対象にできる状態です。      |  |  |  |  |  |  |  |
|          | ・初期値               | 入力済: 🗌                          |  |  |  |  |  |  |  |
|          | 必要な                | 管理項目が自動で登録されていて、納品対象にできる状態です。   |  |  |  |  |  |  |  |
|          | 登録内                | 容を確認し、必要に応じて管理ファイルを編集して保存してくだ   |  |  |  |  |  |  |  |
|          | さい。                |                                 |  |  |  |  |  |  |  |
|          | ・未入力               | : 空白                            |  |  |  |  |  |  |  |
|          | 管理項                | 目がまったく登録されておらず、納品対象にできない状態です。   |  |  |  |  |  |  |  |
|          | ・一時保               | 字:△                             |  |  |  |  |  |  |  |
|          | 管理項                | 目が登録されてはいるが、まだ納品対象にはできない状態です。   |  |  |  |  |  |  |  |
| シリアル No. | 写真のシ               | リアル番号を入力します。                    |  |  |  |  |  |  |  |
| 納品対象のみ   | 納品対象               | の写真のみ検索する場合にチェックを付けます。          |  |  |  |  |  |  |  |

検索結果が表示されます。

## 2 検索結果を確認し、必要に応じて各種操作を行う

| フォルダ 追加 変更                                                                                     | 全13件中 1-10件を表示しています。 (0件選択中) 🥂 🔇 Ў ≫ |       |                 |               |        |         |      |            |      |      |               |
|------------------------------------------------------------------------------------------------|--------------------------------------|-------|-----------------|---------------|--------|---------|------|------------|------|------|---------------|
| チェック 一括出力                                                                                      | ר                                    | アイル移動 |                 |               |        |         |      |            |      | 削    | 除             |
| 納品物等一覧 一括取込                                                                                    |                                      | ታムネイル | 刘7 <b>//No.</b> | 写真タイトル        | 写真・大分類 | 写真区分    | 工種   | 撮影年月日      | 入力状况 | 付加情報 | 納品対象          |
| <ul> <li>□ □ ○○丁事 (19/53)</li> <li>■ 未分類(納品対象外) (0/24)</li> <li>□ 丁書等理ファイリ (INDEX C</li> </ul> |                                      | -     | 1               | 河川土木工事        | Ι₽     | ●●●写真   | 河川土工 | 2024-05-01 | 0    | 0    | 0             |
| <ul> <li>□ □ □ □ □ □ □ □ □ □ □ □ □ □ □ □ □ □ □</li></ul>                                       |                                      | -     | 3               | <u>施工状況3</u>  | ΙŢ     | 施工状況写真  | 工場製… | 2023-04-03 | 0    | 0    | 0             |
| <ul> <li>二 工事完成図(DRAWINGF)</li> <li>工事図面追加(001)</li> </ul>                                     |                                      | -     | 4               | 施工状况4         | 工事     | 施工状況写真  | 道路土工 | 2023-04-03 | 0    | 0    | 0             |
| <ul> <li>■ 建築図面(建築図面)</li> <li>□ ● 台帳(REGISTER) (0/1)</li> <li>■ 台帳(ORG003) (0/1)</li> </ul>   |                                      | -     | 5               | 使用材料3         | 工事     | 使用材料写真  | 工場製… | 2023-04-03 | 0    | 0    | 0             |
| 地質データ(BORING) (C<br>i-Construction(ICON) (                                                     |                                      | -     | 6               | 使用材料4         | 工事     | 使用材料写真  | 道路土工 | 2023-04-03 | 0    | 0    | 0             |
| □ ■ 工事帳票 (6/11) □ 工事管理ファイル(I <sup>I</sup> )                                                    |                                      | -     | 7               | <u>安全管理3</u>  | 工事     | 安全管理写真  | 工場製… | 2024-03-01 | 0    | 0    | 0             |
| <ul> <li>■ 施工計画書(PLAN) (</li> <li>■ 打合せ簿(MEET) (4,</li> <li>□ ● その他(OTHRS) (0/</li> </ul>      |                                      | -     | 8               | 安全管理4         | 工事     | 安全管理写真  | 地盤改… | 2024-03-01 | 0    | 0    | 0             |
| ■ 段階確認書(ORC) ■ 工事履行報告書(                                                                        |                                      | -     | 9               | <u>出来形管理3</u> | 工事     | 出来形管理写真 | 工場製… | 2024-03-01 | 0    | 0    | 0             |
| ▲ 工事写真(PHOTO) (13/13)                                                                          |                                      | -     | 10              | <u>出来形管理4</u> | 工事     | 出来形管理写真 | 工場製… | 2024-03-01 | 0    | 0    | 0             |
|                                                                                                |                                      | -     | 11              | <u>安全管理4</u>  | 工事     | 安全管理写真  | 構造物… | 2024-06-24 | 0    | ×    | 0             |
|                                                                                                |                                      |       |                 | チェック 一括出力     | ) 一括肖  | 1除 — 非  | 香取込  | シリアルNo.探   | #    | 写真追加 | $\overline{}$ |

| 項目         | 内容                                       |
|------------|------------------------------------------|
| 削除         | 選択した写真を付加情報ごと削除します。                      |
| チェック       | 電子成果品のチェックを実行します。                        |
|            | 操作方法については、 💭 「5.2 電子成果品をチェックする」 を参照してくだ  |
|            | さい。                                      |
| 一括出力       | 選択しているフォルダのすべての電子成果品を一括でダウンロードします。       |
|            | 操作方法については、 💭 「4.5 電子成果品をダウンロードする」 を参照して  |
|            | ください。                                    |
| 一括削除       | 選択しているフォルダのすべての写真と付加情報を一括で削除します。         |
|            |                                          |
|            | 御除した写直と付加情報は、元に戻すことができませんので              |
|            | 十分ご確認の上 操作を行ってください                       |
|            |                                          |
| 一括取込       | クリックすると、電子納品情報一括取り込み画面が表示され、「デジタル写真      |
|            | 管理情報基準」などの電子納品要領に即した電子成果品の写真を登録できま       |
|            | す。                                       |
| シリアル No.採番 | クリックすると、シリアル No.設定画面が表示され、管理項目のシリアル番号    |
|            | を連番に振り直したり、任意に設定することができます。               |
|            | 操作方法については、 💭 「4.3.8 シリアル番号を任意設定する」 を参照して |
|            | ください。                                    |
| ツリー表示      | 成果品一覧(ツリー表示)画面が表示され、登録した写真の一覧と詳細を確認      |
|            | できます。                                    |
|            | 操作方法については、 💭 「4.3.7 工事写真ツリーを使って工事写真を確認す  |
|            | る」を参照してください。                             |

#### @ 補足

「ファイルのみ(管理情報 XML なし)」で一括取り込みされたファイルは、一覧では ファイル名のみ表示されます。 一覧ソートについて

「シリアル No.採番」をクリックして表示されるシリアル No.設定画面で、一覧の並び順を変更できます。

「1/2/3/4/5番目に優先される項目」からソートする項目を選択し、「昇順/降順」でソートする 順序を選択します。「一覧ソート」をクリックすると、指定した並び順に変更されます。

| ,<br>シリアルNo.設 | 定        | グループ : I書<br>案件名 : 003 | 電監理官事務所<br>[事〇〇建設 |
|---------------|----------|------------------------|-------------------|
| ソート条件を指定してく   | ださい      |                        |                   |
| 1番目に優先される項目   | •        | • 昇順                   | ○ 降順              |
| 2番目に優先される項目   |          | ) <b>9</b> AM          | ○ 降順              |
| 3番目に優先される項目   | •        | • 昇順                   | ○ 降順              |
| 4番目に優先される項目   |          | · 〕 ④ 昇順               | ○ 降順              |
| 5番目に優先される項目   | <b>~</b> | • 昇順                   | ○ 降順              |
|               | 一覧ソート    |                        |                   |

② 補足

- 「写真・大分類」の昇順でソートを行った場合は、1.工事、2.測量、3.調査、4.地質、
   5.広報、6.設計、7.その他の順にソートが実行され、写真が並びます。
- 「写真区分」でソートを行った場合は、1.着手前及び完成写真、2.施工状況写真、3. 安全管理写真、4.使用材料写真、5.品質管理写真、6.出来形管理写真、7.災害写真、8.事故写真、9.その他の順にソートが実行され、写真が並びます。
   ※ご使用のデジタル写真管理情報基準によっては、「事故写真」の区分がない場合があります。

#### シリアル番号の自動採番について

「シリアル No.採番」をクリックして表示されるシリアル No.設定画面で、管理項目のシリアル 番号を自動採番できます。

「自動採番」をクリックすると、管理項目のシリアル番号を連番に振り直します。

| 反 | 成果品一覧       |         |        |           |      |            |  |  |  |
|---|-------------|---------|--------|-----------|------|------------|--|--|--|
| 全 | 2件中 1-2件を表  | 示しています。 | « < (  | $\rangle$ |      | 自動採番       |  |  |  |
|   | シリアル<br>No. | 写真タイトル  | 写真・大分類 | 写真区分      | 工種   | 撮影年月日      |  |  |  |
|   | 1           | 河川土木工事  | 工事     | ●●●写真     | 河川土工 | 2024-05-01 |  |  |  |
|   | 2           | 工事写真    | 工事     | 着手前及び完成写真 | 河川土工 | 2024-05-05 |  |  |  |
|   |             |         |        |           |      |            |  |  |  |
|   | 戻る          |         |        |           |      | 設定 🔼       |  |  |  |

#### 4.3.4 電子成果品の台帳を登録する

電子成果品の台帳や、着手前写真、完成写真を登録します。電子成果品の台帳登録は、以下の電子納品要 領が基準となります。

- 工事完成図書の電子納品等要領
- 工事完成図書の電子納品等要領 電気通信設備編
- 土木設計業務等の電子納品要領
- 土木設計業務等の電子納品要領 電気通信設備編
- 土木設計業務等の電子納品要領 機械設備工事編

#### 電子成果品の台帳を一括登録する

あらかじめ作成した電子成果品の台帳を一括登録します。

### 1 電子成果品画面を表示する

電子成果品画面の表示方法については、 〇〇 「4.1.1 電子成果品画面の表示と操作について」を参照してください。

## **2** 「台帳 (REGISTER)」を選択し、「一括取込」をクリックする

| フォルダ 追加 変更                                                                                  | 全1件    | 中 1-1件を表       | 示しています      | 「。 (0件選択中) | $\ll$ $<$ $>$ $\gg$ |               |            |       |               |
|---------------------------------------------------------------------------------------------|--------|----------------|-------------|------------|---------------------|---------------|------------|-------|---------------|
| チェック 一括出力                                                                                   | ファイル移動 |                |             |            |                     | l             | 削除         |       |               |
| <b>树晶物等一覧</b> 一括取込                                                                          |        | 沙 <b>까NO</b> . | サブフォル<br>夕名 | サブフォルダ日本語名 | 資料名                 | ファイル          | 8          | 入力状况  | 納品対象          |
| <ul> <li>□ ■ ○○ (19/53)</li> <li>■ 未分類(納品対象外) (0/24)</li> <li>□ 工事管理ファイル(INDEX C</li> </ul> |        | 6              | ORG003      | 台帳         | 子の他の資料              | PLA01_02.xlsx |            |       | 0             |
| <ul> <li>□ □ □ □ □ □ □ □ □ □ □ □ □ □ □ □ □ □ □</li></ul>                                    |        |                |             |            |                     |               | [          | Ĭ     | 除             |
| <ul> <li>一 工事完成図(DRAWINGF)</li> <li>工事図面追加(001)</li> </ul>                                  |        |                |             |            | $\ll$ $<$ $>$ $\gg$ |               |            |       |               |
| → 建築図面(建築図面)<br>一 → 台帳(REGISTER) (0/1)<br>→ 台帳(ORG003) (0/1                                 | J      |                |             |            |                     |               |            |       |               |
| ■ 地質データ(BORING)(C<br>■ i-Construction(ICON)(                                                |        |                |             |            |                     |               |            |       |               |
| □ ■ 工事帳票 (6/11) □ 丁事管理ファイル(I)                                                               |        |                |             |            |                     |               |            |       |               |
| ■ 施上計画書(PLAN) (<br>■ 打合せ簿(MEET) (4,<br>□ ■ その他(OTHRS) (0/                                   |        |                |             |            |                     |               |            |       |               |
| <ul> <li>■ 段階確認書(ORC</li> <li>■ 工事履行報告書(</li> </ul>                                         |        |                |             |            |                     |               |            |       |               |
| ▶ 工事写真(PHOTO) (13/13)                                                                       |        |                |             |            |                     |               |            |       |               |
| <>                                                                                          |        |                |             |            |                     |               |            |       |               |
|                                                                                             |        |                |             | チェック       | 一括出力                | 川除 一括取込       | 工事成果写真登録(氢 | 2録済み) | $\overline{}$ |

電子納品情報一括取り込み画面が表示されます。

## 3 登録ファイルを選択する

#### (1) 「ファイル選択」をクリックする

| 電子納品情報   | 最一括取り込み                                                                                                    | クループ:工事監理官事務所<br>案件名:○○工事○○建設 |
|----------|----------------------------------------------------------------------------------------------------|-------------------------------|
| 索条件を指定して |                                                                                                    |                               |
| 検索条件     |                                                                                                    |                               |
| 案件名称     |                                                                                                    | •                             |
|          | -<br>工事完成図書の電子納品等要領 令和3年3月<br>CAD動図基準 平成29年3月<br>デジタル写真管理情報基準 今和2年3月<br>地質・土質調査成果電子納品要領 平成28年10月                    |                               |
| 納品フォルダ   | REGISTER (台場)                                                                                                    | ▼                             |
| 管理情報有無   | 納品要領の形式で登録(管理情報XMLあり)                                                                                               | ▼ 管理情報XMLのチェック                |
| 登録ファイル   | ※登録ファイルはZIP形式で圧極されたファイルを指定してください。<br>ファイルの取り込みは、光回線などの高速回線をご利用のお客様の場合、100MB程度のファイルで 概<br>(低速回線をご利用の場合はさらにお時間がかかります) | ファイル選択<br>ね30分程度のお時間がかかります。   |
| 登録方式     | <ul> <li>● オリジナルファイルを分割して(複数回)登録する。</li> <li>○ オリジナルファイルをすべて登録する。</li> </ul>                                        | ?                             |
|          | 状況確認                                                                                                    |                               |
| 戻る       |                                                                                                    | 削除 実行 天                       |

ファイル添付画面が表示されます。

(2) ファイルをドラッグ&ドロップするか、「ファイルを選ぶ」をクリックしてファイル

#### を選択する

ZIP 形式で圧縮された登録ファイルを選択します。

| ファイル添付                                                          | 閉じる 🗙 |
|-----------------------------------------------------------------|-------|
| 添付したいファイルをここにドラッグ&ドロップするか、<br>「ファイルを選ぶ」を押して選択してください。<br>ファイルを選ぶ |       |
| 閉じる                                                             |       |
| <br>選択したファイル名が表示されます。                                           |       |

| ファイル添付                                               | 閉じる 🗙 |
|------------------------------------------------------|-------|
| 添付したいファイルをここにドラッグ&ドロップするか、<br>「ファイルを選ぶ」を押して選択してください。 |       |
| ファイルを選ぶ                                              |       |
| REGISTER.zip <u>避視解除</u>                             |       |
| 閉じる                                                  |       |

選択し直したい場合は、「選択解除」をクリックしてファイル選択を解除し、再度ファイルを 選択します。

(3) 「閉じる」 をクリックする

| 添けしたいファイルをここに ドラッグ& ドロップするか. |  |
|------------------------------|--|
| 添付したいファイルをここにドラッグ&ドロップするか。   |  |
| 「ファイルを選ぶ」を押して選択してください。       |  |
|                              |  |
| ファイルを選ぶ                      |  |

| 検索条件            |                                                                                                    |                                 |
|-----------------|----------------------------------------------------------------------------------------------------|---------------------------------|
| sta ille de Ste |                                                                                                    |                                 |
| 杀什名孙            | 00I\$                                                                                                    |                                 |
|                 | 工事完成図書の電子納品等要領 令和3年3月                                                                                                |                                 |
|                 | CAD製図基準 平成29年3月<br>デジタル写真管理情報基準 令和2年3月                                                                               |                                 |
|                 | 地質・土質調査成果電子納品要領 平成28年10月                                                                                             |                                 |
| 納品フォルダ          | REGISTER (台帳)                                                                                                    |                                 |
| 管理情報有無          | 納品要領の形式で登録(管理情報XMLあり) ▼                                                                                              | 管理情報XMLのチェック                    |
| 登録ファイル          | REGISTER.zip                                                                                                    | ファイル選択                          |
|                 | ※登録ファイルはZIP形式で圧喩されたファイルを指定してください。<br>ファイルの取り込みは、光回線などの高速回線をご利用のお客様の場合、100MB程度のファイルで 概れ<br>(低速回線をご利用の場合はさらにお時間がかかります) | <mark>130分程度</mark> のお時間がかかります。 |
| 登録方式            | ● オリジナルファイルを分割して(複数回)登録する。                                                                                           | ?                               |
|                 | ○ オリジナルファイルをすべて登録する.                                                                                                 |                                 |

補足

「登録方式」で、オリジナルファイルの登録方法を指定できます。

電子納品情報一括取り込み画面に戻ります。

## 4 「実行」をクリックする

| 登録方式 | <ul> <li>オリジナルファイルを分割して(複数回)登録する。</li> <li>オリジナルファイルをすべて登録する。</li> </ul> | ?  |    |
|------|--------------------------------------------------------------------------|----|----|
|      | 状況確認                                                                     |    |    |
| 戻る   |                                                                          | 創除 | 実行 |

アップロードが開始され、処理開始のメッセージが表示されます。

## 「閉じる」をクリックする

| メッセージ         |                     | 閉じる 🗙 |          |     |     |
|---------------|---------------------|-------|----------|-----|-----|
| MPEC002I:     | 処理を受け付けました。         |       |          |     |     |
|               | 閉じる                 |       |          |     |     |
| 実行状況が表示されます。ア | ップロードが終了すると、「       | 状態」に  | 「実行終了」と表 | 示され | ます。 |
| 実行状況          |                     |       |          |     |     |
| 納品フォルダ        | 受信日時▼               |       | 状態       | 取消  |     |
| REGISTER      | 2024/06/11 02:22:14 |       | 実行終了     |     |     |

② 補足

5

 「状況確認」をクリックすると、電子成果品のアップロードの状況一覧が更新され、 最新の情報が表示されます。エラーが発生した場合は、「エラー」をクリックすると エラーの詳細を確認できます。

管理情報 XML に関する操作については、 🍑 「4.3.1 書類の電子成果品の管理項目または電子成果

品を登録する」>「

- - ↓ 「管理情報 XML がない圧縮ファイルの一括登録について」

#### 電子成果品の台帳を個別登録する

電子成果品の台帳を個別登録します。

### 1 電子成果品画面を表示する

電子成果品画面の表示方法については、 [1] 「4.1.1 電子成果品画面の表示と操作について」を 参照してください。

### **2** 「台帳(REGISTER)」を選択し、サブフォルダを追加する

サブフォルダの追加方法については、 〇〇「6.4.1 フォルダを新しく追加する」を参照してください。

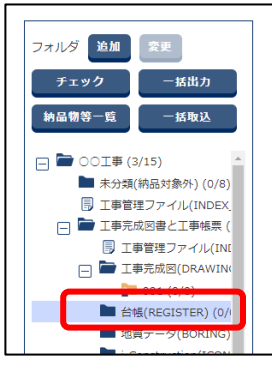

3

#### 追加したサブフォルダを選択し、「納品書類追加」をクリックする

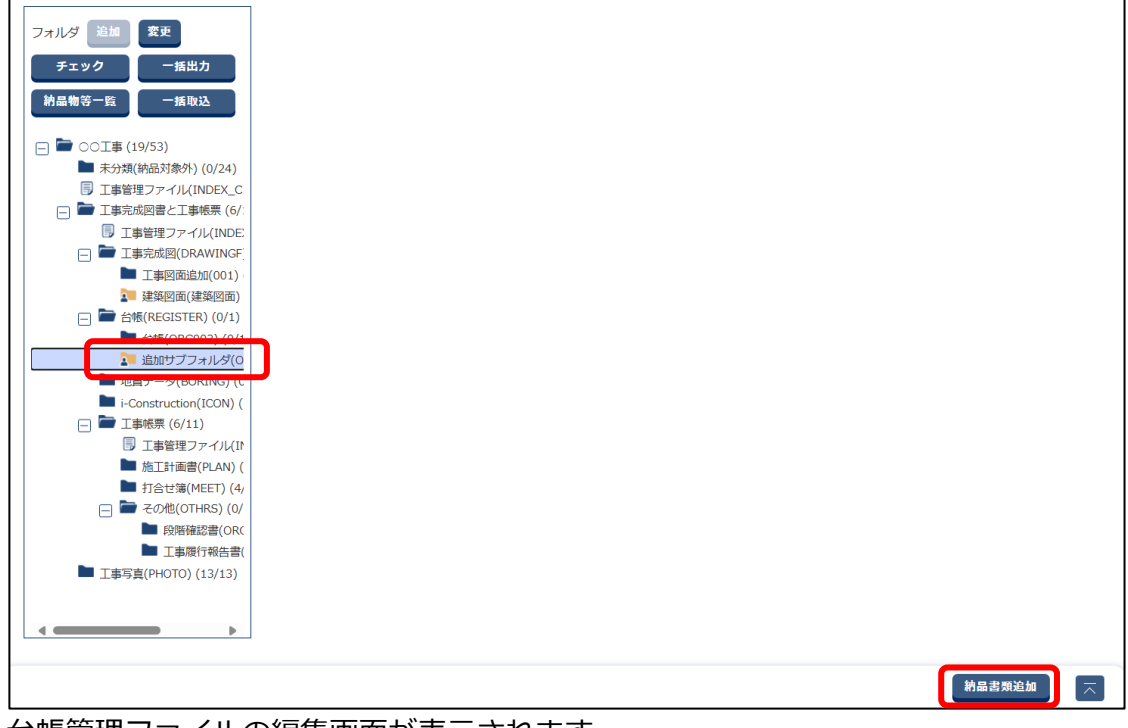

台帳管理ファイルの編集画面が表示されます。
# 4 電子納品要領に従って、必要な情報を入力する

| 台帳管理ファイル                   |                       | <b>グループ:</b> 工事監理官事務所<br><b>条件名:</b> 〇〇工事〇〇建設 |
|----------------------------|-----------------------|-----------------------------------------------|
| 項目名称上にマウスカーン               | リを位置づけると、項目説明がまたされます。 |                                               |
| 台帳情報                       |                       |                                               |
| 資料名 [                      |                       |                                               |
| 台帳サブフォルダ名                  | 必須 ORG004             |                                               |
| 台帳サブフォルダ日本語名[              | 必須 追加サブフォルダ           |                                               |
| 台帳管理区分 大分類 [               | 8A                    |                                               |
| 台帳管理区分 小分類 [               | 8A                    |                                               |
| オリジナルファイル情報<br>オリジナルファイル追加 |                       |                                               |
| 戻る                         | 一時保存                  | <del>⊈</del>                                  |

| 項目        | 内容                                                                                                    |
|-----------|----------------------------------------------------------------------------------------------------|
| 資料名       | サブフォルダに格納する台帳名を、全角文字と半角英数字で入力します。                                                                                                    |
| 台帳サブフォルダ名 | 台帳を格納するサブフォルダ名が表示されます。                                                                                                    |
| 台帳サブフォルダ日 | 台帳を格納するサブフォルダの日本語名が表示されます。                                                                                                    |
| 本語名       |                                                                                                    |
| 台帳管理区分 大分 | 台帳を分類・整理するための情報(大分類)を、全角文字と半角英数字で入力                                                                                                    |
| 類         | します。                                                                                                    |
| 台帳管理区分 小分 | 台帳を分類・整理するための情報(小分類)を、全角文字と半角英数字で入力                                                                                                    |
| 類         | します。                                                                                                    |
| オリジナルファイル | 台帳のオリジナルファイルを追加します。                                                                                                    |
| 追加        | 「オリジナルファイル追加」をクリックし、ファイルをドラッグ&ドロップす                                                                                                    |
|           | るか、「ファイルを選ぶ」をクリックしてファイルを選択します。                                                                                                    |
|           | ファイル添付 🛛 🕮 🗙                                                                                                    |
|           | ぶけしたいファイルをこにドラッグ&ドロップするか、<br>「ファイルを選ぶ」を押して選択してください。<br>アマイルを選ぶ」 を押して選択してください。<br>思じる<br>選択し直したい場合は、「選択解除」をクリックしてファイル選択を解除し、<br>再度ファイルを選択します。<br>オリジナルファイル追加後の操作については、 〔〕「オリジナルファイル追加 |
|           | 後の操作について」を参照してください。                                                                                                    |
| 受注者説明文    | 受注者側で台帳に関する特記事項を、全角文字と半角英数字で入力します。                                                                                                    |
| 発注者説明文    | 発注者側で台帳に関する特記事項を、全角文字と半角英数字で入力します。                                                                                                    |
| 予備        | その他の特記事項を全角文字と半角英数字で入力します。                                                                                                    |

工事監理官 操作マニュアル

| 項目        | 内容                                  |
|-----------|-------------------------------------|
|           | 入力後、「追加」をクリックすると下のリストに登録されます。複数の特記事 |
|           | 項を登録できます。                           |
|           | 削除する場合は、入力した内容をリストから選択し、「削除」をクリックしま |
|           | す。                                  |
| 納品情報最終更新日 | 台帳の最終更新日時が表示されます。                   |
| 時         |                                     |
| 納品情報最終更新者 | 台帳の最終更新者が表示されます。                    |
| 納品対象      | 登録する台帳を納品対象にする場合にチェックを付けます。         |

# 5 入力が終わったら、「保存」をクリックする

| 備考         |                                                                                  |
|------------|----------------------------------------------------------------------------------|
| 納品情報最終更新日時 |                                                                                  |
| 納品情報最終更新者  |                                                                                  |
| 納品対象       | ✓ チェックすると納品対象になります<br>(一時保存のままでは、納品対象になりません。納品対象にするには、チェックされた状態で登録または変更を行って下さい。) |
| 戻る         | 一時候存 一時候存 一                                                                      |

確認メッセージが表示されます。

#### 補足

6

「一時保存」をクリックすると、入力した内容を一時保存できます。ただし、一時保存 した台帳は、自動的に納品対象から除外されますのでご注意ください。一時保存した台 帳は電子成果品画面の一覧に表示され、後からでも登録できます。操作方法については、 〇〇「4.3.6 電子成果品を変更する」を参照してください。

# 「はい」をクリックする

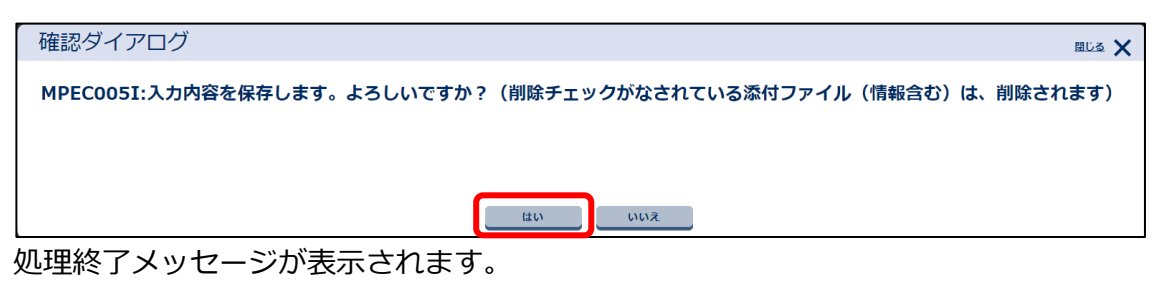

# 7 「閉じる」をクリックする

| メッセージ |                       | 🖽 🗙 |
|-------|-----------------------|-----|
|       | MPFC007T・処理は正堂に終了しました |     |
|       |                       |     |
|       |                       |     |
|       |                       |     |
|       | 閉じる                   |     |

管理ファイルが登録され、電子成果品画面に戻ります。

#### 工事成果写真を登録する

台帳に、工事の着手前写真と完成写真を登録します。

### **1** 「台帳 (REGISTER)」を選択し、「工事成果写真登録 (未登録)」をク リックする

| - | 7オルダ 追加 変更                                                                                 | 全1件 | 中 1-1件を表       | 示しています      | 「。 (0件選択中) | $\ll \langle \rangle \gg$ |                 |         |               |
|---|--------------------------------------------------------------------------------------------|-----|----------------|-------------|------------|---------------------------|-----------------|---------|---------------|
|   | チェック 一括出力                                                                                  | 7:  | ァイル移動          |             |            |                           |                 | Ĭ       | 际             |
|   | 納品物等一覧 一括取込                                                                                |     | 沙 <b>アルNo.</b> | サブフォル<br>夕名 | サブフォルダ日本語名 | 資料名                       | ファイル名           | 入力状况    | 納品対象          |
| 6 | <ul> <li>〇〇工事 (19/53)</li> <li>未分類(納品対象外) (0/24)</li> <li>二本佐畑コー (川(1005)) 0</li> </ul>    |     | 6              | ORG003      | 台帳         | その他の資料                    | PLA01_02.xlsx   |         | 0             |
|   | <ul> <li>「新管理ファイル(INDEX_C</li> <li>「新売成図書と工事帳票 (6/:</li> <li>「「「丁事管理ファイル(INDEX」</li> </ul> |     |                | I           |            |                           | 1               | Ĭ       | 隊             |
|   | □ □ 工事完成図(DRAWINGF) □ 工事図面追加(001) □ 1時回面追加(001)                                            |     |                |             |            | $\ll < > \gg$             |                 |         |               |
|   | □ ● 台银(REGISTER) (0/1)                                                                     |     |                |             |            |                           |                 |         |               |
|   | ■ 追加サブフォルダ(O ■ 地質データ(BORING) (C                                                            |     |                |             |            |                           |                 |         |               |
|   | <ul> <li>i-Construction(ICON) (</li> <li></li></ul>                                        |     |                |             |            |                           |                 |         |               |
|   | ▶ 施工計画書(PLAN) (<br>▶ 打合せ簿(MEET) (4/                                                        |     |                |             |            |                           |                 |         |               |
|   | □ ● その他(OTHRS) (0/ ● 段階確認書(ORC ■ 工事履行報告書(                                                  |     |                |             |            |                           |                 |         |               |
|   | ■ 工事写真(PHOTO) (13/13)                                                                      |     |                |             |            |                           |                 |         |               |
|   |                                                                                            |     |                |             |            |                           |                 |         | _             |
|   |                                                                                            |     |                |             | チェック       | 一括出力  一括                  | 新削除 一括取込 工事成果写真 | 登録(未登録) | $\overline{}$ |

工事成果写真登録画面が表示されます。

#### 補足

写真が登録されている場合は、「工事成果写真登録(登録済み)」ボタンになります。ク リックすると、工事成果写真登録画面が表示され、写真の変更や削除ができます。 2 「着手前写真ファイル」または「完成写真ファイル」の「ファイル添付」 をクリックする

| 工事成果写真登録                                                     | <b>クループ</b> : 工事監理官事務所<br><b>案件名</b> :○○工事○○建設 |
|--------------------------------------------------------------|------------------------------------------------|
| 着手前写真ファイル                                                    |                                                |
| 着手前写真ファイル <mark>                                     </mark> |                                                |
| 完成写真ファイル                                                     |                                                |
| 完成写真ファイル <mark>移須</mark><br>1件のみ深村可                          |                                                |

ファイル添付画面が表示されます。

## 3 ファイルをドラッグ&ドロップするか、「ファイルを選ぶ」をクリック してファイルを選択する

JPG 形式の写真ファイルを選択します。

| ファイル添付                                                          | 月 🔀 |
|-----------------------------------------------------------------|-----|
| 添付したいファイルをここにドラッグ&ドロップするか、<br>「ファイルを選ぶ」を押して選択してください。<br>ファイルを選ぶ |     |
| 閉じる                                                             |     |

選択したファイル名が表示されます。

| ファイル添付                                                          | 閉じる 🗙 |
|-----------------------------------------------------------------|-------|
| 添付したいファイルをここにドラッグ&ドロップするか、<br>「ファイルを選ぶ」を押して選択してください。<br>ファイルを選ぶ |       |
| P0000001.jpg 選択難論<br>閉じる                                        |       |

選択し直したい場合は、「選択解除」をクリックしてファイル選択を解除し、再度ファイルを選択 します。 4 「閉じる」をクリックする

| ファイル添付                                               | 問じる 🗙 |
|------------------------------------------------------|-------|
|                                                      |       |
| 添付したいファイルをここにドラッグ&ドロップするか、<br>「ファイルを選ぶ」を押して選択してください。 |       |
| ファイルを選ぶ                                              |       |
| P000001.jpg 運行機能<br>関じる                              |       |

工事成果写真登録画面に戻ります。

選択したファイル名が表示されます。

| 着手前写真ファイル                                   |      |
|---------------------------------------------|------|
| 着手前写真ファイル <mark>  必須</mark><br>1件のみ送付可      |      |
| ファイル名                                       | 操作   |
| P0000001.jpg                                | 選択解除 |
| ※ファイルは、「登録」または「変更」が完了するまでは確定しませんので、ご注意ください。 |      |
|                                             |      |
| 完成写真ファイル                                    |      |
| 完成写真ファイル <mark>  永須</mark><br>1件のみ発付可       |      |
| ファイル名                                       | 操作   |
| P0000003.jpg                                | 選択解除 |
| ※ファイルは、「登録」または「変更」が完了するまでは確定しませんので、ご注意ください。 |      |

選択し直したい場合は、「選択解除」をクリックしてファイル選択を解除し、再度ファイルを選択 します。

5

## 写真ファイルを選択したら、「保存」をクリックする

| 着手前写真ファイル                                   |      |
|---------------------------------------------|------|
| 着手前写真ファイル<br><u> 移</u> 須<br>1件のみ焼付可         |      |
| ファイル名                                       | 操作   |
| P0000001.jpg                                | 選択解除 |
| ※ファイルは、「登録」または「変更」が完了するまでは確定しませんので、ご注意ください。 |      |
|                                             | ]    |
| 完成写真ファイル                                    |      |
| 完成写真ファイル <mark>必須</mark><br>1件のみ版付可         |      |
| ファイル名                                       | 操作   |
| P0000003.jpg                                | 選択解除 |
| ※ファイルは、「登録」または「変更」が完了するまでは確定しませんので、ご注意ください。 |      |
|                                             | ]    |
|                                             |      |
|                                             |      |
|                                             |      |
|                                             |      |
|                                             | 保存   |

確認メッセージが表示されます。

補足

6

7

「削除」をクリックすると、選択した写真ファイルを削除できます。

### 「はい」をクリックする

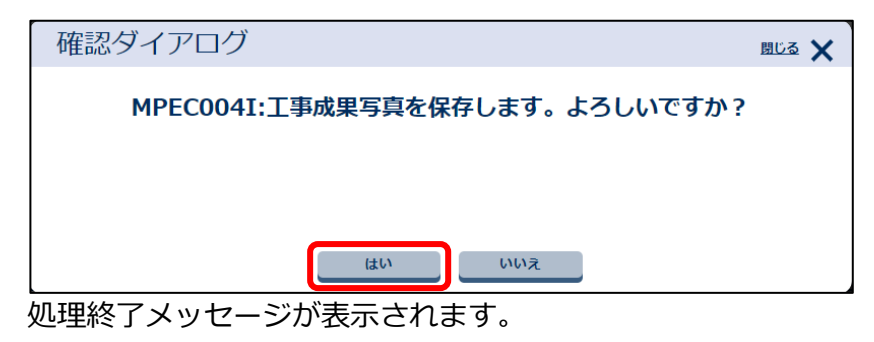

## 「閉じる」をクリックする

| メッセージ |                       | 閉じる 🗙 |
|-------|-----------------------|-------|
|       | MPEC007I:処理は正常に終了しました |       |
|       |                       |       |
|       |                       |       |
|       | 閉じる                   |       |
|       |                       |       |

写真ファイルが登録され、工事成果写真登録画面に戻ります。

#### 登録状況を確認する(電子成果品の台帳と着手前写真、完成写真)

登録した電子成果品の台帳と着手前写真、完成写真は、電子成果品画面で確認できます。

# 1 電子成果品画面で該当ファイルを検索する

#### (1)「台帳 (REGISTER)」を選択する

| フォルダ 追加 変更                                                                                                    |   |
|----------------------------------------------------------------------------------------------------|---|
| チェック 一括出力                                                                                                    |   |
| 納品物等一覧 一括取込                                                                                                    |   |
| 🕞 🚞 〇〇工事 (19/53)                                                                                                    |   |
| 🖿 未分類(納品対象外) (0/24)                                                                                                    |   |
| III 工事管理ファイル(INDEX_C.                                                                                                    |   |
| 😑 🚞 工事完成図書と工事帳票 (6/:                                                                                                    |   |
| 🗐 工事管理ファイル(INDE)                                                                                                    |   |
| 🕞 🚞 工事完成図(DRAWINGF)                                                                                                    |   |
| ▶ 工事図面追加(001)                                                                                                    |   |
| 建筑図面(建筑図面)                                                                                                    |   |
| 日 4帳(REGISTER) (0/1)                                                                                                    |   |
| ■ 台帳(ORG003) (0/1                                                                                                    | I |
| 🎦 追加サブフォルダ(O                                                                                                    |   |
| 🖿 地質データ(BORING) (C                                                                                                    |   |
| i-Construction(ICON) (                                                                                                    |   |
| □ = T事帳票 (6/11)                                                                                                    |   |
|                                                                                                    |   |
| <ul> <li>三 エンゴムボ (0/11)</li> <li>三 工事管理ファイル(I)</li> </ul>                                                                                              |   |
| □ □ □ □ □ □ □ □ □ □ □ □ □ □ □ □ □ □ □                                                                                                    |   |
| <ul> <li>□ 工事管理ファイル(I)</li> <li>□ 加速計画書(PLAN)(</li> <li>□ 加合せ簿(MEET)(4)</li> </ul>                                                                     |   |
| <ul> <li>□ 工事管理ファイル(I*</li> <li>□ 加速計画書(PLAN)(</li> <li>□ 打合せ簿(MEET)(4,</li> <li>□ 一 その他(OTHRS)(0/</li> </ul>                                          |   |
| <ul> <li>□ 工事管理ファイル(If</li> <li>□ 施工計画書(PLAN)(</li> <li>□ 打合せ簿(MEET)(4,</li> <li>□ 一 その他(OTHRS)(0/</li> <li>■ 段階確認書(ORC)</li> </ul>                    |   |
| <ul> <li>□ 工事管理ファイル(If</li> <li>□ 董吉丁画書(PLAN)(</li> <li>□ 打合せ簿(MEET)(4,</li> <li>□ 一 その地(OTHRS)(0/</li> <li>□ 段階確認書(ORC</li> <li>□ 工事履行報告書(</li> </ul> |   |

#### (2) 必要な検索条件を入力し、「検索」をクリックする

|            |                     | 絞り込み     | $\land$ |
|------------|---------------------|----------|---------|
|            |                     | $\wedge$ |         |
| 入力状況       | ্র কন্দ্র<br>কন্দ্র |          | •       |
| シリアルNo.    |                     |          |         |
| サプフォルダ日本語名 | すべて                 |          | •       |
| □ 納品       | 対象のみ                |          |         |
|            | 検索                  |          |         |

| 項目   | 内容                              |
|------|---------------------------------|
| 入力状況 | 入力状況を選択します。                     |
|      | ・入力済(成果品あり):〇                   |
|      | 必要な管理項目が登録されていて、納品対象にできる状態です。   |
|      | ・初期値入力済:□                       |
|      | 必要な管理項目が自動で登録されていて、納品対象にできる状態で  |
|      | す。登録内容を確認し、必要に応じて管理ファイルを編集して保存し |
|      | てください。                          |
|      | ・未入力 : 空白                       |
|      | 管理項目がまったく登録されておらず、納品対象にできない状態で  |
|      | す。                              |

| 項目        | 内容                               |
|-----------|----------------------------------|
|           | ・一時保存:△                          |
|           | 管理項目が登録されてはいるが、まだ納品対象にはできない状態で   |
|           | す。                               |
| シリアル No.  | 台帳のシリアル番号を入力します。                 |
| サブフォルダ日本語 | サブフォルダ日本語名を選択します。                |
| 名         |                                  |
| 納品対象のみ    | 納品対象の台帳管理ファイルのみ検索する場合にチェックを付けます。 |

検索結果が表示されます。

# 2 検索結果を確認し、必要に応じて各種操作を行う

| フォルダ 追加 変更             | 全1件中 | 中 1-1件を表        | 示しています | 。 (0件選択中)  | $\ll$ $<$ $>$ $\gg$ |                 |               |             |                  |
|------------------------|------|-----------------|--------|------------|---------------------|-----------------|---------------|-------------|------------------|
| チェック 一括出力              | 77   | ァイル移動           |        |            |                     |                 |               | 削           | ₿.               |
| 納品物等一覧 一括取込            |      | ≽ <b>Սア⊮No.</b> | サブフォル  | サプフォルダ日本語名 | 資料名                 | ファイル            | 名 入           | 力状況         | 納品対象             |
| □ 🖿 ○○工事 (19/53)       |      |                 | 24     | ()45       | Zothown             | Pittor, op. dag |               |             |                  |
| ▲ 未分類(納品対象外)(0/24)     |      | ь               | ORG003 | 白喉         | その他の資料              | PLAUI_U2.XISX   |               |             | 0                |
| III 工事管理ファイル(INDEX_C)  |      |                 |        |            |                     |                 |               |             |                  |
| 😑 🖿 工事完成図書と工事帳票 (6/:   |      |                 |        |            |                     |                 |               |             |                  |
| III 工事管理ファイル(INDE)     |      |                 |        |            |                     |                 |               |             | iټ               |
| — 董丁事完成図(DRAWINGF)     |      |                 |        |            |                     |                 |               |             |                  |
| ▶ 工事図面追加(001)          |      |                 |        |            |                     |                 |               |             |                  |
| 🚺 建築図面(建築図面)           |      |                 |        |            |                     |                 |               |             |                  |
| 😑 🚞 台帳(REGISTER) (0/1) |      |                 |        |            |                     |                 |               |             |                  |
| ► 台帳(ORG003) (0/1      |      |                 |        |            |                     |                 |               |             |                  |
| 🎦 追加サブフォルダ(O           |      |                 |        |            |                     |                 |               |             |                  |
| ■ 地質データ(BORING) (C     |      |                 |        |            |                     |                 |               |             |                  |
| i-Construction(ICON) ( |      |                 |        |            |                     |                 |               |             |                  |
| 工事帳票 (6/11)            |      |                 |        |            |                     |                 |               |             |                  |
| ■ 工事管理ファイル(I)          |      |                 |        |            |                     |                 |               |             |                  |
| ▶ 施工計画書(PLAN) (        |      |                 |        |            |                     |                 |               |             |                  |
| 打合せ簿(MEET) (4,         |      |                 |        |            |                     |                 |               |             |                  |
| 一 一 その他(OTHRS) (0/     |      |                 |        |            |                     |                 |               |             |                  |
| 段階確認書(ORC              |      |                 |        |            |                     |                 |               |             |                  |
| ■ 工事履行報告書(             |      |                 |        |            |                     |                 |               |             |                  |
| ■ 工事写真(PHOTO) (13/13)  |      |                 |        |            |                     |                 |               |             |                  |
|                        |      |                 |        |            |                     |                 |               |             |                  |
|                        |      |                 |        |            |                     |                 |               |             |                  |
|                        |      |                 |        |            |                     |                 |               |             |                  |
|                        |      |                 |        | チェック       | 一括出力  一括肖           | I除 一括取込         | _ 工爭成果写真登録(登錄 | <b>录済み)</b> | $[\overline{\]}$ |
| 項目                     |      |                 |        |            | 内容                  |                 |               |             |                  |

| 項目     | 内容                                      |
|--------|-----------------------------------------|
| ファイル移動 | 選択した台帳を、「施工計画書(PLAN)」や「打合せ簿(MEET)」、「その他 |
|        | (OTHRS)」のサブフォルダに移動できます。クリックすると、ファイル移動   |
|        | 画面が表示され、移動先を選択して保存できます。                 |
| チェック   | 電子成果品のチェックを実行します。                       |
|        | 操作方法については、 💭 「5.2 電子成果品をチェックする」 を参照してくだ |
|        | さい。                                     |
| 一括出力   | 作成したすべての台帳を一括でダウンロードします。                |
|        | 操作方法については、 💭 「4.5 電子成果品をダウンロードする」 を参照して |
|        | ください。                                   |

| 項目                                 | 内容                                                                                                    |  |  |  |  |
|------------------------------------|----------------------------------------------------------------------------------------------------|--|--|--|--|
| 一括削除                               | 選択しているフォルダのすべての台帳を一括で削除します。                                                                                  |  |  |  |  |
|                                    | ・<br>ご注意<br>削除した台帳は、元に戻すことができませんので、十分ご確認<br>の上、操作を行ってください。                                                   |  |  |  |  |
| 一括取込                               | クリックすると、電子納品情報一括取り込み画面が表示され、「CAD 製図基                                                                         |  |  |  |  |
|                                    | 準」などの電子納品要領に則した電子成果品の台帳を登録できます。                                                                              |  |  |  |  |
| 工事成果写真登録<br>(未登録)/工事成<br>果写真登録(登録済 | <ul> <li>・ 写真ファイルが登録されていない場合:</li> <li>「工事成果写真登録(未登録)」をクリックして、工事成果写真登録画面で</li> <li>写真ファイルを登録できます。</li> </ul> |  |  |  |  |
| <i>み</i> )                         | <ul> <li>「「「「」」「「」」」」、「「」」」、「「」」、「」」、「」」、「」」、「」」</li></ul>                                                   |  |  |  |  |

### 4.3.5 電子成果品の i-Construction データ、地質データ、測量データ

### を登録する

電子成果品の i-Construction データや地質データ、測量データを登録します。 ※ここでは、i-Construction データを例として説明をいたします。

### 電子成果品の i-Construction データ、地質データ、測量データを一括登録する

あらかじめ作成した電子成果品の i-Construction データや地質データ、測量データを一括登録します。 ※ここでは、i-Construction データを例として説明をいたします。地質データ、測量データについても同 様の操作で一括登録できます。

## 1 電子成果品画面を表示する

電子成果品画面の表示方法については、 〇〇「4.1.1 電子成果品画面の表示と操作について」を 参照してください。

## **2** 「i-Construction(ICON)」を選択し、「一括取込」をクリックする

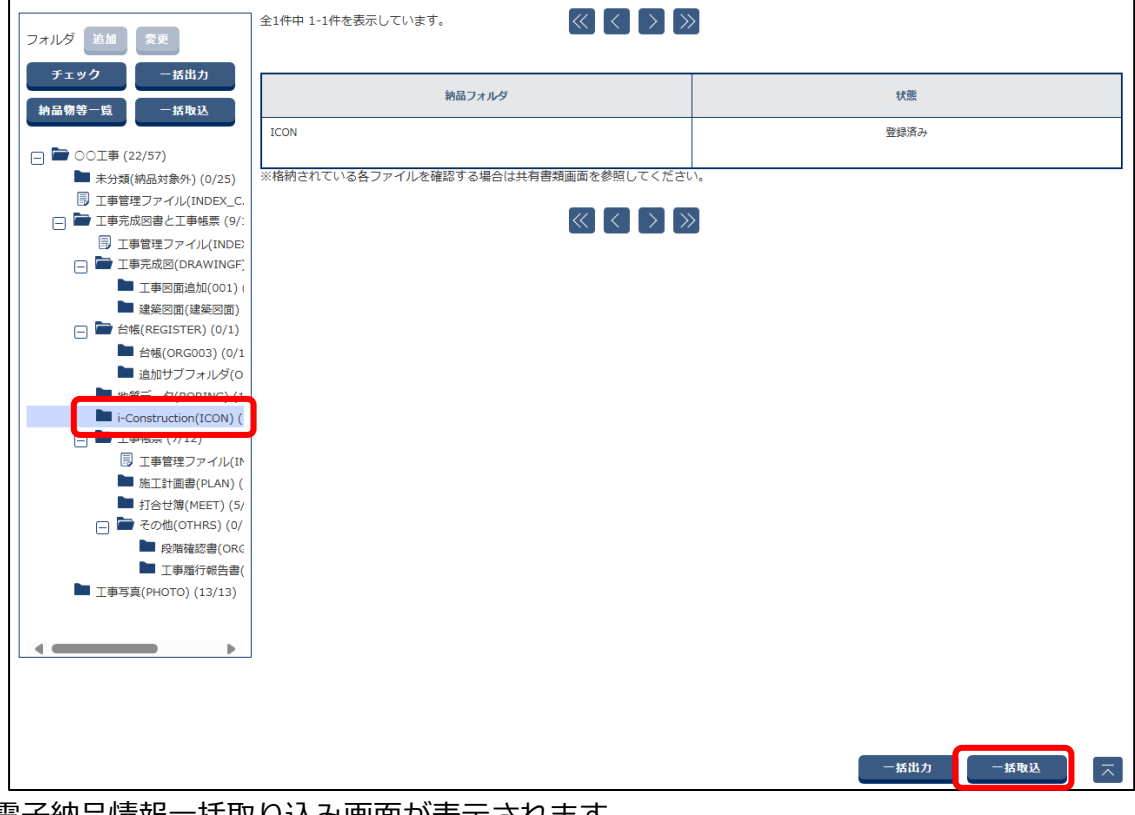

#### 電子納品情報一括取り込み画面が表示されます。

# 3 登録ファイルを選択する

#### (3) 「ファイル選択」をクリックする

| 検索条件   |                                                                                                    |   |
|--------|----------------------------------------------------------------------------------------------------|---|
| 案件名称   | CO工事           工事完成図書の電子納品等要領 令和3年3月           CAD製図基準 平成29年3月           デジタル写真管理情報基準 令和2年3月           地質・土質調査成果電子納品要領 平成28年10月                                                                                                    | • |
| 納品フォルダ | ICON (i-Construction)                                                                                                    | • |
| 登録ファイル | ファイルはZIP形式で圧縮されたファイルを指定してください。<br>ファイルの取り込みは、光回線などの高速回線でブ利用のお客様の場合、100MB程度のファイルで 概ね30分程度のお時間がかかります。<br>(低速回線でブ利用の場合はさらにお時間がかかります)<br>大容量のファイルを登録されるお客様は、分割によりファイル容量を小さくしてから、下の登録方式で<br>「オリジナルファイルを分割して(複数回)登録する」を選択して頂き、複数回に分けて登録してください。<br><b>状況確認</b> |   |

ファイル添付画面が表示されます。

 ④ ファイルをドラッグ&ドロップするか、「ファイルを選ぶ」をクリックしてファイル を選択する

ZIP 形式で圧縮された登録ファイルを選択します。

| ファイル添付                                                          | ষ্টাটক 🗙 |
|-----------------------------------------------------------------|----------|
| 添付したいファイルをここにドラッグ&ドロップするか、<br>「ファイルを選ぶ」を押して選択してください。<br>ファイルを選ぶ |          |
| 閉じる                                                             |          |
|                                                                 |          |

ファイル添付 添付したいファイルをここにドラッグ&ドロップするか、 「ファイルを選ぶ」を押して選択してください。 ファイルを選ぶ ICON.zip 選択解除 関じる 選択し直したい場合は、「選択解除」をクリックしてファイル選択を解除し、再度ファイルを 選択します。

(5) 「閉じる」をクリックする

| ファイル添付                                                         |    |
|----------------------------------------------------------------|----|
| 添付したいファイルをここにドラッグ&ドロップするが<br>「ファイルを選ぶ」を押して選択してください。<br>ファイルを選ぶ | ν. |
| ICON.zip <u>選択解除</u><br>関 <b>じる</b>                            |    |

| 1 11 551  | +      | ノルカギキ・    | -+      |
|-----------|--------|-----------|---------|
| 1 荘 1 尺 1 | リニ ノレイ | 1 ルンチル・ナラ | ホンハナロ   |
| どうへし      | バンノノ   | 17211318  | いしりしのりの |

| 電子納品情報    | 服一括取り込み                                                                                                    | <b>グループ</b> :工事監理官事務所<br>案件名:00工事00建設 |
|-----------|----------------------------------------------------------------------------------------------------|---------------------------------------|
| 検索条件を指定して | ください                                                                                                    |                                       |
| 検索条件      |                                                                                                    |                                       |
| 案件名称      | <ul> <li>○○工事</li> <li>工事完成図書の電子納品等要領 令和3年3月</li> <li>CAD製図基準 平成29年3月</li> <li>デジタル写具管理情報基準 令和2年3月</li> <li>地質・土質調査成果電子納品要領 平成28年10月</li> </ul>                                                                                                    | •                                     |
| 納品フォルダ    | ICON (i-Construction)                                                                                                    | ▼                                     |
| 登録ファイル    | ICON.zip<br>登録ファイルはZIP形式で圧縮されたファイルを指定してください。<br>ファイルの取り込みは、光回線などの高速回線をご利用のお客様の場合、100MB程度のファイルで 概ね30分程度のお時間がかかりま<br>(低速回線をご利用の場合はさらにお時間がかかります)<br>大音量のファイルを登録されるお客様は、分割によりファイル容量を小さくしてから、下の登録方式で<br>「オリジナルファイルを分割して(複数回)登録する」を選択して頂き、複数回に分けて登録してください。<br><b>状況確認</b> | 訳<br>ます。                              |
| 戻る        | <b>20 (6)</b>                                                                                                    | 実行                                    |

電子納品情報一括取り込み画面に戻ります。

実行終了

## 4 「実行」をクリックする

| 状況確認                           |    |               |
|--------------------------------|----|---------------|
| 戻る                             | 実行 | $\overline{}$ |
| アップロードが開始され、処理開始のメッセージが表示されます。 |    |               |

### 「閉じる」をクリックする

| メッセージ          |               | 問じる 🗙  |        |          |
|----------------|---------------|--------|--------|----------|
| MPEC002I:処     | 理を受け付けました。    |        |        |          |
| ſ              | 間じる           |        |        |          |
|                |               |        |        |          |
| 美行状況が表示されます。アッ | ノリートか終了すると、「次 | [悲] (こ | 「美行終了」 | と表示されます。 |
| 実行状況           |               |        |        |          |
| 納品フォルダ         | 受信日時▼         |        | 状態     | 取消       |

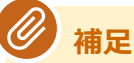

ICON

5

 「状況確認」をクリックすると、電子成果品のアップロードの状況一覧が更新され、 最新の情報が表示されます。エラーが発生した場合は、「エラー」をクリックすると エラーの詳細を確認できます。

管理情報 XML に関する操作については、 🍑 「4.3.1 書類の電子成果品の管理項目または電子成果

2024/08/23 20:45:36

品を登録する」>「

- 電子成果品画面で書類を一括登録する」の以下を参照してください。
  - 「管理情報 XML のチェック」
  - 🂭「管理情報 XML がない圧縮ファイルの一括登録について」

登録状況を確認する (電子成果品の i-Construction データ、地質データ、測量データ)

登録した電子成果品の i-Construction データや地質データ、測量データは共有書類画面で確認できます。 ※ここでは、i-Construction データを例として説明をいたします。地質データ、測量データについても同 様の操作で確認できます。

1 ☴ > 「書類・成果品データ」の「共有書類」をクリックする

| ▲ 工事監理官<br>情報共有システム                                                                                                    |                                                                                                    |                                                       | 2024年08月08日(木)19:57 😱 | 現場代理人 さん ログアウト                                                                                            | ನ್ಗೆ 🗙 |
|----------------------------------------------------------------------------------------------------|----------------------------------------------------------------------------------------------------|-------------------------------------------------------|-----------------------|----------------------------------------------------------------------------------------------------|--------|
| 書類・成果品データ       書類一覧 >       ・ 共有書類 >       ・ 単方書類 >       ・ 単うな東面 >       ・ ダウンロード >       ・ オンライン電子納品 >       ・ MCC連携 >       ・ 納品前チェック >       ・ 写真登録 > | <ul> <li>◆ コミュニケーション</li> <li>連絡&gt;</li> <li>電子会議室&gt;</li> <li>電子販売板&gt;</li> <li>Web会議&gt;</li> </ul>                                                       | スクジュール         スクジュール >         工程管理 >         進捗一覧 > | ▲▲ 案件関係者の情報           | 移行前のデータ<br>(202Y/MM/DD以前)           書類一覧>           オンライン電子納品>           検査対象・設定出力>           検査対象ダウンロード> |        |
| ( 事業・案件の情報     照会・変更 >     完了 >     尚除対象案件 >     グループ選択 >     案件グループ >     施工体制台帳 >     様式ダウンロード >     中間前金払講求状況 >                                         | <ul> <li>         ・ 利用状況 &gt;         ・ 利用状況 &gt;         ・ 標準帳票一覧 &gt;         ・ 個人情報変更 &gt;         ・ マニュアル・FAQ &gt;         ・         ・         ・</li></ul> |                                                       |                       |                                                                                                    |        |

共有書類画面が表示されます。

# 2 該当案件を選択する

| —————————————————————————————————————                                                                                                    | <b>ヴループ</b> :工事監理官事務所<br>案件名:00工事00建設 |
|----------------------------------------------------------------------------------------------------|---------------------------------------|
| 検索条件を指定してください                                                                                                    |                                       |
| 案件選択 ○○□ 軍                                                                                                    | •                                     |
|                                                                                                    | 絞り込み 🗸                                |
| 構業                                                                                                    |                                       |
| 検査対象全選択     検査対象全解除       フォルダ     追加     変更       追加・変更・移動を禁止する。                                                                                                    |                                       |
| フィ4 仮創     一括出力       □     □     →       □     □     □       □     □     □       □     □     □       □     □     □       □     □     □       □     □     □       □     □     □       □     □     □       □     □     □       □     □     □       □     □     □       □     □     □ |                                       |
| <ul> <li>→ 前工事の図面</li> <li>→ 施工計画</li> </ul>                                                                                                    |                                       |
|                                                                                                    | $\overline{\overline{}}$              |

選択した案件のフォルダツリーが表示されます。

## フォルダツリーで該当フォルダを選択する

i-Construction(ICON)配下のフォルダを選択すると登録されているファイルが一覧表示されます。

| 検査対象全選択         検査対象全解除           フォルダ 追加         変更         移動           追加, 恋雨, 彩動を禁止する                                                                                                    | <b>ファ</b><br>全24 | 7 <b>イル一覧</b><br>件中 1-2件を表示し<br>削除 | ています。<br>774,除動 新規書          | 類提出 | « < > »                                                         |                  |                 |
|----------------------------------------------------------------------------------------------------|------------------|------------------------------------|------------------------------|-----|-----------------------------------------------------------------|------------------|-----------------|
| <ul> <li>追加・姿更・移動で示正 9 る。</li> <li>774 k 差加</li> <li>774 k 差加</li> <l< td=""><td></td><td>) サムネイル<br/>) -</td><td>タイトル/ファイル名<br/>3Dsample-4.ifc</td><td>登録者</td><td>登録日           2024/08/23 20:46:58           2024/08/23 20:46:58</td><td><u>検査対象</u><br/>☑</td><td>3Dビューア<br/>プレビュー</td></l<></ul> |                  | ) サムネイル<br>) -                     | タイトル/ファイル名<br>3Dsample-4.ifc | 登録者 | 登録日           2024/08/23 20:46:58           2024/08/23 20:46:58 | <u>検査対象</u><br>☑ | 3Dビューア<br>プレビュー |
| <ul> <li>・ ■ 品質管理資料</li> <li>・ ■ 品質証明資料</li> <li>・ ■ その他(1)</li> <li>・ ● 報告書等</li> <li>・ ● 建設リサイクル</li> <li>・ ● 建設リサイクル</li> <li>・ ● 創意工夫</li> </ul>                                                                                                    |                  |                                    |                              |     |                                                                 |                  |                 |
| 田 現場環境改善     田 CON(1)     田 CON(1)     田 ジブオルダ     サブオルダ     町 ご サブオルダ     町 ご サブスルダ     田 留データ(BORING)(29)     □ 示 FConstruction(ICON)(4)     田 ご FFC(2)     田 ご AML(1)     田 ご LAS(1)     田 ご グループフォルダ(2)     マ                                                                                                    |                  |                                    |                              |     |                                                                 |                  |                 |

| 項目         | 内容                                      |
|------------|-----------------------------------------|
| サムネイル      | 該当ファイルが画像ファイルなどの場合に、画像がサムネイル表示されま       |
|            | す。                                      |
| タイトル/ファイル名 | ファイル名が表示されます。                           |
| 登録者        | ファイルを登録した担当者名が表示されます。                   |
| 登録日        | ファイルを登録した日時が表示されます。                     |
| 検査対象       | 該当ファイルを検査対象にする場合にチェックを付けます。             |
| 3Dビューア     | 該当ファイルが 3D ビューアファイル(拡張子:XML、IFC、LAS)の場合 |
|            | に、 <u> </u>                             |
|            | 認できます。                                  |
|            |                                         |

補足

 i-Construction データは「i-Construction(ICON)」フォルダ、地質データは「地質 データ(BORING)」測量データは「測量データ(SURVEY)」フォルダで確認できます。 4 該当ファイルのタイトル/ファイル名をクリックする

| 検査対象全選択         検査対象全解除           フォルダ         追加         変更         移動           追加・変更・移動を禁止する。 | ファイ<br>全2件中 | ル一覧<br>1-2件を表示して<br>剤除 | こいます。<br>774 <b>1時</b> 勤 新規言 | 皆類提出 | « < > »             |             |        |
|--------------------------------------------------------------------------------------------------|-------------|------------------------|------------------------------|------|---------------------|-------------|--------|
| 29/12248 29/1/676 15世中                                                                           |             | サムネイル                  | タイトル/ファイル名                   | 登録者  | <u>登録日</u>          | <u>検査対象</u> | 3Dビューア |
|                                                                                                  |             | -                      | <u>3Dsample-4.ifc</u>        |      | 2024/08/23 20:46:58 |             | プレビュー  |
| <ul> <li>■ 品質管理資料</li> </ul>                                                                     |             | -                      | <u>3Dsample-3.ifc</u>        |      | 2024/08/23 20:46:58 |             | プレビュー  |
|                                                                                                  |             |                        |                              |      |                     |             |        |

ファイル参照画面が表示されます。

5 ファイル参照画面で、「鑑ファイル一覧」の「ダウンロード」をクリッ クする

| タイトル                                  | 3Dsample-4.ifc |                                           |       |                 |
|---------------------------------------|----------------|-------------------------------------------|-------|-----------------|
| 共有書類                                  | ルートフォルダ/i-Con: | struction(ICON)/IFC                       |       |                 |
| 電子成果品                                 | 工事完成図書と工事帳     | H. C. C. C. C. C. C. C. C. C. C. C. C. C. |       |                 |
| 検査対象                                  | র্বর           |                                           |       |                 |
| 添付ファイル                                |                |                                           |       |                 |
| 鑑ファイル一覧                               |                |                                           |       |                 |
| バンファイル一覧                              | ファイル名          | 操作                                        | サムネイル | 3Dビューア          |
| <b>鑑ファイル一覧</b><br>3Dsample-4.ifc      | ファイル名          | 操作<br>ダウンロード                              | ታムネイル | 3Dビューア<br>プレビュー |
| 鑑ファイル一覧<br>3Dsample-4.ifc<br>添付ファイル一覧 | ファイル名          | 操作<br>ダウンロード                              | ታムネイル | 30ビューア<br>プレビュー |

ファイルがダウンロードされます。

# 6 ファイルを開く場合は、「ファイルを開く」をクリックする

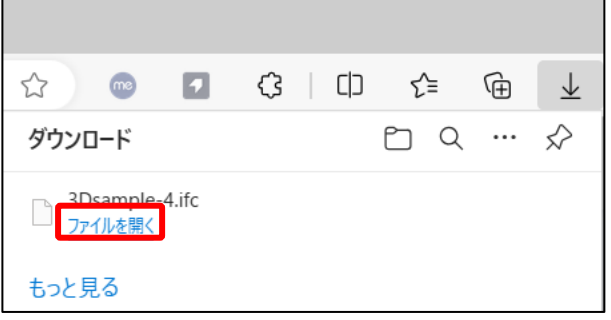

ファイルが開きます。

#### / 補足

- ファイルのダウンロード先のフォルダは、ご使用のブラウザの設定によって異なります。詳しくは、ブラウザのヘルプを参照してください。
- 添付ファイルが 3D ビューアファイル(拡張子: XML、IFC、LAS)の場合に、 プレビュー が表示されます。クリックすると、3D ビューアで内容をご確認できます。

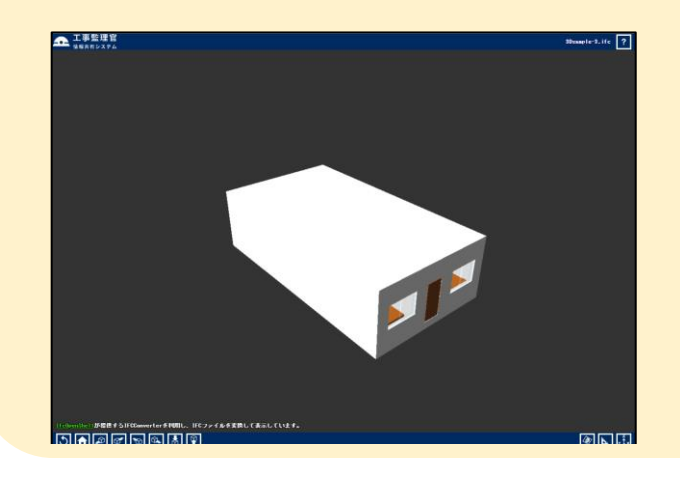

### 4.3.6 電子成果品を変更する

登録または一時保存した以下の電子成果品の登録内容を変更します。

- 土木 (工事)
  - ・施工計画書(PLAN)
  - ・ 打合 せ 簿 (MEET)
  - ・その他(OTHRS)のサブフォルダの書類
  - ・工事完成図、施工図面・完成図(DRAWINGF) ※機械設備編は、フォルダの日本語名が異なります。
  - ・工事写真(PHOTO)
  - ・台帳 (REGISTER)
- 営繕(工事)
  - ・図面 (DRAWING)
  - ・ 保全に 関する 資料 (MAINT)
  - ・施工計画書(PLAN)
  - ・工程表(SCHEDULE)
  - ・打合せ簿 (MEET)
  - ・機材関係資料(MATERIAL)
  - ・施工関係資料(PROCESS)
  - ・検査関係資料(INSPECT)
  - ・発生材関係資料(SALVAGE)
  - ・その他資料ファイル(OTHRS)
- 土木(業務)、営繕(業務)
  - ・報告書(REPORT)
  - ・図面 (DRAWING)

## 1 電子成果品画面を表示する

電子成果品画面の表示方法については、 1 [4.1.1 電子成果品画面の表示と操作について」を 参照してください。

### 2 該当ファイルを検索する

検索方法については、以下を参照してください。

- 💭 「登録状況を確認する(書類の電子成果品の管理項目)」
- 💭 「登録状況を確認する(電子成果品の図面)」
- 门 「登録状況を確認する(電子成果品の写真)」
- 🚺 「登録状況を確認する(電子成果品の台帳と着手前写真、完成写真)」

### 3 該当ファイルの編集画面を表示し、内容を修正する

#### 施工計画書(PLAN)

「施工計画書名称」をクリックすると、施工計画書管理ファイルの編集画面が表示されます。 編集方法については、 🏹 「4.3.1 書類の電子成果品の管理項目または電子成果品を登録する」 を参照してください。

| ծ <b>Ս</b> ア⊮No. |       | 施工計画書名称 | タイトル  | 提出日付       | 入力状況 | 納品対象 |
|------------------|-------|---------|-------|------------|------|------|
| 3                | 施工計画畫 |         | 施工計画書 | 2024-05-05 |      | 0    |

#### **打合せ簿(MEET)**

「打合せ簿書名称」をクリックすると、打合せ簿管理ファイルの編集画面が表示されます。 編集方法については、 ()「4.3.1 書類の電子成果品の管理項目または電子成果品を登録する」 を参照してください。

| ୬ <b>୬</b> ୭ <b>୬</b> ୭ | 打合せ簿名称 | 種類 | 管理区分 | タイトル   | 作成者  | 発行日付       | 入力状况 | 納品対象 |
|-------------------------|--------|----|------|--------|------|------------|------|------|
| 1                       | 工事打合世簿 | 指示 | 施工計画 | 工事打合せ簿 | 現場太郎 | 2024-05-05 | 0    | 0    |

#### その他(OTHRS)のサブフォルダの書類

「資料名」をクリックすると、その他管理ファイルの編集画面が表示されます。

編集方法については、 〇〇 「4.3.1 書類の電子成果品の管理項目または電子成果品を登録する」 を参照してください。

| ծ <b>Ս</b> ℤ∦No. | サブフォル<br>ダ名 | サブフォルダ日本語名 | 資料名           | ファイル名         | 提出日付       | 入力状況 | 納品対象 |
|------------------|-------------|------------|---------------|---------------|------------|------|------|
| 5                | ORG001      | 段階確認書      | <u>その他の資料</u> | 工事状況の報告メモ.txt | 2024-05-05 |      | 0    |

#### 工事完成図(DRAWINGF)

「図面名」をクリックすると、図面管理ファイルの編集画面が表示されます。 編集方法については、 1.3.2 電子成果品の図面を登録する」を参照してください。

| ታሏネイ<br>ル | No. | 格納サブ<br>フォルダ | 図面名  | 図面ファイル名  | 図面ファイル<br>ダウンロード | 簡易確認用PDF(※)  | 図面<br>番号 | 入力<br>状況 | 納品<br>対象 |
|-----------|-----|--------------|------|----------|------------------|--------------|----------|----------|----------|
|           | 2   |              | 建築図面 | 001D1MD0 | ダウンロード           | 001D1MD0.SFC | 001      |          | 0        |

#### 工事写真(PHOTO)

「写真タイトル」をクリックすると、写真管理ファイルの編集画面が表示されます。 編集方法については、 () 「4.3.3 電子成果品の写真を登録する」を参照してください。

| サムネイル | <b>⋟リ</b> ፆ∦Νο. | 写真タイトル | 写真・大分類 | 写真区分  | 工種   | 撮影年月日      | 入力状況 | 付加情報 | 納品対象 |
|-------|-----------------|--------|--------|-------|------|------------|------|------|------|
|       | 1               | 河川土木工事 | 工事     | ●●●写真 | 河川土工 | 2024-05-01 | 0    | 0    | 0    |

#### 台帳 (REGISTER)

#### 「資料名」をクリックすると、台帳管理ファイルの編集画面が表示されます。 編集方法については、〇〇「4.3.4 電子成果品の台帳を登録する」を参照してください。

| ծ <b>Ս</b> 7∦No. | サブフォル<br>ダ名 | サブフォルダ日本語名 | 資料名    | ファイル名         | 入力状况 | 納品対象 |
|------------------|-------------|------------|--------|---------------|------|------|
| 6                | ORG003      | 台帳         | その他の資料 | PLA01_02.xisx |      | 0    |

### 補足

各編集画面で「削除」をクリックすると、表示している電子成果品を削除できます。

### 4.3.7 工事写真ツリーを使って工事写真を確認する

工事写真ツリーで、写真の一覧と詳細を簡単に参照できます。

## 1 電子成果品画面を表示する

電子成果品画面の表示方法については、 〇〇「4.1.1 電子成果品画面の表示と操作について」を参照してください。

### 2 「工事写真 (PHOTO)」や「写真 (PHOTO)」などを選択し、「ツリー 表示」をクリックする

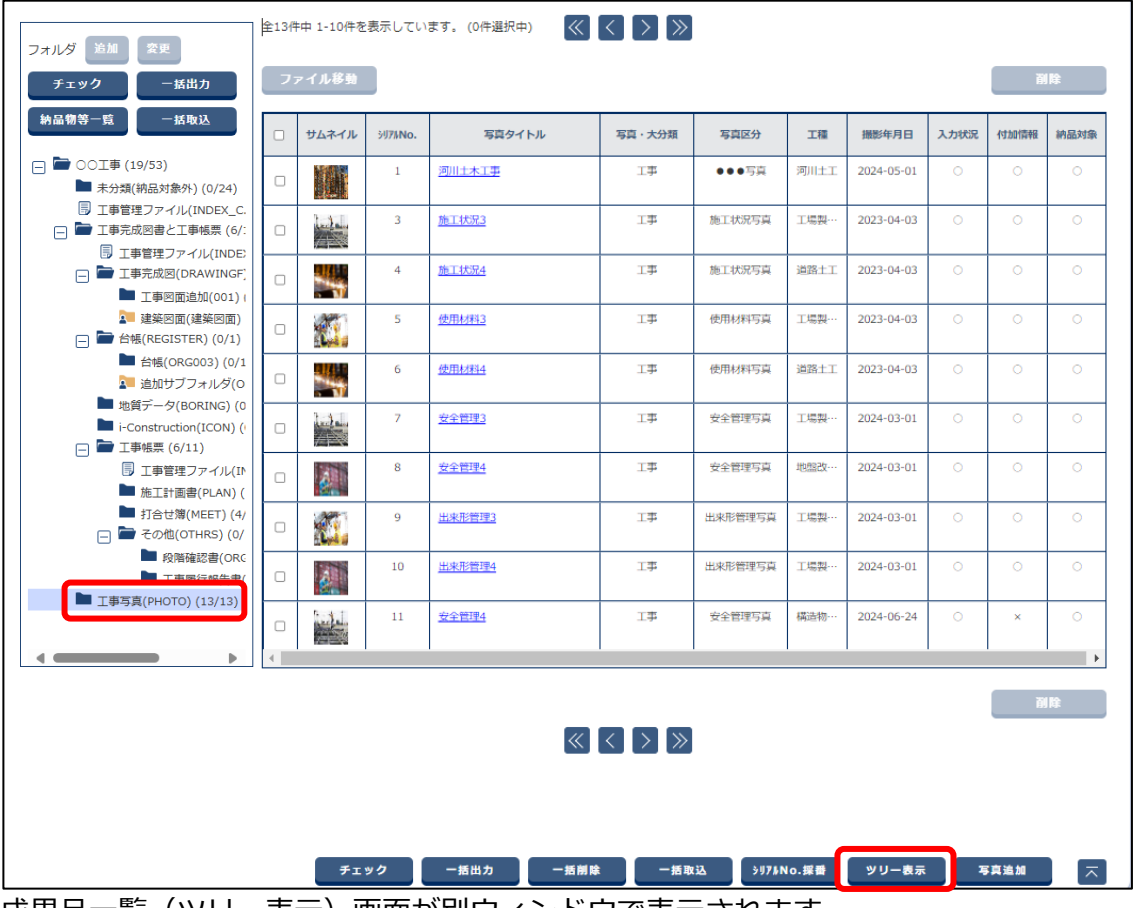

成果品一覧(ツリー表示)画面が別ウィンドウで表示されます。

#### 成果品一覧(ツリー表示)画面

登録されている電子成果品の写真がツリー表示されます。ツリーの階層は上から、「写真-大分類」 「写真区分」「工種」「種別」「細別」の順に表示されます。

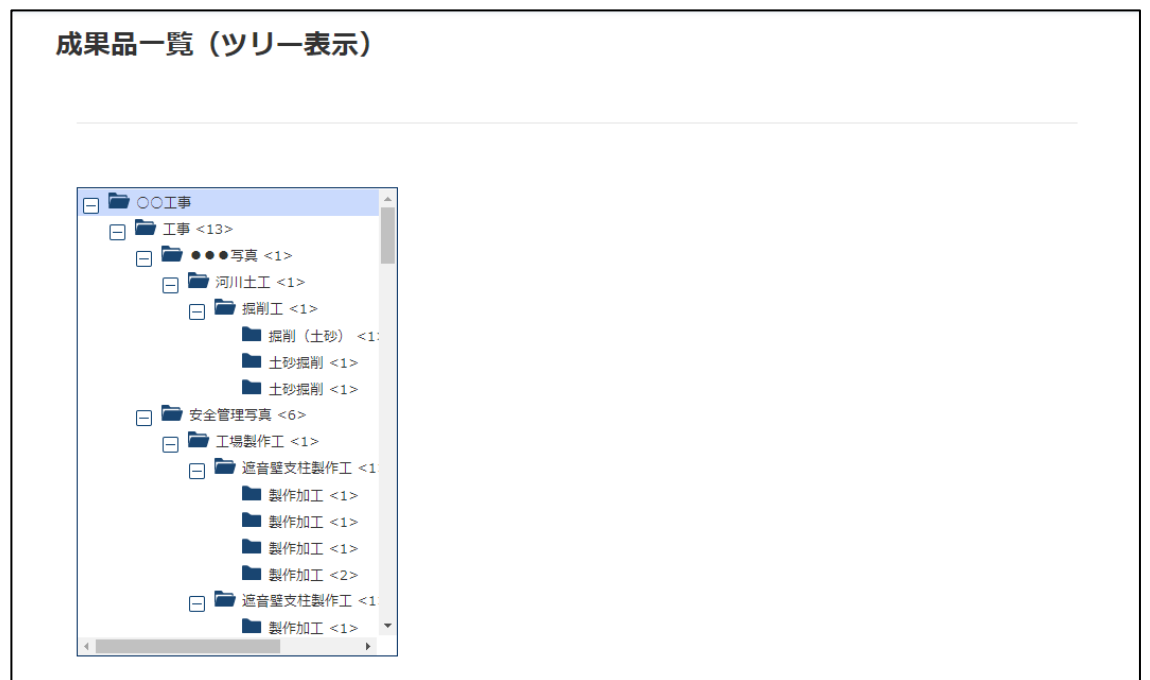

# 写真ツリーのフォルダタイトルをクリックする

右側に写真とその写真の説明文の一覧が表示されます(一画面最大 10 件)。

| □ I I <13>                  |                         | 写真のタイトル     | 河川土木工事     |
|-----------------------------|-------------------------|-------------|------------|
| ● ●●写真 <1>                  |                         | 写真撮影日       | 2024-05-01 |
| 🖃 🖿 河川土工 <1>                | - (See 12)              | -37K1103214 |            |
| □ 🗁 掘削工 <1>                 | 1                       | 写真のタイトル     | 安全管理3      |
| ■ 掘削(土砂) <1>                |                         | 写直摄影日       | 2024-03-01 |
| ■ 土砂掘削 <1>                  |                         | 57 Chicar H |            |
| 土砂掘削 <1>                    | 1.1                     | 写真のタイトル     | 安全管理4      |
|                             | STITES .                | 写直提影日       | 2024-06-24 |
|                             |                         | -57KJAG2/H  |            |
|                             |                         | 写真のタイトル     | 安全管理4      |
|                             |                         | 写直揭影日       | 2024-03-01 |
|                             |                         | 37 Show P4  |            |
| ■ 製作加工 <2>                  | 3.1                     | 写真のタイトル     | 安全管理7      |
| 一 🗁 遮音壁支柱製作工 <1>            | Ster                    | 写真撮影日       | 2024-06-10 |
| ▶ 製作加工 <1>                  |                         | 3753800 F   |            |
| ▶ 製作加工 <1>                  | 146                     | 写真のタイトル     | 安全管理5      |
| ▶ 製作加工 <1>                  |                         | 写真撮影日       | 2024-06-17 |
| ▶ 製作加工 <2>                  | Cold Real Property lies |             |            |
| □ ■ 遮音壁支柱製作工 <1>            | 100                     | 写真のタイトル     | 安全管理6      |
| 製作加工 <1>                    |                         | 写真撮影日       | 2024-06-18 |
| 製作加工 <1> 間                  | CARC III                |             |            |
| ● 製作加工 <1>                  |                         | 写真のタイトル     | 使用材料3      |
| — 銀行加工 <2> □ > 遮音壁支柱型作丁 <2> |                         | 写真撮影日       | 2023-04-03 |
|                             |                         |             |            |
| ■ 製作加工 <1>                  |                         | 写真のタイトル     | 使用材料4      |
| ▶ 製作加工 <1>                  |                         | 写真撮影日       | 2023-04-03 |
| ▶ 製作加工 <2>                  |                         |             |            |
| 一 篇 構造物 撤去工 <1>             | and and                 | 写真のタイトル     | 施工状況3      |
| □ 🗁 防護柵撤去工 <1>              |                         | 官吉坦彭口       | 2023-04-03 |

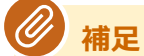

- 「>」をクリックすると次の10件が、「<」ボタンをクリックすると前の10件が表示されます。
- 「閉じる」をクリックすると、成果品一覧(ツリー表示)画面が閉じます。

# 写真の詳細情報を確認する

### 1 成果品一覧 (ツリー表示) 画面で、拡大表示する写真のサムネイルをク リックする

| - Locia - Locia - Loci | _                                                                                                    |            |
|----------------------------------------------------------------------------------------------------|----------------------------------------------------------------------------------------------------|------------|
| □ ■ 工事 <13>                                                                                                    | 写真のタイトル                                                                                                    | 河川土木工事     |
| □ 🗁 ●●●写真 <1>                                                                                                    | 写真撮影日                                                                                                    | 2024-05-01 |
| □ □ 河川土工 <1>                                                                                                    |                                                                                                    |            |
| □ 🗁 掘削工 <1>                                                                                                    | 写真のタイトル                                                                                                    | 安全管理3      |
| ■ 掘削(土砂) <1>                                                                                                    | 写真摄影日                                                                                                    | 2024-03-01 |
| ■ 土砂掘削 <1>                                                                                                    |                                                                                                    |            |
| ■ 土砂掘削 <1>                                                                                                    | 写真のタイトル                                                                                                    | 安全管理4      |
|                                                                                                    | 写直摄影日                                                                                                    | 2024-06-24 |
|                                                                                                    |                                                                                                    |            |
|                                                                                                    | 写真のタイトル                                                                                                    | 安全管理4      |
|                                                                                                    | 写直提影日                                                                                                    | 2024-03-01 |
|                                                                                                    |                                                                                                    | 2021 00 01 |
| ■ 製作加工 <2>                                                                                                    | 写真のタイトル                                                                                                    | 安全管理7      |
| □ ■ 遮音壁支柱製作工 <1>                                                                                                    | 「「「「「「「「」」」「「」」」「「」」」「「」」」「「」」」「」」」「「」」」」                                                                                                    | 2024-06-10 |
| ■ 製作加工 <1>                                                                                                    |                                                                                                    | 20210010   |
| ▶ 製作加工 <1>                                                                                                    | 写真のタイトル                                                                                                    | 安全管理5      |
| ▶ 製作加工 <1>                                                                                                    | 写直提影日                                                                                                    | 2024-06-17 |
| ▶ 製作加工 <2>                                                                                                    |                                                                                                    |            |
| · · · · · · · · · · · · · · · · · · ·                                                                                                    | 写真のタイトル                                                                                                    | 安全管理6      |
| ■ 製作加工 <1>                                                                                                    | 写真撮影日                                                                                                    | 2024-06-18 |
| ■ 製作加工 <1> 単価                                                                                                    |                                                                                                    |            |
| 製作加工 <1>                                                                                                    | 写真のタイトル                                                                                                    | 使用材料3      |
|                                                                                                    | 写真摄影日                                                                                                    | 2023-04-03 |
| □ □ □ □ □ □ □ □ □ □ □ □ □ □ □ □ □ □ □                                                                                                    |                                                                                                    |            |
| ● 受YFJUL < 1><br>無U/左hn丁 < 1>                                                                                                    | 写真のタイトル                                                                                                    | 使用材料4      |
| ── 製作////エ < 1 > 型/作加丁 < 1 >                                                                                                    | 写真撮影日                                                                                                    | 2023-04-03 |
| ● 製作加工 <2>                                                                                                    |                                                                                                    | - ·        |
| □ ■ 構造物撤去工 <1>                                                                                                    | 写真のタイトル                                                                                                    | 施工状況3      |
| □ □ □ 防護柵徹去工 <1>                                                                                                    | 「「「「「「「」」」では「「「」」」では「「」」では「「」」」では「「」」」では「」」では「」」」では、「」」では、「」」、」、」、」、」、」、」、」、」、」、、」、」、 | 2022-04-02 |

写真ツリー拡大表示画面が表示されます。

# 2 写真の詳細情報を確認する

選択した写真の拡大写真、管理情報、参考図を確認できます。

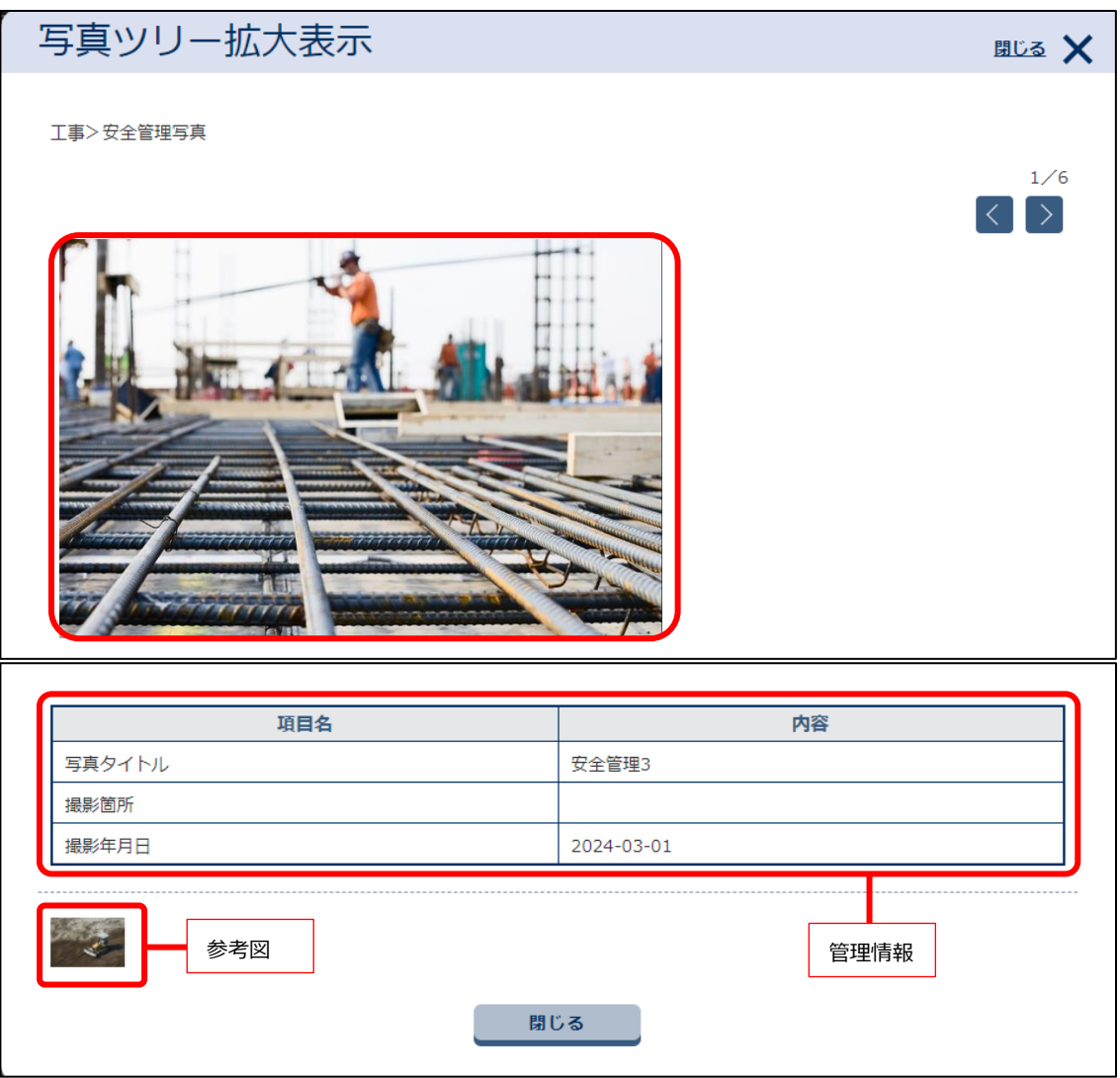

*例*補足

- 「>」をクリックすると成果品一覧(ツリー表示)画面で表示されていた次の写真の 詳細が、「<」ボタンをクリックすると前の写真の詳細が表示されます。
- 管理情報には、登録されている以下の写真管理項目が表示されます。登録されていない項目は表示されません。
  - 写真タイトル
  - 工種区分予備
  - 撮影箇所
  - 撮影年月日
  - 施工管理值
  - 受注者説明文

٦

|        | 項目名 | 内容         |  |
|--------|-----|------------|--|
| 写真タイトル |     | 安全管理3      |  |
| 撮影箇所   |     |            |  |
| 撮影年月日  |     | 2024-03-01 |  |
|        |     |            |  |
| -      |     |            |  |

成果品一覧(ツリー表示)画面に戻ります。

### 4.3.8 シリアル番号を任意設定する

以下のファイルのシリアル番号を任意に設定できます。

- 施工計画書管理ファイル
- 打合せ簿管理ファイル
- 写真管理ファイル

### 「ご注意

シリアル番号は重複しないように設定してください。シリアル番号が重複していると、一部の電 子成果品が出力できずに不足したり、操作してもエラーになって失敗することがあります。

#### 補足

その他(OTHRS)のサブフォルダの書類、台帳(REGISTER)のシリアル番号は自動採番されます。任意に設定できません。

### 1 電子成果品画面を表示する

電子成果品画面の表示方法については、 〇〇 「4.1.1 電子成果品画面の表示と操作について」を参照してください。

# 2 該当ファイルを検索する

検索方法については、以下を参照してください。 〇〇「登録状況を確認する(書類の電子成果品の管理項目)」 〇〇「登録状況を確認する(電子成果品の写真)」

# **3** 「シリアル No.採番」をクリックする

下図は「施工計画書(PLAN)」を選択した場合の画面です。

| フォルダ 追加 変更                                                                            | 全3件中   | 中 1-3件を表         | 示しています。 (0件選択中) 🛛 🔣 🤇 | $\rightarrow$ »  |            |      |      |
|---------------------------------------------------------------------------------------|--------|------------------|-----------------------|------------------|------------|------|------|
| チェック 一括出力                                                                             | ファイル移動 |                  |                       |                  |            |      | lî ( |
| 納品物等一覧 一括取込                                                                           |        | シリア <b>∦No</b> . | 施工計画書名称               | タイトル             | 提出日付       | 入力状况 | 納品対象 |
| <ul> <li>□ □ ○○丁事 (6/17)</li> <li>▲ 未分類(納品対象外) (0/8)</li> </ul>                       |        | 1                | 施工計画書 00              | 施工計画書_00         | 2024-05-05 | 0    | 0    |
| <ul> <li>□ 工事管理ファイル(INDEX_</li> <li>□ ■ 工事完成図書と工事帳票(</li> <li>□ □ エ事完成図書()</li> </ul> |        | 5                | 施工計画書 01              | 施工計画書_01         | 2024-05-06 | 0    | 0    |
| 日 上争管理ノアイル(INL<br>□ ■ 工事完成図(DRAWIN(<br>□ 001 (0/0)                                    |        | 6                | 施工計画書 02              | 施工計画書_02         | 2024-05-06 | 0    | 0    |
| <ul><li>▲ 台帳(REGISTER) (0/i</li><li>■ 地質データ(BORING)</li></ul>                         |        | <u> </u>         |                       |                  |            | - AN | Ê    |
| ■ i-Construction(ICON<br>□ ■ 工事帳票 (5/6)                                               |        |                  | ≪ <                   | > >>             |            |      |      |
| <ul> <li>□ 上争管理ノアイル</li> <li>■ 施工計画書(PLAN</li> </ul>                                  |        |                  |                       |                  |            |      |      |
| ■ 打合せ簿(MEET)                                                                          |        |                  |                       |                  |            |      |      |
| ORG001 (0/                                                                            |        |                  |                       |                  |            |      |      |
| ORG001 (0/1<br>ORG001 (0/1                                                            |        |                  |                       |                  |            |      |      |
| ORG001 (0/i ORG002 (0/i                                                               |        |                  |                       |                  |            |      |      |
| ORG002 (0/                                                                            |        |                  | チェック 一括出力             | 一括削除 一括取込 シリアルNo | .採借 納品     | 書類追加 |      |

シリアル No.設定画面が表示されます。

## 「自動採番」をクリックする

| 成果品一覧       |                                                                                                    |          |
|-------------|----------------------------------------------------------------------------------------------------|----------|
| 全3件中 1-3件を表 | 転しています。                                                                                                    | 自動採番     |
| シリアル<br>No. | 施工計画書名称                                                                                                    | タイトル     |
| 1           | 施工計画書_00                                                                                                    | 施工計画書_00 |
| 5           | 施工計画書_01                                                                                                    | 施工計画書_01 |
| 6           | 施工計画書_02                                                                                                    | 施工計画書_02 |
|             | <ul> <li></li> <li></li> <li><th>*</th></li></ul> | *        |
| 戻る          |                                                                                                    | 設定       |

シリアル番号が連番で自動採番されます。

### ④ 補足

4

「シリアル No.」にシリアル番号を直接入力することもできます。

# 5 「設定」をクリックする

| 成果品一覧       |          |          |  |  |  |  |  |  |  |
|-------------|----------|----------|--|--|--|--|--|--|--|
| 全3件中 1-3件を表 | 示しています。  | 自動探番     |  |  |  |  |  |  |  |
| シリアル<br>No. | 施工計画書名称  | タイトル     |  |  |  |  |  |  |  |
| 1           | 施工計画書_00 | 施工計画書_00 |  |  |  |  |  |  |  |
| 5           | 施工計画書_01 | 施工計画書_01 |  |  |  |  |  |  |  |
| 6           | 施工計画書_02 | 施工計画書_02 |  |  |  |  |  |  |  |
|             |          |          |  |  |  |  |  |  |  |
| 戻る          |          | 設定       |  |  |  |  |  |  |  |

処理終了メッセージが表示されます。

# 6 「はい」をクリックする

| メッセージ                    | 閉じる 🗙 |
|--------------------------|-------|
| MPEC007I:処理は正常に終了しました    |       |
|                          |       |
|                          |       |
| 聞じる                      |       |
| 入力したシリアル番号が設定され、電子成果品画面に | 戻ります。 |

| <b>୬<b>Ս</b>7∦No.</b> | 施工計画書名称  | タイトル     | 提出日付       | 入力状況 | 納品対象 |
|-----------------------|----------|----------|------------|------|------|
| 1                     | 施工計画書 00 | 施工計画書_00 | 2024-05-05 | 0    | 0    |
| 2                     | 施工計画書 01 | 施工計画書_01 | 2024-05-06 | 0    | 0    |
| 3                     | 施工計画書 02 | 施工計画書_02 | 2024-05-06 | 0    | 0    |

# 4.4 電子成果品のフォルダを変更する

登録した電子成果品の保存先のフォルダを変更します。

#### 書類

以下に格納されている書類を、「工事帳票」フォルダ内のサブフォルダに移動できます。

- 土木(工事)
  - ・施工計画書 (PLAN)
  - ・ 打合 せ 簿 (MEET)
  - ・その他(OTHRS)のサブフォルダの書類
- 営繕(工事)
  - ・ 保全に 関する 資料 (MAINT)
  - ・施工計画書 (PLAN)
  - ・工程表(SCHEDULE)
  - ・ 打合 せ 簿 (MEET)
  - ・機材関係資料(MATERIAL)
  - ・施工関係資料(PROCESS)
  - ・検査関係資料(INSPECT)
  - ・発生材関係資料(SALVAGE)
  - ・その他資料ファイル(OTHRS)
- 土木(業務)、営繕(業務)
  - ・報告書(REPORT)

#### 工事完成図、施工図面・完成図、図面(土木(工事)、土木(業務)のみ)

図面を、「工事完成図(DRAWINGF)」などに作成したサブフォルダに移動できます。 サブフォルダから「工事完成図(DRAWINGF)」にも移動できます。

#### 台帳

台帳を、「台帳(REGISTER)」に作成したサブフォルダに移動できます。

ここでは、その他(OTHRS)のサブフォルダ「ORG001」に保存されている書類を、「ORG901」に移動 する場合の手順を例に説明します。

### 1 電子成果品画面を表示する

電子成果品画面の表示方法については、 〇〇「4.1.1 電子成果品画面の表示と操作について」を参照してください。

2 該当フォルダ「段階確認書(ORG001)」 選択する

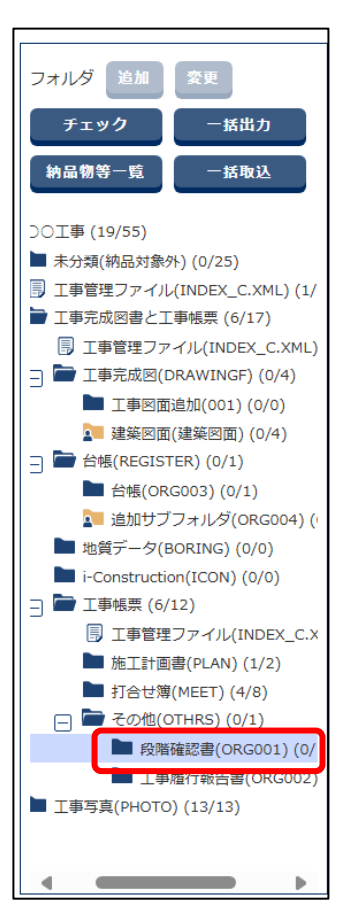

# 3

4

### 該当ファイルにチェックを付け、「ファイル移動」をクリックする

複数のファイルを選択して移動することもできます。

| :כ | アイル移動           |             |                                         |               |               |            | 削    | 除    |
|----|-----------------|-------------|-----------------------------------------|---------------|---------------|------------|------|------|
|    | ୬ <b>リア⊮No.</b> | サブフォル<br>ダ名 | サブフォルダ日本語名                              | 資料名           | ファイル名         | 提出日付       | 入力状況 | 納品対象 |
|    | 9               | ORG001      | 段階確認書                                   | <u>その他の資料</u> | 工事状況の報告メモ.txt | 2024-05-05 |      | 0    |
|    |                 |             | ~~~~~~~~~~~~~~~~~~~~~~~~~~~~~~~~~~~~~~~ |               |               |            | 削    | 除    |

ファイル移動画面が表示されます。

### 「選択」をクリックする

| ファイル移動               |                            | <u>閉じる</u> 🗙 |
|----------------------|----------------------------|--------------|
| 移動元のフォルダ<br>移動先のフォルダ | ○○工事¥OTHRS¥ORG001<br>取消 保存 | 選択           |

フォルダ選択画面が表示されます。

5 移動先のフォルダ「工事履行報告書(ORG002)」を選択し、「選択」を クリックする

| フォルダ選択    |                                                                                                    | <u>閉じる</u> 🗙 |
|-----------|----------------------------------------------------------------------------------------------------|--------------|
| 選択中フォルダ:  | ○○工事¥OTHRS¥ORG002                                                                                                    |              |
| フォルダツリー : | <ul> <li>         一 日版(NEGISTER) (0/1)     </li> <li>         台帳(ORG003) (0/1)     </li> </ul>                                          |              |
|           | <ul> <li>■ 追加サブフォルダ(ORG004) (0/0)</li> <li>■ 地質データ(BORING) (0/0)</li> <li>■ i. Construction((CON)) (0/0)</li> </ul>                     |              |
|           | <ul> <li>FCONSUBLICION (CON) (0/0)</li> <li>         二 丁事帳票 (6/12)      <li>         ⑤ 丁事管理ファイル(INDEX_C.XML) (1/1)     </li> </li></ul> |              |
|           | <ul> <li>▶ 施工計画書(PLAN) (1/2)</li> <li>▶ 打合せ簿(MEET) (4/8)</li> </ul>                                                                     |              |
|           | → その他(OTHRS) (0/1)   • 代幣施肥者(encost) (0/4)   工事履行報告書(ORG002) (0/0)                                                                      |              |
|           | ■ 工事写具(PHOTO) (13/13)                                                                                                    | •            |
|           | 取消 選択                                                                                                    |              |

6 移動先のフォルダに選択したフォルダパスが表示されていることを確 認し、「保存」をクリックする

| ファイル移動               |                                        | 間じる 🗙 |
|----------------------|----------------------------------------|-------|
| 移動元のフォルダ<br>移動先のフオルダ | ○○工事¥OTHRS¥ORG001<br>○○工事¥OTHRS¥ORG002 | 選択    |
|                      | 取消保存                                   |       |

終了メッセージが表示されます。

## 「閉じる」 をクリックする

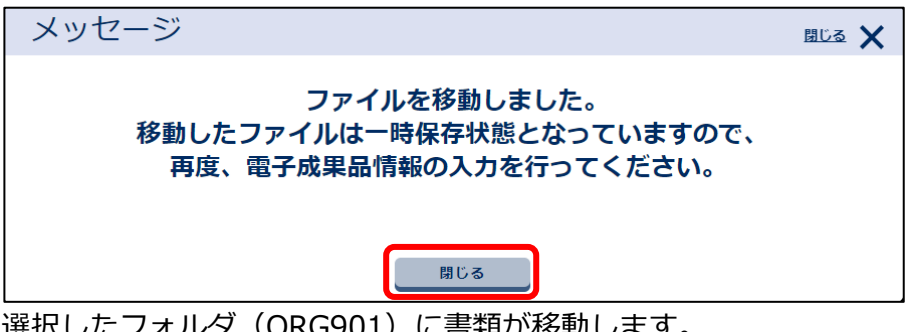

選択したフォルダ(ORG901)に書類が移動します。

7

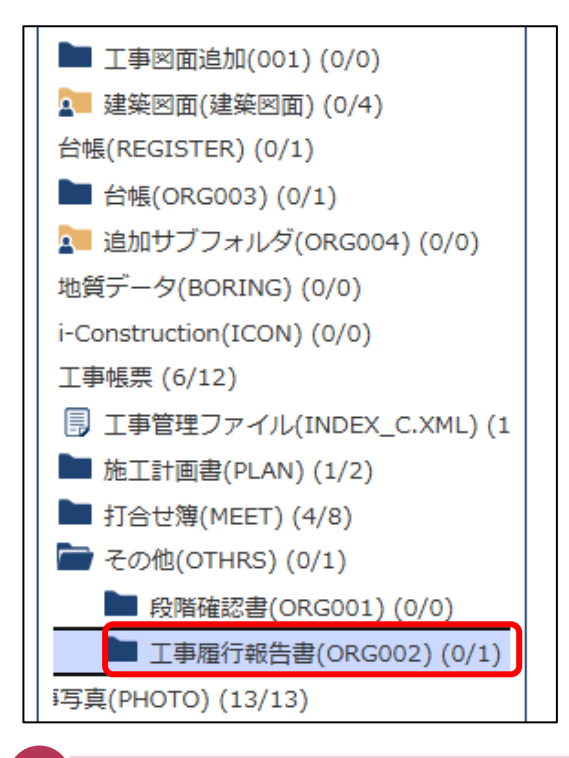

### ご注意

移動したファイルは一時保存状態となっていますので、再度、電子成果品情報の入力を行ってください。

# 4.5 電子成果品をダウンロードする

電子成果品を一括出力してからダウンロードします。

### 4.5.1 電子成果品を一括出力する

### 1 電子成果品画面を表示する

電子成果品画面の表示方法については、 〇〇「5.2.1 フォルダごとにチェックする」を参照して ください。

## 2 電子成果品のフォルダツリーの「一括出力」をクリックする

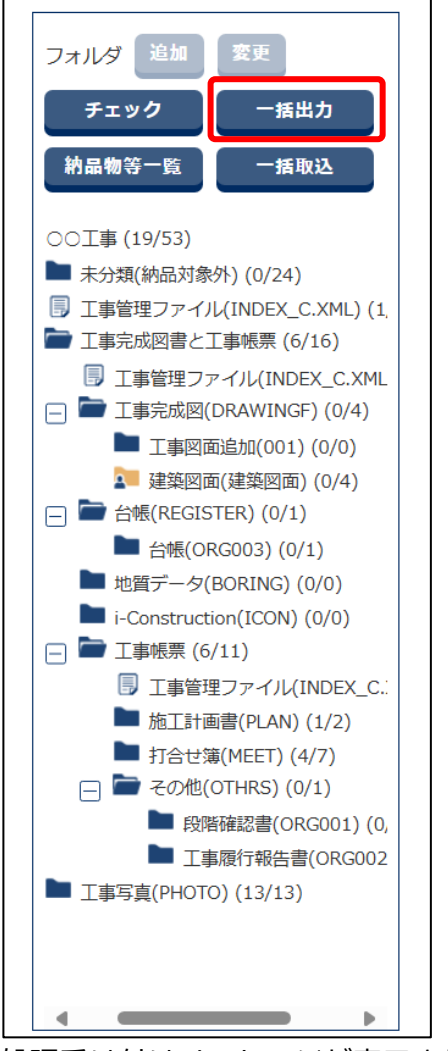

処理受け付けメッセージが表示されます。

# 3 「閉じる」をクリックする

| メッセージ   | 間じる 🗙         |
|---------|---------------|
| MPEC002 | I:処理を受け付けました。 |
|         |               |
|         | 閉じる           |
|         |               |

電子成果品画面に戻ります。

処理が終了するまで、しばらく時間がかかります。 処理が終了すると、ダウンロード画面で確認できます。

#### 一括出力の処理結果を確認する

# 1 電子成果品画面で、「ダウンロード」タブをクリックする

| 書類一覧                                                                                                    | ファイル管理                                              | 電子成果品 | ダウンロード                          |
|----------------------------------------------------------------------------------------------------|-----------------------------------------------------|-------|---------------------------------|
| 電子成果品                                                                                                    |                                                     |       | グループ: 工事監理官事務所<br>案件名: ○○工事○○建設 |
| 検索条件を指定してください                                                                                                    |                                                     |       |                                 |
| 案件名称 OOI事                                                                                                    |                                                     |       | ▼                               |
| 電子納品要領 工事完成回書の電子納品等要<br>CAD撤回基準 平成29年3月<br>デジタル写真管理情報基準 令<br>地質・土質調査成東電子納品                                                                                        | 領 令和 3 年 3 月<br>3<br>知 2 年 3 月<br>要領 平成 2 8 年 1 0 月 |       |                                 |
| フォルダ 送加 空史       チェック       ー払出力       納品物等一覧       一「払取込       □       □       □       □       □       □       □       □       □       □       □       □       □ |                                                     |       |                                 |
| ■ 未分類(納品対象外)(0/8) □ 工事管理ファイル(INDEX_                                                                                                    |                                                     |       |                                 |

ダウンロード画面が表示されます。

# 2 該当案件を選択し、「状態確認」をクリックする

ー括出力に続いてダウンロード画面を表示した場合は、該当案件が選択された状態になっていま す。

| ダウンロード                                     | <b>グループ</b> :工事監理官事務所<br>案件名:○○工事○○建設 |
|--------------------------------------------|---------------------------------------|
| 検索条件を指定してください           案件選択         OOII事 | <b>•</b>                              |
| 状態確認                                       | <b>絞り込み </b> V                        |

ダウンロード一覧に一括出力の結果が表示されます。

| ダウンロード                             | ウンロード一覧  |        |              |                                 |            |                   |            |        |    |
|------------------------------------|----------|--------|--------------|---------------------------------|------------|-------------------|------------|--------|----|
| ダウンロード分割サイズ 分割しない V MB             |          |        |              |                                 |            |                   |            |        |    |
| 食素対象用に作成したファイルは一定期間経過すると自動で削除されます。 |          |        |              |                                 |            |                   |            |        |    |
| è4件中 1-4件を                         | 表示しています。 |        |              | $\ll$ $\langle$ $\rangle$ $\gg$ |            |                   |            |        |    |
| 実行日時                               | 実行者      | フォルダ分類 | 2            | <u>アイル名</u>                     | ファイ<br>ズ(ト | ルサイ<br><u>1B)</u> | 結果         | ダウンロード | 削除 |
| 2024/05/13<br>19:21:41             | 現場太郎     | 電子成果品  | download.zip |                                 | 2,         | 127.81            | 完了         | ダウンロード | 削除 |
| 2024/05/05<br>18:57:14             | 総括三郎     | 電子成果品  |              |                                 |            | 0                 | 프코크        |        | 削除 |
| 2024/05/05<br>18:55:00             | 総括三郎     | 電子成果品  |              |                                 |            | 0                 | <u>19-</u> |        | 削除 |
| 2024/05/05<br>17:34:32             | 総括三郎     | 電子成果品  | DRAWINGF.zip |                                 |            | 0.03              | 完了         | ダウンロード | 削除 |
|                                    |          |        |              |                                 |            |                   |            |        |    |
|                                    |          |        |              |                                 |            |                   |            |        |    |
| 結果が表示されます。                         |          |        |              |                                 | されます。      |                   |            |        |    |

#### 一括出力の結果の検索

ー括出力を複数回実施した場合は、「絞り込み」をクリックし、検索条件を入力して「状態確認」 をクリックすると、一括出力の結果を検索できます。

| 書類一覧          | ファイル管理 | 電子成果品  | ダウンロード                        |
|---------------|--------|--------|-------------------------------|
| ダウンロード        |        |        | クループ:工事監理官事務所<br>条件名:00工事00建設 |
| 検索条件を指定してください |        |        |                               |
| 案件選択 ○○工事     |        |        | ▼                             |
|               |        |        | 絞り込み 🔨                        |
| 実行日 🕅 ~       | •      | フォルダ分類 |                               |
| ファイル          |        |        |                               |
| 結果            |        |        |                               |
|               | 状態     | 確認     |                               |

| 項目     | 内容                                   |
|--------|--------------------------------------|
| 実行日    | 一括出力を実行した日付を直接入力するか、または 📷 をクリックしてカレン |
|        | ダーから年月日を選択します。                       |
| フォルダ分類 | フォルダの分類を選択します。                       |
|        | • 共有フォルダ:ファイル管理画面で出力した電子成果品          |
|        | • 電子成果品 : 電子成果品画面で出力した電子成果品          |
| ファイル   | ファイル名を入力します。                         |
| 結果     | 出力結果を選択します。                          |

### 4.5.2 電子成果品をダウンロードする

# 1 電子成果品画面で、「ダウンロード」タブをクリックする

| 書類一覧                                                                                                | ファイル管理                                              | 電子成果品 | ダウンロード                        |
|----------------------------------------------------------------------------------------------------|-----------------------------------------------------|-------|-------------------------------|
| 電子成果品                                                                                               |                                                     |       | グループ:工事監理官事務所<br>案件名:○○工事○○建設 |
| 検索条件を指定してください                                                                                       |                                                     |       |                               |
| 案件名称 OOI事                                                                                           |                                                     |       | ▼                             |
| 電 <b>子納品要領</b> 工事完成回書の電子納品等要<br>CAD製回基準 平成29年3月<br>デジタル写算管理情報基準 令<br>地質・土質調査成果電子納品                  | 領 令和 3 年 3 月<br>]<br>河12 年 3 月<br>要領 平成 2 8 年 1 0 月 |       |                               |
| フォルダ 送加 変更<br>チェック 一括出力<br>熱品物等一覧 一括取込<br>□ ○ ○○I事 (4/20)<br>■ 未分類(納品対象外) (0/8)<br>□ I事管理ファイル(INDEX |                                                     |       |                               |

ダウンロード画面が表示されます。

2

### 一括出力した電子成果品の「ダウンロード」をクリックする

| 1                        | 類一覧                      | Ŷ            | 共有書類     | 電子成果品             |              | 電子成果品 |                 | ダウ         | ンロード |
|--------------------------|--------------------------|--------------|----------|-------------------|--------------|-------|-----------------|------------|------|
| ഺ഻ഁ഻഻ഀ഻ഺ                 | グループ:工事監理官事務所            |              |          |                   |              |       |                 | : 工事監理官事務所 |      |
| シンノ                      | マックノノレート<br>案件名:00I事00建設 |              |          |                   |              |       |                 |            |      |
| 検索条件を指定                  | 定してください                  |              |          |                   |              |       |                 |            |      |
| <b>案件選択</b> 〇〇           | DI事                      |              |          |                   |              |       |                 | •          |      |
|                          |                          |              |          |                   |              |       | 1               | 夜り込み 🗸     |      |
|                          |                          |              |          |                   |              |       |                 | )          |      |
|                          |                          |              | 状態       | 確認                |              |       |                 |            |      |
| ダウンロード・                  | -覧                       |              |          |                   |              |       |                 |            |      |
|                          |                          | レウシンを開たしたす   | -        |                   |              |       |                 |            |      |
| タリンロードノア・<br>全8件中 1-8件を計 | 1704-正期間経過9る<br>長示しています。 | こ日期で削除されま 9  | 。<br>《 ( | $\supset \supset$ |              |       |                 |            |      |
| 空仁口味                     | 中仁孝                      | 그 프 비 서 스 55 |          |                   | ファイルサイ       | 红田    | ダウンロード          | Anin&      |      |
| 天行日时                     | 天(] 但                    | ノイルダガ規       | 221/25   |                   | <u>ズ(MB)</u> | 和未    | 9990 <b>-</b> F | 和小学        |      |
| 2024/08/09<br>16:16:21   | 現場太郎                     | 共有書類         | 設計資料.zip |                   | 0.62         | 完了    | ダウンロード          | 削除         |      |

確認メッセージが表示されます。

#### / 補足

「結果」欄に「処理中」が表示されているときは、「ダウンロード」は表示されません。 「完了」に変わると、「ダウンロード」が表示されます。
## 3 ダウンロード指示ページにて、通常ダウンロードの「ダウンロード」を クリックする

| マイボータル ダウンロード ダウンロード指示                                                      |                                                 |
|-----------------------------------------------------------------------------|-------------------------------------------------|
| ダウンロード指示                                                                    | <b>グループ</b> : 工事監理官事務所<br><b>案件名</b> : ○○工事○○建設 |
| <b>案件名称 :</b> ○○工事                                                          |                                                 |
| <b>ファイル名 :</b> 設計資料zip                                                      |                                                 |
| サイズ : 0.62MB                                                                |                                                 |
| 通常ダウンロード                                                                    |                                                 |
|                                                                             |                                                 |
| 分割ダウンロード                                                                    |                                                 |
| ファイルを複数回に分けてダウンロードできます。<br>手順②~⑥の操作を実施してください。手順③以降は、手順②実施後に表示されます。          |                                                 |
| 手順① ファイル1個あたりのサイズをMB単位で分割サイズに入力し、[分割ファイル作成]ボタンをクリック<br>分割サイズは1MB以上で入力してください |                                                 |
| <b>分割サイズ:</b> MB                                                            |                                                 |
| 分割ファイル作成                                                                    |                                                 |

検査対象に指定したファイルが ZIP 形式でまとめて出力されます。

## ファイルを開く場合は、「ファイルを開く」をクリックする

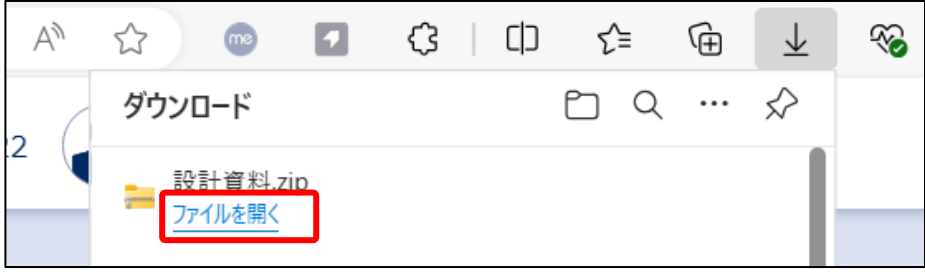

ZIP ファイルが開き、格納されているファイルが表示されます。

## 補足

4

- ファイルのダウンロード先のフォルダは、ご使用のブラウザの設定によって異なり ます。詳しくは、ブラウザのヘルプを参照してください。
- サイズが大きい場合は、分割ダウンロードより、指定した分割サイズにてダウンロードすることができます。システムに記載されている手順に沿って、ダウンロードを行ってください。